# 翻訳ピカイチ メディカル V15 ユーザーズガイド

株式会社クロスランゲージ

本ソフトウェアは、お客様が下記の「ソフトウェア使用許諾契約」の同意を前提にご利用いただけます。以下の ソフトウェア使用許諾契約の条項に同意いただけない場合は、インストールを実施せずに、速やかに本製品 のお求め先に、ご返却をお申し出ください。

また、クロスランゲージから提供する、ユーザーサポート(使い方等のお問い合わせ)、各種修正プログラムや、バージョンアップ・サービス(新バージョンの特別価格によるご提供)などをご利用いただく場合は、ユーザー登録が必要となります。本ソフトウェアの使用の開始に合わせて、ユーザー登録をお願いいたします。 ユーザー登録は弊社ホームページからお手続きいただけます。

#### ソフトウェア使用許諾契約

株式会社クロスランゲージ(以下、クロスランゲージという)は、本使用許諾契約に記載された条項により、クロ スランゲージが提供するソフトウェア製品(以下、本ソフトウェア)の使用をお客様に許諾いたします。お客様 は、お客様がコンピュータに本ソフトウェアのインストールを行った時点、またはすでにインストールされている 場合は本ソフトウェアの使用を開始した時点で、本契約に同意いただいたこととなります。

#### 第1条 ご使用条件

- (1) お客様は、本ソフトウェア1ライセンス(1つのシリアル番号)につき、1台のコンピュータでのみ使用することができます。別のコンピュータでご利用いただく場合は、本ソフトウェアライセンスの追加(本ソフトウェアの追加購入)が必要となります。
- (2) ただし、本ソフトウェアの使用者がお客様のみに限られている場合は、本ソフトウェアを同時に使用しないという条件で、お客様のみが使用する最大2台までのコンピュータで、ご利用いただくことができます。
- (3) Windowsのアカウント追加機能を使い、本ソフトウェアがインストールされた同一のコンピュータを複数人 でご利用になる場合は、本ソフトウェア1ライセンスでご利用いただけます。

#### 第2条 禁止事項

クロスランゲージはお客様に対して、以下のことを禁止します。

- (1) 本ソフトウェアの全部または一部の再配布、再使用許諾、貸与、譲渡、レンタル、擬似レンタル行為、中古品(オークション等)取引
- (2) 本ソフトウェアの改変、解析(リバースエンジニアリング)および同等の行為
- (3) 第1条記載内容以外の本ソフトウェアの利用

#### 第3条 免責事項

- (1)本ソフトウェアは現状有姿で提供されており、クロスランゲージは本ソフトウェアが正常に動作することを 保証するものではありません。また、本ソフトウェアに瑕疵があった場合において、瑕疵修正を保証する ものではありません。
- (2) クロスランゲージは、本ソフトウェアによって出力された翻訳結果の使用を含み、本ソフトウェアの使用、 使用不能等から生ずるいかなる損害についての責任を負いません。

#### 第4条 提供メディアの品質保証

クロスランゲージは、製品の受け渡し日から一か月以内にディスク等やプログラムの提供メディアに物理的な 障害が発見された場合、提供メディアを無償で交換いたします。

#### 第5条 有効期間

本契約の有効期間は、お客様が本ソフトウェアの使用を開始したときから、お客様が本ソフトウェアの使用を 停止するまでとします。

お客様が本契約条項のいずれかに反した場合は、本契約は自動消滅するものとします。

#### ■ ご注意

- 翻訳成果物を公表・販売・領布する場合は、原文著作者の許諾が必要となる場合がありますのでご注意ください。
- 本製品の仕様は、改良のために予告なく変更することがあります。
- 本製品を日本国外に携行する場合は、輸出貿易管理令等の関係法令にご留意ください。

#### ■ 著作権

Windows, Microsoft Word, Microsoft Excel, Microsoft PowerPoint, Microsoft Internet Explorer, Microsoft Outlookは米国Microsoft Corporationの米国およびその他の国における商標または登録商標です。

本製品に搭載している翻訳用辞書は、クロスランゲージ、JSD、EDR、井上道廣氏、日中韓辭典研究所、他 多数の著作権者の対訳語データを収集し、クロスランゲージで独自に編纂、翻訳ソフト用に辞書化したもの です。

本マニュアルおよび製品で使用している社名および製品名は各社の商標または登録商標です。

Copyright © 2016 Cross Language Inc. All rights reserved. 本製品の著作権は、株式会社クロスランゲージが有しています。

#### ■ はじめに

このたびは、本製品をお買い上げ頂きまして、まことにありがとうございます。本書では、製品の使い方や使用上の注意事項について記載しています。ご使用の前に本書をご一読の上、正しくお使いください。

#### ■ 本書の構成

本書では「翻訳ピカイチメディカル V15」(以降、「翻訳ピカイチメディカル」と表記します)の機能を 説明しています。

マニュアルの最後には索引があります。

#### ■ 翻訳結果について

基本語辞書や文法ルールは逐次改良が加えられているため、画面に表示される結果は、本書の画面や 説明文中にある翻訳結果とは必ずしも一致しません。翻訳結果は、翻訳に関する設定や学習機能に よって訳語を変更している場合にも異なります。

#### ■ 本書で使用している記号やマークについて

本書で使用している記号やマークは以下のとおりです。

・記号について

| [ファイル]      | メニュー名を示します。                                 |
|-------------|---------------------------------------------|
| [ファイル]ー[開く] | 「ファイル」メニューの「開く」コマンドを選択することを示します。            |
| 〈登録〉        | ダイアログボックスにあるボタン名を示します。                      |
| [ ]         | 参照ページのタイトルを示します。(例)『1.2 動作環境』を参照し<br>てください。 |

・マークについて

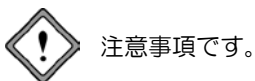

Ê.

備考事項や補足説明です。

| 1 翻訳ピカイチメディカルについて                              | 1  |
|------------------------------------------------|----|
| 1.1 翻訳ピカイチメディカルの主な機能                           | 1  |
| 1.2 動作環境                                       |    |
| 1.3 ユーザーズガイドの表示                                |    |
| 2 翻訳エディタ入門                                     | 6  |
| 21                                             | 6  |
| 2.11 翻訳エディタの記動                                 |    |
| 2111 - SHILL エディタの経了<br>212 - 翻訳エディタの終了        |    |
| 2.1.2                                          | 7  |
| 2.21 テキストファイルの翻訳                               |    |
| 2.2.2 訳語の対応と訳語の変更                              |    |
| <ol> <li>2.2.3 ユーザー辞書(英語→日本語)に単語を登録</li> </ol> |    |
| 2.3 日本語を英語に翻訳                                  |    |
| 2.3.1 テキストファイルの翻訳                              |    |
| 2.3.2 訳語の対応と訳語の変更                              |    |
| 2.3.3 ユーザー辞書(日本語→英語)に単語を登録                     |    |
| 2.4 印刷                                         |    |
| 2.5 保存                                         |    |
| 2.5.1 翻訳ファイルの保存                                |    |
| 2.5.2 訳文の出力                                    |    |
| 3 アプリケーションの翻訳                                  | 19 |
| 3.1 Microsoft Officeアドイン翻訳                     |    |
| 3.1.1 アドイン翻訳の記動と翻訳言語の選択                        |    |
| 3.1.2 Wordの翻訳                                  |    |
| 3.1.3 Excelの翻訳                                 |    |
| 3.1.4 PowerPointの翻訳                            |    |
| 3.1.5 Outlookの翻訳                               |    |
| 3.1.6 辞書引き                                     |    |
| 3.1.7 辞書登録                                     |    |
| 3.1.8 アドイン翻訳機能の有効と無効                           |    |
| 3.2 ホームページの翻訳                                  |    |
| 3.2.1 翻訳の前に                                    |    |
| 3.2.2 ホームページの翻訳                                |    |
| 3.2.3 ホームページの翻訳検索                              |    |
| 3.2.4 ホームページ翻訳の設定                              |    |
| 3.3 PDFダイレクトファイル翻訳                             |    |
| 3.3.1 PDFダイレクトファイル翻訳の実行                        |    |
| 3.3.2 PDFダイレクトファイル翻訳の有効と無効                     |    |
| 3.3.3 PDFダイレクトファイル翻訳の設定                        |    |
| 3.3.4 PDFダイレクトファイル翻訳の制限事項                      |    |
| 4 翻訳パレット入門                                     |    |
| 4.1 翻訳パレットの起動と終了                               |    |
| 4.1.1 翻訳パレットの起動                                |    |
| 4.1.2 翻訳パレットの終了                                |    |
| 4.2 翻訳エディタ                                     |    |

|   | 4.3 キャプチャ翻訳                               | . 40       |
|---|-------------------------------------------|------------|
|   | 4.3.1 キャプチャ翻訳の実行                          | . 40       |
|   | 4.3.2 キャプチャ翻訳の編集作業と表示機能                   | . 43       |
|   | 4.4 ワンポイント翻訳                              | . 44       |
|   | 4.5 辞書参照ツール                               | . 45       |
|   | 4.6 メール翻訳パッド                              | . 46       |
|   | 4.7 訳振りパッド                                | . 48       |
|   | 48 翻訳パレットの設定                              | 50         |
|   | 49 ツールの設定                                 | 51         |
|   | 491 OCR設定                                 | 51         |
|   | 4.0.2 学駐繼能                                | 52         |
|   | 4.0.2 市社版記                                | . 52       |
|   | 4.5.5 フォント                                | . 55       |
|   | 4.9.4 <sup>-</sup> C ()/[⊡                | . 54       |
| 5 | 翻訳エディタの機能                                 | .55        |
|   | 5.1 翻訳                                    | . 55       |
|   | 5.1.1 キーボードから入力して翻訳                       | . 55       |
|   | 5.1.2 文章の翻訳                               | . 57       |
|   | 5.2 訳語対応と訳語変更                             | . 58       |
|   |                                           | 58         |
|   | 522 訳語変更                                  | 58         |
|   | 5.2.2 10000000000000000000000000000000000 | 61         |
|   | 5.2.5 于目版形                                | . 01<br>62 |
|   | 3.3 □□··································  | . 02       |
|   | 5.4 ノレース割別                                | . 04       |
|   | 5.4.1 ノレース翻訳の手順                           | . 04       |
|   | 5.4.2 ノレース翻訳の美行                           | . 66       |
|   | 5.5 別解釈                                   | . 67       |
|   | 5.6 オノジョン翻訳                               | . 68       |
|   | 5.6.1 タイトル翻訳                              | . 68       |
|   | 5.6.2 箇条書き翻訳                              | . 68       |
|   | 5.6.3 通常翻訳                                | . 68       |
|   | 5.7 翻訳ロック/日英ロック/ロック解除                     | . 69       |
|   | 5.8 音声読み上げ                                | . 70       |
|   | 5.8.1 音声読み上げの実行                           | . 70       |
|   | 5.8.2 音声読み上げの設定                           | . 70       |
|   | 5.9 英文チェック                                | . 72       |
|   | 5.10 アップデート                               | . 73       |
| 6 | 控書の活田                                     | 74         |
| Ŭ |                                           |            |
|   | 6.1 辞書の情成                                 | . /4       |
|   | 6.2 祥書変現                                  | . 75       |
|   | 6.3         辞書設定とユーサー辞書の作成                | . 76       |
|   | 6.3.1 翻訳で使用する辞書を設定                        | . 76       |
|   | 6.3.2 ユーザー辞書の新規作成                         | . 79       |
|   | 6.3.3 書き込み可能なユーザー辞書を指定                    | . 80       |
|   | 6.4 英日用ユーザー辞書登録                           | . 81       |
|   | 6.4.1 辞書登録ダイアログ                           | . 81       |
|   | 6.4.2 名詞の登録                               | . 84       |
|   | 6.4.3 動詞の登録                               | . 85       |
|   | 6.4.4 形容詞の登録                              | . 86       |
|   | 6.4.5 副詞の登録                               | . 87       |
|   | 6.5 日英用ユーザー辞書登録                           | . 88       |
|   |                                           |            |

| 6.5.1 | 辞書登録ダイアログ   | 38 |
|-------|-------------|----|
| 6.5.2 | 名詞の登録9      | )1 |
| 6.5.3 | 動詞の登録9      | 2  |
| 6.5.4 | 形容詞・形容動詞の登録 | 13 |
| 6.5.5 | 副詞の登録9      | 94 |
| 6.5.6 | 格助詞の登録9     | 95 |
| 6.5.7 | 連体助詞の登録9    | 16 |

| 6.5.6 | 5 格助詞の登録                      |    |
|-------|-------------------------------|----|
| 6.5.7 | 7 連体助詞の登録                     |    |
| 7 環境の | D設定                           | 97 |
| 7.1 英 | 5日翻訳の設定                       |    |
| 7.2 E | ]英翻訳の設定                       |    |
| 7.3 英 | シンチェックの設定                     |    |
| 7.4 📿 | ?ォントと配色の設定                    |    |
| י 7.5 | リールバーカスタマイズ                   |    |
| 付録    |                               |    |
| 付録1   | Office起動時の「セキュリティの警告」         |    |
| 付録2   | Windows 8/8.1でアプリケーションを起動する方法 |    |
| 付録3   | 翻訳ピカイチメディカルが作成するファイル          |    |
| 付録4   | ホームディレクトリの確認                  |    |
| 付録5   | OCR                           |    |

## 翻訳ピカイチメディカルについて

この章では、翻訳ピカイチメディカルの機能、動作環境、専門語辞書について説明します。

## 1.1 翻訳ピカイチメディカルの主な機能

翻訳ピカイチメディカルは、英日/日英/日英日モードを使用して英日・日英双方向 に対応した翻訳ソフトです。英日・日英の基本語辞書と専門語辞書を搭載し、専門的 な分野の翻訳にも対応できます。また、英語のWebページを日本語に翻訳し、日本語を 英語に翻訳しメールで送信する等、さまざまな場でコミュニケーションツールとして 利用することができます。 「翻訳パレット」では、各種翻訳ツールの起動や辞書引きを行うことができます。 翻訳ピカイチメディカルの特徴は以下のとおりです。

#### ● 文書の翻訳、翻訳結果の修正に最適な翻訳エディタ

翻訳エディタでは、テキストファイルの翻訳、翻訳結果を適切な訳語に変更する訳語 変更、変更した訳語を学習して次回の翻訳に活用する学習機能、専門語辞書に収録さ れていない語句を登録するユーザー辞書登録などを実行できます。 また日英翻訳では、日英日モードを使って、翻訳結果の英文を日本語に翻訳し、翻訳 の精度を確認できます。(『2 翻訳エディタ入門』参照)

#### ● Microsoft Officeアドイン翻訳

Microsoft Officeに対応したアドイン翻訳では、アプリケーションに登録されたボタンを クリックするだけでWord, Excel, PowerPoint, Outlookに読み込んだ文書を翻訳したり、 辞書引きを行うことができます。(『3.1 Microsoft Officeアドイン翻訳』参照)

#### ● ホームページの翻訳

Internet Explorerで表示したホームページを、レイアウトを保ったまま、本文のみを翻訳 して、翻訳結果のホームページを作成します。(『3.2 ホームページの翻訳』参照)

● メールの翻訳

1

送受信したメールや送信用に作成したメールを翻訳することができます。 (『4.6 メール翻訳パッド』参照)

#### ● PDFダイレクトファイル翻訳

PDFファイルのレイアウト情報を表示し、フォント属性などによる翻訳対象文字列の設 定機能によって、レイアウトを保持したまま翻訳することができます。(『3.3 PDF ダイレクトファイル翻訳』参照)

#### ● 辞書参照

翻訳ピカイチメディカルでは、さまざまな方法で用語の意味を調べることができます。 翻訳ピカイチメディカルが起動している場合は翻訳エディタ(『6.2 辞書参照』参照) で、翻訳ピカイチメディカルが起動しないときは辞書参照ツール(『4.5 辞書参照ツー ル』参照)で、基本語辞書や翻訳で使用している専門語辞書の辞書引きを行えます。 訳振りでは、語句に訳語ルビを表示するので、文を斜め読みして大まかな内容を把握 するのに便利です。(『4.7 訳振りパッド』参照)

#### ● 英会話の学習用に

翻訳エディタでは、文章をネイティブスピーカーの発音で読み上げることができます。 (『5.8 音声読み上げ』参照)

#### キャプチャ翻訳

翻訳パレットの「キャプチャ翻訳」では、範囲指定した画像ファイルに文字認識を実行し、翻訳することができます。(『4.3 キャプチャ翻訳』参照)

## 1.2 動作環境

翻訳ピカイチメディカルを使用するには、次の環境が必要です。

| 対応OS                           | Windows 7 SP1、Windows 8/8.1、Windows 10<br>日本語版 / 32bit / 64bit<br>※インストールには、管理者権限が必要です。       |  |  |  |  |
|--------------------------------|-----------------------------------------------------------------------------------------------|--|--|--|--|
| メモリ                            | 2GB以上推奨                                                                                       |  |  |  |  |
| HD容量                           | フルインストール時1.2GB以上翻訳ピカイチメディカル578MB以上EJ専門語辞書116MB以上JE専門語辞書95MB以上ツール194MB以上CROSS OCR V4 JE113MB以上 |  |  |  |  |
| ホームページ翻訳                       | Internet Explorer 10 / 11<br>※Windowsストアアプリ版のInternet Explorer 非対応                            |  |  |  |  |
| オフィス翻訳<br>2007以外は32bit/64bit対応 | Word、Excel、PowerPoint、Outlook 2007 ~ 2016<br>Office365<br>※WindowsRT版の [Office 2013 RT] は非対応  |  |  |  |  |
| PDFダイレクトファイル翻訳                 | PDF 1.2, 1.3, 1.4, 1.5, 1.6<br>※制限事項は「3.3.4 PDFダイレクトファイル翻訳の制限事項」を<br>ご参照ください。                 |  |  |  |  |

#### ● 動作環境に関する最新情報

動作環境に関する最新の情報はホームページをご覧ください。

http:// www.crosslanguage.co.jp

#### ● 搭載専門語辞書

| 分野        | ファイル名         | 語数<br>EJ(英→日) | 語数<br>JE(日→英) |
|-----------|---------------|---------------|---------------|
| 基本語辞書     |               | 144.4万語       | 227.4万語       |
| 基礎医学      | fundamentals  | 3.0万語         | 8.5万語         |
| 臨床医学      | surgeries     | 2.1万語         | 2.0万語         |
| 感覚器       | sense_organs  | 1.2万語         | 1.1万語         |
| 精神医学      | psychiatry    | 1.1万語         | 1.0万語         |
| 公衆衛生      | public_health | 1.5万語         | 1.6万語         |
| 薬学        | pharm         | 2.6万語         | 2.1万語         |
| 歯学        | dental        | 0.9万語         | 0.9万語         |
| 南山堂医学     | nan_med_12    | 20.5万語        | 20.6万語        |
| 数学物理      | math          | 7.1万語         | 8.2万語         |
| 化学        | chemical      | 12.8万語        | 14.6万語        |
| バイオテクノロジー | bio           | 6.8万語         | 7.7万語         |
| 農学        | agri          | 0.8万語         | 0.8万語         |
| 生物学       | biol          | 4.0万語         | 4.0万語         |

以下の基本語辞書及び専門語辞書が搭載されています。

#### ● アドインおよびツールに表示される翻訳エンジン名について

各種アドインおよび翻訳ツールには、以下の翻訳エンジン名で表示されます。

翻訳ピカイチメディカルV15……… ピカMED15

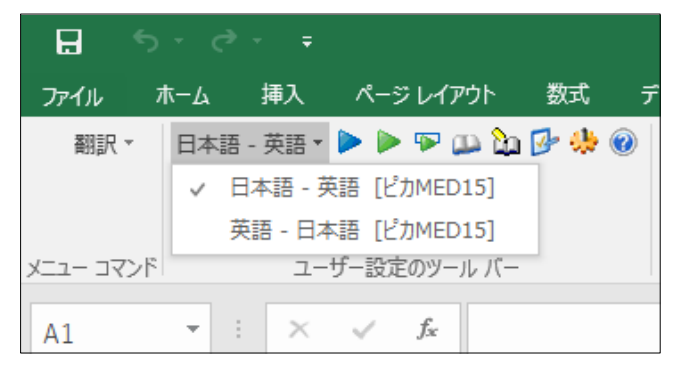

## 1.3 ユーザーズガイドの表示

ユーザーズガイドには翻訳ピカイチメディカルの機能説明が掲載されています。翻訳 ピカイチメディカルの機能や操作手順を調べるときにご活用ください。

#### ● ユーザーズガイド (PDF) 閲覧方法

- 1.[スタート] → [すべてのプログラム] → [翻訳ピカイチメディカル V15]
  - → [翻訳ピカイチメディカル V15 ユーザーズガイド(PDF)]
- 2. デスクトップに作成される「翻訳ピカイチメディカル V15 翻訳エディタ」をダブ ルクリックして起動した「翻訳エディタ」の「ヘルプ」メニューよりユーザーズガ イドを選択

#### ●「日英翻訳のコツ」の表示

「日英翻訳のコツ」では、機械翻訳しやすい文章の作り方について説明しています。 「日英翻訳のコツ」を表示するには、タスクバーの「スタート」ボタンをクリックして[す べてのプログラム]ー[翻訳ピカイチメディカル V15]ー[Cross Language日英翻訳のコ ツ]を選択します。

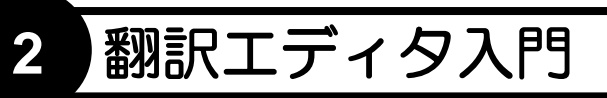

翻訳エディタでは、英日・日英双方向の翻訳や、訳語の変更、ユーザー辞書の構築な どの翻訳作業を行うことができます。 この章では、翻訳エディタの使い方について、例を挙げて説明します。

## 2.1 翻訳エディタの起動と終了

#### 2.1.1 翻訳エディタの起動

翻訳パレットの〈翻訳エディタ〉をクリックするか、デスクトップの「翻訳ピカイチメ ディカル V15 翻訳エディタ」アイコンをダブルクリックすると、翻訳エディタが起動 します。

または、タスクバーの「スタート」ボタンをクリックして[すべてのプログラム]-[翻訳 ピカイチメディカル V15]-[翻訳ピカイチメディカル V15 翻訳エディタ]を選択す ると翻訳エディタが起動します。

#### ● 翻訳エディタ

ここでは、日英日モードを例にして翻訳エディタの項目名を説明します。

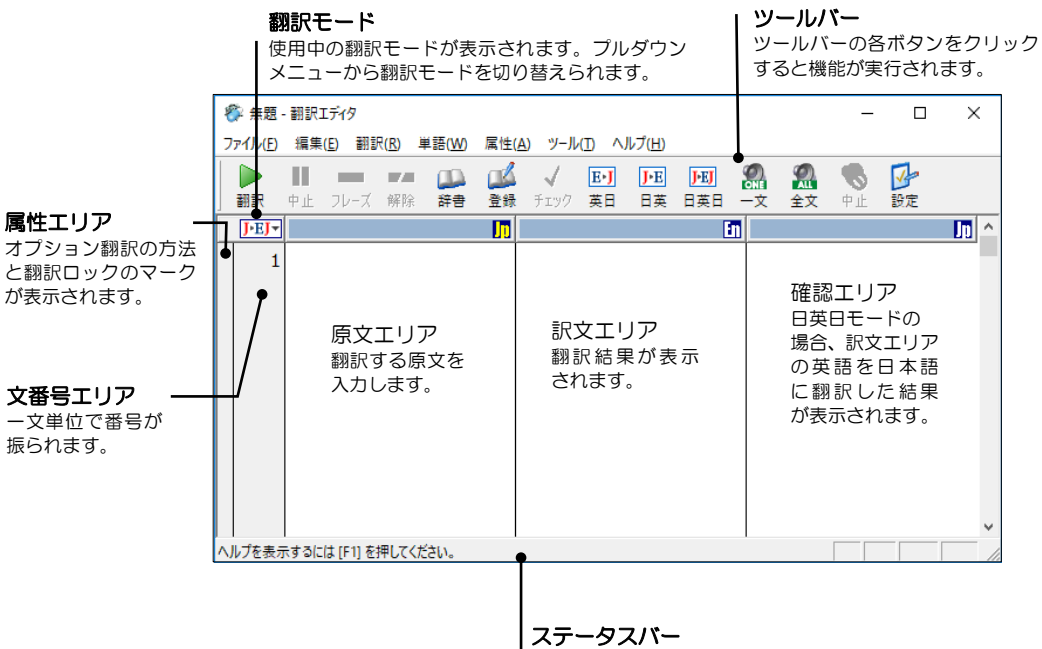

現在の状況を表示します。たとえば、処理状況や品詞を 表示します。 

#### 2.1.2 翻訳エディタの終了

[ファイル]ー[終了]を選択するか、翻訳エディタの閉じるボタン(図)をクリックすると、翻訳エディタが終了します。

## 2.2 英語を日本語に翻訳

ここでは、翻訳エディタを使って英語を日本語に翻訳する方法を説明します。 翻訳ピカイチメディカルに収録されている練習用ファイル「chickenpox.txt」を使って、文書ファイルを読み込み、一括で翻訳します。

#### 2.2.1 テキストファイルの翻訳

練習用ファイル「chickenpox.txt」は、エクスプローラーの次の場所に保存されています。 Windows 7: [ライブラリ]→[ドキュメント]→[CrossLanguage]→[Pika1Med]→[learn] Windows 8/8.1/10: [ユーザー名]→[ドキュメント]→[CrossLanguage]→[Pika1Med]→[learn] このファイルを読み込んで翻訳します。

#### 手順 1. 英日モードに設定します。

翻訳エディタが英日モードになっていない場合は、ツールバーの〈英日モード〉 離 をクリックするか、翻訳モードのボタンをクリックして表示されるプルダウンメ ニューからを「EJ」を選択します。

- 2. [ファイル]ー[開く]を選択します。 開くダイアログが表示されます。
- 3.「ファイルの場所」を「learn」フォルダに変更します。

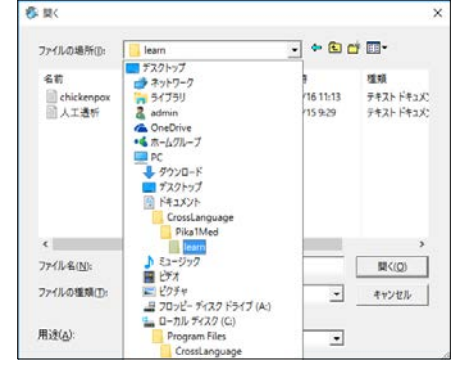

※ 無題 - 翻訳エディタ ファイル(F) 編集(E) 翻訳 副訳 中止 フレーズ E・J ▼ J・B・J ▼ J・B・J ▼ J・B・J ▼

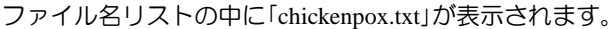

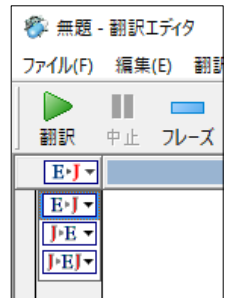

4. 「chickenpox.txt」をダブルクリックします。

「chickenpox.txt」が翻訳エディタの左側にある原文エリアに表示されます。

| 8   | chick            | enpox                                                     | - 翻訳工:                                                             | Fing                                                               |                                                                       |                                                                  |                                                       |                                    |                        |                          |                |                |            | _                    | ×            |
|-----|------------------|-----------------------------------------------------------|--------------------------------------------------------------------|--------------------------------------------------------------------|-----------------------------------------------------------------------|------------------------------------------------------------------|-------------------------------------------------------|------------------------------------|------------------------|--------------------------|----------------|----------------|------------|----------------------|--------------|
| 77  | イル(E)            | 編集                                                        | ( <u>E)</u> 翻                                                      | R( <u>R</u> ) ≌                                                    | 単語( <u>₩</u> )                                                        | 属性(/                                                             | <u>A) ツール</u>                                         | ∧ (I)                              | ルプ( <u>H</u> )         |                          |                |                |            |                      |              |
|     |                  | ■■                                                        | <b></b><br>フレーズ                                                    | 解除                                                                 | ())<br>辞書                                                             | <b>瓜</b><br>登録                                                   | ✓<br>チェック                                             | E・J<br>英日                          | <mark>J∙E</mark><br>日英 | <mark>]─EJ</mark><br>日英日 | <b>梁</b><br>一文 | <b>烈</b><br>全文 | <b>●</b> 止 | <mark>⊡</mark><br>設定 |              |
|     | E∙J▼             |                                                           |                                                                    |                                                                    |                                                                       |                                                                  |                                                       |                                    |                        |                          |                |                |            |                      | <b>J</b> D ^ |
|     | 1<br>2<br>3<br>4 | Chic<br>and<br>It is<br>can<br>The<br>by c<br>The<br>days | ken po<br>90 pe<br>usuall<br>be sev<br>illness<br>oughir<br>incuba | ox is a<br>rcent<br>y a m<br>vere ir<br>s is sp<br>ng and<br>ation | a very<br>of chil<br>ild illn<br>n adul<br>read b<br>d snee<br>period | conta<br>Idren<br>Iess in<br>ts.<br>Dy dire<br>zing.<br>I is fro | igious (<br>will ge<br>a childr<br>ect con<br>om 7 to | diseas<br>t it.<br>en bu<br>tact c | e<br>t<br>or           |                          |                |                |            |                      |              |
| NJ. | プを表示             | 示するに                                                      | は[F1]を                                                             | 押してくた                                                              | έtιν.                                                                 |                                                                  |                                                       |                                    |                        |                          |                |                |            |                      |              |

5. カーソルを文番号1に置いて、ツールバーの〈翻訳〉 🗽 をクリックします。 翻訳が開始され、翻訳結果が訳文エリアに表示されます。

| ł | 🖗 chickenpox - 翻訳エディタ - ロ 🗙 |                                                                                                    |                                                                                                    |   |  |  |  |  |
|---|-----------------------------|----------------------------------------------------------------------------------------------------|----------------------------------------------------------------------------------------------------|---|--|--|--|--|
| 7 | ァイル(E)                      | 編集(E) 翻訳(R) 単語(W) 属性(A) ツール(D) ヘルプ(b                                                                                                    | H)                                                                                                    |   |  |  |  |  |
|   | 副訳                          | ■ ■ ■ ■ ● ● ● ● ● ● ● ● ● ● ● ● ● ● ● ●                                                                                                    | 王 🔟 🏭 紀 🗞 🚰<br>英 日英日 一文 全文 中止 設定                                                                                              |   |  |  |  |  |
|   | E∙J▼                        | [                                                                                                    | l 🗖 🗖                                                                                                    | Ĩ |  |  |  |  |
|   | 1<br>2<br>3                 | Chicken pox is a very contagious disease<br>and 90 percent of children will get it.<br>It is usually a mild illness in children but<br>can be severe in adults.<br>The illness is spread by direct contact or<br>by coughing and sneezing. | 水痘は非常に接触感染性の疾患です、そして<br>、小児の90パーセントは入手します。<br>それは通常小児における軽度の疾患であるが<br>、成人で重度でありえます。<br>疾患は、直接接触によって、または、咳嗽と<br>くしゃみによって蔓延します。 |   |  |  |  |  |
|   | 4                           | The incubation period is from 7 to 21 days.                                                                                                    | 潜伏期間は、7から21日までです。                                                                                                    |   |  |  |  |  |
|   |                             |                                                                                                    |                                                                                                    | 1 |  |  |  |  |

#### 2.2.2 訳語の対応と訳語の変更

手順

英日モードには、原文の単語がどの訳語に翻訳されたのかを確認する「英⇔日対応」機能と、複数の意味を持つ単語の別訳語リストを表示し、適切な訳語に入れ替える「訳語変更」機能があります。手順は以下のとおりです。

 1. 任意の単語をダブルクリックする (マウスの左ボタンを2回続けて押す) と「英⇔日 対応」が実行されます。たとえば、文番号2の"mild"をダブルクリックします。

"mild"が反転表示するのと同時に対応する訳語の「軽度の」も反転表示します。

| 2 | It is usually a mild | illness in children but | それは通常小児における <mark>軽度の</mark> 疾患であるが |
|---|----------------------|-------------------------|-------------------------------------|
|   | can be severe in a   | adults.                 | 、成人で重度でありえます。                       |

また、任意の訳語をダブルクリックすると、原文エリアの対応する語句も反転表示 します。

次に「訳語変更」機能を実行します。

2. 任意の単語をトリプルクリックする (マウスの左ボタンを3回続けて押す) と「訳語 変更」が実行されます。たとえば、同じ文の"illness"をトリプルクリックします。

対応する訳文エリアの「疾患」が反転し、訳語の一覧が表示されます。

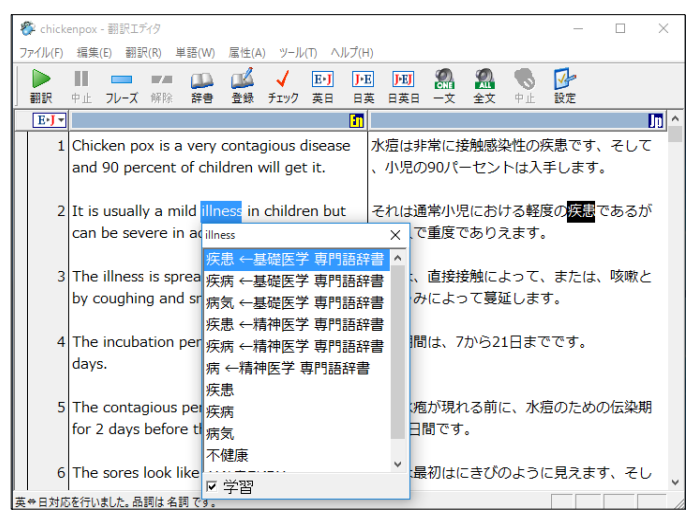

#### 3. 例として「疾病」をダブルクリックします。

【訳語の変更】

訳文エリアの「疾患」が「疾病」に置き換わります。 "illness"をダブルクリックして変更した訳語を確認してください。

| 2 | It is usually a mild <mark>illness</mark> in children but | それは通常小児における軽度の <mark>疾病</mark> であるが |
|---|-----------------------------------------------------------|-------------------------------------|
|   | can be severe in adults.                                  | 、成人で重度でありえます。                       |

変更した訳語は学習され、次回からその訳語が優先して使われるようになります。

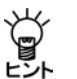

訳語変更で選択した訳語は学習され、同じ単語が似た使われ方をすると学習した訳語が採用されます。[ツール]-[設定]-[英日翻訳]で、「訳語を学習する」 チェックボックスがオンの場合、訳語は学習されます。

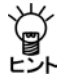

【訳語変更ダイアログを閉じる】

訳語を変更せずに訳語ダイアログを閉じる場合は、Escキーを押すか、閉じる ボタン(図)をクリックします。

#### 2.2.3 ユーザー辞書(英語→日本語)に単語を登録

基本語辞書や専門語辞書に収録されていない単語や訳語をユーザー辞書に登録して、 翻訳に反映することができます。

#### ● 単語の登録

手順

例としてユーザー辞書に"pimple"を「ニキビ」と登録します。

1. 文番号6の"pimples"をダブルクリックして選択します。

"pimples"が反転表示され、ステータスバーには、"pimples"の品詞が「名詞」であると 表示されます。

### 2. ツールバーの〈登録〉 🕌をクリックします。

辞書登録ダイアログが表示され、「見出し語」に"pimples"、「品詞」に「名詞」が自動的に入力されるため、"pimples"を"pimple"に修正します。

#### 3. 「訳語」に「ニキビ」と入力します。

| 辞書登録 - ユーザー辞書 (user.UDC)      | ×               |
|-------------------------------|-----------------|
| 英日 日英                         |                 |
| 見出し語(J) pimple 複数形 pimples    | 参照(R)           |
| 記(E) 二キビ                      | 登録( <u>₩</u> )  |
| 品詞(P) 名詞                      | 削除( <u>D</u> )  |
|                               | 閉じる             |
| 見出し語 pimple はユーザー辞書に登録されていません | 訳削除( <u>T</u> ) |
|                               | 訳置換(L)          |
|                               | ▶ 先頭に追加         |
|                               |                 |

4. 正しく入力したら、〈登録〉をクリックし、続けて〈閉じる〉をクリックします。 これで、ユーザー辞書に登録されました。

#### ● ユーザー辞書を使用して翻訳

登録したユーザー辞書を使って再翻訳します。文番号の「6」をクリックし、一文翻訳を 実行して、翻訳結果を確認します。

| 6 | The sores look like <mark>pimples</mark> at first then | 痛みは最初は <mark>二キビ</mark> のように見えます、そし |
|---|--------------------------------------------------------|-------------------------------------|
|   | the blisters crust and heal.                           | て、水疱は痂皮化して、治癒します。                   |

ユーザー辞書の訳語が翻訳に反映されました。

メモ 翻訳結果の単語の場所を明確にするために上記の例では、単語の対応を反転表示にしてい ます。

## 2.3 日本語を英語に翻訳

ここでは、翻訳エディタを使って日本語を英語に翻訳する方法を説明します。 翻訳ピカイチメディカルに収録されている練習用ファイル「人工透析.txt」を使って、文 書ファイルを読み込み、一括で翻訳します。

#### 2.3.1 テキストファイルの翻訳

練習用ファイル「人工透析.txt」は、エクスプローラーの次の場所に保存されています。 Windows 7: [ライブラリ]→[ドキュメント]→[CrossLanguage]→[Pika1Med]→[learn] Windows 8/8.1/10: [*ユーザー名*]→[ドキュメント]→[CrossLanguage]→[Pika1Med]→[learn] このファイルを読み込んで翻訳します。

#### 手順 1. 日英日モードに設定します。

翻訳エディタが日英日モードになっていない場合は、ツールバーの〈日英日モード〉 響をクリックするか、翻訳モードのボタンをクリックして表示されるプルダウン メニューから「JEJ」を選択します。

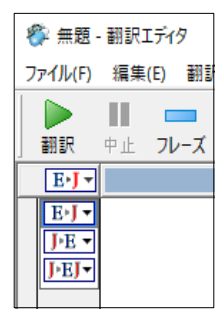

2. [ファイル]ー[開く]を選択します。

開くダイアログが表示されます。

3. ファイルの場所を「learn」フォルダに変更します。

ファイル名リストの中に「人工透析.txt」が表示されます。

| 🌮 開く                 |                        |           |                | × |
|----------------------|------------------------|-----------|----------------|---|
|                      |                        |           |                |   |
| ファイルの場所( <u>l</u> ): | earn 🗸                 | 🗢 🖻 💣     |                |   |
|                      | 🔜 デスクトップ               | ]         |                |   |
| 名前                   | 💣 ネットワーク               | F         | 種類             |   |
| chickenpox           | 🀂 ライブラリ                | /16 11:13 | テキストドキュメン      |   |
| 📄 人工透析               | 🤱 admin                | (15 9:29  | テキスト ドキュメン     |   |
|                      | ConeDrive ConeDrive    |           |                |   |
|                      | •�� ホームグループ            |           |                |   |
|                      | PC                     |           |                |   |
|                      | 🕹 ダウンロード               |           |                |   |
|                      | 🔜 デスクトップ               |           |                |   |
|                      | 🚆 ドキュメント               |           |                |   |
|                      | CrossLanguage          |           |                |   |
|                      | Pika1Med               |           |                |   |
| <                    | earn learn             |           | >              |   |
| ファイル名( <u>N</u> ):   | 🎝 ミュージック               |           | 開く( <u>O</u> ) |   |
|                      |                        | L         |                |   |
| ファイルの種類(工):          | ■ ビクチャ                 | -         | キャンセル          |   |
|                      | 📲 フロッビー ディスク ドライブ (A:) | -         |                |   |
| <b>B</b> (A)         | ニュローカル ディスク (C:)       |           |                |   |
| 用速( <u>A</u> ):      | Program Files          | -         |                |   |
|                      | CrossLanguage          |           |                | 1 |

#### 4. 「人工透析.txt」をダブルクリックします。

「人工透析.txt」が左側の原文エリアに表示されます。

| ł  | 🎙 人工进           | を析 - 翻訳エディタ                                                |                                         |                          |    |                |                |      | _ | Х |
|----|-----------------|------------------------------------------------------------|-----------------------------------------|--------------------------|----|----------------|----------------|------|---|---|
| 7  | ァイル( <u>F</u> ) | 編集(E) 翻訳(R) 単語(W) 属性(A)                                    | y−Jl(I) ∧J                              | レプ( <u>H</u> )           |    |                |                |      |   |   |
|    | 副訳              | ■ ■ ■ ■ ■ ■ ■ ■ ■ ■ ■ ■ ■ ■ ■ ■ ■ ■ ■                      | <ul> <li>E-J</li> <li>ニック 英日</li> </ul> | <mark>J・E</mark><br>日英 E | ▶■ | <b>烈</b><br>全文 | <b>⑤</b><br>中止 | ✓ 設定 |   |   |
|    | J•EJ▼           | III III III III III III III III III II                     |                                         |                          |    |                |                |      |   |   |
|    | 1               | ◆<br>新しい人工透析システム                                           |                                         |                          |    |                |                |      |   | _ |
|    | 3               | •                                                          |                                         |                          |    |                |                |      |   |   |
|    | 4               | A大学とB社は、腎臓の代わり<br>として機能する新しい血液浄化<br>装置を共同で開発した。            |                                         |                          |    |                |                |      |   |   |
|    | 5               | この装置は透析機能に加え、血<br>液をろ過する機能を持っており<br>、浄化能力は従来の人工透析よ<br>り高い。 |                                         |                          |    |                |                |      |   | Ŷ |
| 11 | 文読みジ            |                                                            |                                         |                          |    |                |                |      |   |   |

5. カーソルを文番号1に置いて、ツールバーの〈翻訳〉

翻訳が開始され、翻訳結果が訳文エリアに表示されます。確認エリアには、訳文を 翻訳した結果の和文が表示されます。

| 🌮 人工透析 - 翻訳エディタ             |                                                | – 🗆 X          |
|-----------------------------|------------------------------------------------|----------------|
| ファイル(E) 編集(E) 翻訳(R) 単語(W) 周 | 属性( <u>A</u> ) ツ−ル( <u>T</u> ) ヘルプ( <u>H</u> ) |                |
| 🕨 II 🗕 🕶 📖 (                | 🚅 🗸 ef þe þei 🔬 :                              | 🕵 🗞 🕑          |
| 翻訳 中止 フレーズ 解除 辞書 :          | 登録 チェック 英日 日英 日英日 一文 :                         | 全文 中止 設定       |
| J-EJ-                       | - <b>ID</b> - E                                | 1 🗖 🗖 🕹        |
| 1 ♦                         | *                                              | *              |
|                             |                                                |                |
| 2 新しい人工透析システム               | New artificial dialysis system                 | 新しい人工の透析システム   |
|                             |                                                |                |
| 3 🔶                         | *                                              | *              |
|                             |                                                |                |
| 4 A大学とB社は、腎臓のf              | もわり University A and Company B                 | 大学Aと会社Bは、共同で腎臓 |
| として機能する新しい血液                | 夜浄化 developed the new blood                    | の代用として機能した新しい血 |
| 装置を共同で開発した。                 | purifier which functioned as                   | 液浄化器を開発しました。   |
|                             | a substitute for kidney                        |                |
|                             | jointly.                                       |                |
|                             |                                                |                |
| 5 この装置は透析機能に加え              | え、血 This device has a function                 | この装置には透析機能に加えて |
| 液をろ過する機能を持って                | ており to filter blood in addition to             | 血液を濾過するために機能があ |
|                             |                                                | ~ ~            |
| 1 文目から 11 文目まで翻訳しました。       |                                                |                |

#### 2.3.2 訳語の対応と訳語の変更

日英日モードには、原文の単語がどの訳語に翻訳されたのかを確認する「日⇔英⇔日対 応」機能と、複数の意味を持つ単語の別訳語リストを表示し、適切な訳語に入れ替える 「訳語変更」機能があります。手順は以下のとおりです。

手順

 任意の単語をダブルクリックする (マウスの左ボタンを2回続けて押す) と「日⇔英 ⇔日対応」が実行されます。たとえば、文番号4の「腎臓」をダブルクリックします。

「腎臓」が反転表示するのと同時に、対応する訳語の"kidney"も反転表示します。

| 4 | A大学とB社は、 <mark>腎臓</mark> の代わり | University A and Company B           | 大学Aと会社Bは、共同で <mark>腎臓</mark> |
|---|-------------------------------|--------------------------------------|------------------------------|
|   | として機能する新しい血液浄化                | developed the new blood              | の代用として機能した新しい血               |
|   | 装置を共同で開発した。                   | purifier which functioned as         | 液浄化器を開発しました。                 |
|   |                               | a substitute for <mark>kidney</mark> |                              |
|   |                               | jointly.                             |                              |

訳語対応は、訳文の単語をダブルクリックしても実行できます。たとえば、同じ文の"jointly"をダブルクリックします。

"jointly"が反転表示するのと同時に、対応する原文エリアの「共同で」も反転表示します。

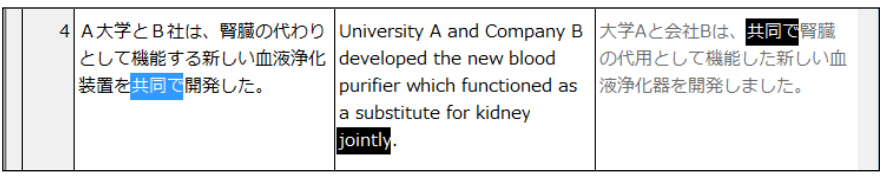

このように、どちらのエリアからでも、対応表示できます。また、単語の対応を表示すると、「ステータスバー」にその単語の品詞が表示されます。対応を解除する場合は、反転していない任意の位置でマウスをクリックします。

3. 任意の単語をトリプルクリックする (マウスの左ボタンを3回続けて押す) と「訳語 変更」が実行されます。たとえば、文番号5の「装置」をトリプルクリックします。

対応する訳文エリアの"device"が反転し、訳語の一覧が表示されます。

| 😵 人工)   | 透析 - 著 | 翻訳エディタ   |                        |        |       |        |       |        |          |         |      |            |                                                                                                    |          | _   |     | $\times$ |
|---------|--------|----------|------------------------|--------|-------|--------|-------|--------|----------|---------|------|------------|----------------------------------------------------------------------------------------------------|----------|-----|-----|----------|
| ファイル(F) | 編集     | (E) 翻訳   | (R) 単                  | Ĺ語(W)  | 属性(A) | ツール    | ^ (T) | ルプ(H)  |          |         |      |            |                                                                                                    |          |     |     |          |
|         | Ш      |          |                        |        |       | 1      | E∙J   | J∙E    | J•EJ     |         | 9    | 2          | 5                                                                                                    | <u>v</u> |     |     |          |
| 翻訳      | 中止     | フレーズ     | 解除                     | 辞書     | 登録    | チェック   | 英日    | 日英     | 日英日      | 一文      | 全    | <b>文</b> 中 | Ŀ                                                                                                    | 設定       |     |     |          |
| J∙EJ▼   |        |          |                        |        |       |        |       |        |          |         | Li I |            |                                                                                                    |          |     |     | 10 ^     |
| 5       | この     | 装置<br>は  | 透析機                    | 能に加    | え、血   | 1 This | s dev | ce ha  | s a fun  | oction  |      | この装        | も () 西                                                                                                    | こは透      | 折機能 | に加え | τ        |
|         | 液を     | 装置       |                        |        |       |        | >     | < od i | n addi   | tion to | 5    | 血液を        | r.濾j                                                                                                    | 過する      | ために | 機能力 | ばあ       |
|         | 、浄     | device   | $\leftarrow / \lambda$ | 宠衛牛    | 車門調   | 辞書     |       | 🔨 ctio | n, and   | the     |      | ります        | t, 7                                                                                                    | そして、     | 精製  | のため | ற        |
|         | り高     | appara   | atus ÷                 | 一公衆    | 衛牛 専  | 門語話    | 宇書    | burif  | icatior  | n is    |      | 能力に        | t従习                                                                                                    | 来の人:     | Iの透 | 新より | )高       |
|         |        | applia   | nce ←                  | 一公衆後   | 新生 専  | 門語辞    | 書     | n co   | nventi   | onal    |      | いです        | ۲.                                                                                                    |          |     |     |          |
|         |        | equipr   | nent                   | ←公衆    | 衛生夏   | 卵語     | 辞書    | alysi  | is.      |         |      |            |                                                                                                    |          |     |     |          |
|         |        | hardw    | are ←                  | 公衆復    | 誕生 専  | 門語辞    | 書     |        |          |         |      |            |                                                                                                    |          |     |     |          |
| 6       | この     | device   |                        |        |       |        |       | is d   | evice i  | s the   |      | この装        | き てんしょう しんしょう しんしょ しんしょ | が健康      | に浄化 | された | 体        |
|         | に戻     | appara   | atus                   |        |       |        |       | ch r   | returns  | 5       |      | 液を厚        | (すう                                                                                                    | システ      | ムであ | るので | - x      |
|         | 部か     | system   | n                      |        |       |        |       | dy f   | luid to  | health  | h,   | それに        | t外(                                                                                                    | 則から      | 水を供 | 給する | 5の       |
|         | い。     | installa | ation                  |        |       |        |       | cess   | ary to   | suppl   | y    | に必要        | 見です                                                                                                    | ありま      | せん。 |     |          |
|         |        | setting  | 9                      |        |       |        |       | the    | e outsie | de.     |      |            |                                                                                                    |          |     |     |          |
|         |        | त संघ    |                        | * - 표종 | R≐D   |        |       | *      |          |         |      |            |                                                                                                    |          |     |     |          |
| 7       | その     |          |                        |        | 16/1  | -      | _     | a la   | rge-sca  | ale     |      | 従って        | 5, 7                                                                                                    | 大規模      | な装置 | は必要 | हत्      |
|         |        |          |                        |        |       |        |       |        |          |         |      |            |                                                                                                    | _        |     |     | ~        |
| 日⇔英⇔日   | 対応を    | 行いました    | 。品詞は                   | は名詞で   | ब.    |        |       |        |          |         |      |            |                                                                                                    |          |     |     | 1        |

#### 4. たとえばこの中から"equipment"をダブルクリックします。

原文エリアの"device"が"equipment"に置き換わります。

| 5 | この <mark>装置</mark> は透析機能に加え、血 | This <mark>equipment</mark> has a | この <mark>器材</mark> には透析機能に加えて |
|---|-------------------------------|-----------------------------------|-------------------------------|
|   | 液をろ過する機能を持っており                | function to filter blood in       | 血液を濾過するために機能があ                |
|   | 、浄化能力は従来の人工透析よ                | addition to dialysis function,    | ります、そして、精製のための                |
|   | り高い。                          | and the ability for               | 能力は従来の人工の透析より高                |
|   |                               | purification is higher than       | いです。                          |
|   |                               | conventional artificial           |                               |
|   |                               | dialysis.                         |                               |

変更した訳語は学習され、次回からその訳語が優先して使われるようになります。

【訳語の変更】 ・ ・ ・ ・ ・ 、 訳語変更で選邦 ・ と 、 に 訳語の変更】 ・ ・ ・ 、 い 語変更で選邦

訳語変更で選択した訳語は学習され、同じ単語が似た使われ方をすると学習した訳語が採用されます。[ツール]-[設定]-[日英翻訳]で、「訳語を学習する」 チェックボックスがオンの場合、訳語は学習されます。

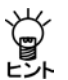

【訳語変更ダイアログを閉じる】

訳語を変更せずに訳語ダイアログを閉じる場合は、Escキーを押すか、ダイア ログの閉じるボタン(図)をクリックします。

#### 2.3.3 ユーザー辞書(日本語→英語)に単語を登録

基本語辞書や専門語辞書に収録されていない単語や訳語をユーザー辞書に登録して、 翻訳に反映することができます。

#### ● 単語の登録

ここでは、例としてユーザー辞書に「新しい」を"novel"と登録します。

手順 1. 文番号2の「新しい」をダブルクリックして選択します。

「新しい」が反転表示され、ステータスバーには、「新しい」の品詞が「形容詞」である と表示されます。

2. ツールバーの〈辞書登録〉 🕌 をクリックします。

辞書登録ダイアログが表示され、「見出し語」に「新しい」、「品詞」に「形容(動)詞」が 自動的に入力されます。

3. 「訳語」に"novel"と入力します。

| <u>〕</u> 辞書登録 - ユーザー辞書 (user.JDC) |            | Х                                   |
|-----------------------------------|------------|-------------------------------------|
| 英日 日英                             |            |                                     |
| 見出し語(リ) 新しい                       | 比較級        | 参照(R)                               |
| 訳語(E) novel                       | 最上級        | 登録( <u>w</u> )                      |
| 品詞(P) 形容(動)詞 🔹                    |            | 前小除余( <u>D</u> )                    |
| 活用型① 形容詞 ▼                        |            | 閉じる                                 |
| 「見出し語 新しい はユーザー辞書                 | れる録されていません | 訳削除(」)<br>訳置換(_)<br>▼ <b>先頭</b> に追加 |
| バターン ~が                           |            |                                     |
| が<br>                             |            |                                     |

**4. 正しく入力したら、〈登録〉をクリックし、続けて〈閉じる〉をクリックします。** これで、ユーザー辞書に登録されました。

#### ● ユーザー辞書を使用して翻訳

登録したユーザー辞書を使って再翻訳します。文番号の「2」をクリックし、一文翻訳を 実行します。結果は以下のとおりです。

ユーザー辞書の訳語が翻訳に反映されました。

## 2.4 印刷

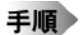

翻訳結果を印刷することができます。

1. [ファイル]ー[印刷]を選択します。

次のダイアログが表示されます。

| 印刷選択                                        | ×                                                     |
|---------------------------------------------|-------------------------------------------------------|
| - 印刷内容<br>○ 原文のみ(Q)<br>○ 訳文のみ(D)<br>で 対訳(T) | 印刷範囲<br>○ 全ての文(A) ○ 対訳文番号指定(S) 開始対訳文番号 1 終了対訳文番号 7    |
| 余白(mm)<br>上:10 ÷ 下:10 ÷<br>左:10 ÷ 右:10 ÷    | 用紙サイス <sup>5</sup> :210 * 297<br>フォント(E)<br>ジリンタ設定(E) |
| ブリンタ Microsoft Print to PDF                 | キャンセル                                                 |

#### 2. 〈OK〉をクリックします。

印刷が開始されます。印刷の進捗状況を示すダイアログが表示され、プリンタから 結果が出力されます。

中止する場合は、〈キャンセル〉をクリックしてください。

#### └< 【日英日モードの印刷】

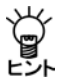

日英日モードの場合は、確認エリアを印刷する「日訳文のみ」と「対訳」の印刷に「英日」、「日英」、「日英日」が追加されます。

| 印刷選択                                                                                       | ×                                                                                                    |
|--------------------------------------------------------------------------------------------|----------------------------------------------------------------------------------------------------|
| 印刷内容<br>○ 原文のみ(Q)<br>○ 英訳文のみ(D)<br>○ 日訳文のみ(J)<br>○ <u>対訳(T)</u><br>○ 日英(1)○ 英日(2) ○ 日英日(3) | <ul> <li>印刷範囲</li> <li>         ◆ 全ての文(A)         ○ 対訳文番号指定(S)         開始対訳文番号         1         終了対訳文番号         7     </li> </ul> |
| 余白(mm)<br>上: 10 ÷ 下: 10 ÷<br>左: 10 ÷ 右: 10 ÷                                               | 用紙サイズ:210 * 297<br>フォント(E)<br>ブリンタ設定(P)                                                                                            |
| プリンタ Microsoft Print to PDF<br>OK                                                          | キャンセル                                                                                                    |

## 2.5 保存

翻訳情報を保持した「翻訳ファイル」の作成や、翻訳結果の訳文をテキストファイルに 保存することができます。

#### 2.5.1 翻訳ファイルの保存

翻訳ファイルを作成する手順は以下のとおりです。

手順 1. [ファイル]ー[名前を付けて保存]を選択します。

英日の場合

日英日の場合

| 🌮 名前をつけて保存           |                                 | ×  |
|----------------------|---------------------------------|----|
| 保存する場所( <u>[</u> ):  | earn 🗸 🔶 😤 📰 🕶                  |    |
| 名前                   | へ 更新日時 種類<br>検索条件に一致する項目はありません。 |    |
| <                    | >                               |    |
| ファイル名( <u>N</u> ):   | chickenpox.EDH 保存(S)            |    |
| ファイルの種類( <u>T</u> ): | 翻訳ファイル (*.edh)  キャンセル           |    |
| 用途( <u>A</u> ):      | 拡張子で自動判別                        | // |

| 谷前をつけて保存                 |                                        |                  |                  |
|--------------------------|----------------------------------------|------------------|------------------|
| 保存する場所(]):               | learn                                  | • = E            | * 📰 🕶            |
| 名前                       | へ<br>検索条件に一致する項目                       | 更新日時<br>目はありません。 | 種類               |
|                          |                                        |                  |                  |
| <                        |                                        |                  |                  |
|                          | 豆 (100) 人工透析,104                       |                  | 保友(5)            |
| ファイル名( <u>N</u> ):       |                                        |                  | PK17( <u>3</u> ) |
| ファイル名( <u>N</u> ):       | ▼ EDH 人工透析EDH                          |                  | キャンセル            |
| ファイル名(N):<br>ファイルの種類(I): | ▼ EDH 人工透析 EDH<br>翻訳ファイル (*.jdh *.edh) | •                | キャンセノ            |
| ファイル名(N):<br>ファイルの種類(I): | ▼ EDH 人工透析EDH<br>翻訳ファイル (*.jdh *.edh)  | <b>_</b>         | キャンセノ            |

どの方向の対訳文を保存するか選択できます。

#### 2. 「ファイル名」に適切な名前を入力して〈保存〉をクリックします。

これで、「翻訳ファイル」として保存されました。翻訳ファイルには原文と訳文だけ でなく単語の対応、訳語の変更など翻訳に使用された情報も保存されています。翻 訳ピカイチメディカルでこのファイルを開くと、前回作業時の設定が戻り、同じ設 定で翻訳作業を継続できます。

【上書き保存】
 作業中の文書のファイル名や保存場所を変更せずに保存する場合は、[ファイレント]
 ル]ー[上書き保存]を選択してください。

#### 2.5.2 訳文の出力

翻訳結果の訳文をテキストファイルに出力する手順は以下のとおりです。

- **手順** 1. [ファイル]ー[テキスト出力]を選択します。 テキスト出力ダイアログが表示されます。
  - 2. 「用途」で「訳文ファイル」を選択します。

| 🐉 テキスト出力             |                                |                                             | ×                              |
|----------------------|--------------------------------|---------------------------------------------|--------------------------------|
| 保存する場所(]):           | learn                          | • t t                                       | • 💷 🕶                          |
| 名前                   | ^<br>xt                        | 更新日時<br>2003/01/16 11:13<br>1999/10/15 9:29 | 種類<br>テキスト ドキュメ:<br>テキスト ドキュメ: |
| <                    |                                |                                             | >                              |
| ファイル名( <u>N</u> ):   | chickenpox_j.txt               |                                             | 保存( <u>S</u> )                 |
| ファイルの種類( <u>T</u> ): | 出力ファイル (*.out *.txt, *.jpn, *. | eng) 💌                                      | キャンセル                          |
| 用途( <u>A</u> ):      | 訳文ファイル                         |                                             |                                |

#### 3. 〈保存〉をクリックします。

これで、chikenpox\_j.txtという名前で「訳文ファイル」として出力されました。訳文ファ イルはテキストファイルなので、メモ帳やテキストエディタに読み込むことができま す。

テキスト出力のファイル形式

初期状態で出力するファイル名には、指定したテキストの種類が以下のように付加されます。

- 原文ファイル……ファイル名.txt
- 対訳ファイル……ファイル名.out
- 訳文ファイル……ファイル名\_A.txt

ここでAは翻訳結果の言語の頭文字を意味します。たとえば英日翻訳で訳文ファイルを 出力する場合、ファイル名に"\_j"が付加されます。詳細は『付録3 翻訳ピカイチメディ カルが作成するファイル』をご覧ください。

翻訳ピカイチメディカルは「テキスト出力」で処理したファイルに対して、自動 的にテキストの種類を付加します。保存時にファイル名を編集することができ ますが、この場合は、ファイルを開く際、開くダイアログの「用途」でファイル の種類を指定する必要があります。

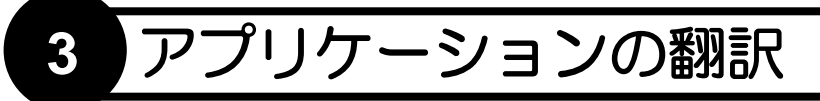

翻訳ピカイチメディカルには、翻訳エディタのほかに、Microsoft Officeから翻訳、ホームページの翻訳、PDFファイルの翻訳など、便利な翻訳機能があります。 この章では、アプリケーションから実行する翻訳機能について説明します。

## 3.1 Microsoft Officeアドイン翻訳

翻訳ピカイチメディカルは、Word, Excel, PowerPoint, Outlookにある文章の翻訳や辞書 引きなどが行えます。

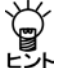

【Officeアドイン翻訳の実行】

翻訳ピカイチメディカルが起動していない状態でも、Officeアドイン翻訳を実 行することができます。

Microsoft Officeがインストールされているパソコンに、初期状態のままで翻訳ピカイチ メディカルをインストールすると、「Wordアドイン翻訳」、「Excelアドイン翻訳」、 「PowerPointアドイン翻訳」、「Outlookアドイン翻訳」機能がインストールされます。 アドイン機能の有効/無効の設定方法については、『3.1.8 アドイン翻訳機能の有効 と無効』を参照してください。

#### 3.1.1 アドイン翻訳の起動と翻訳言語の選択

各ソフトウェアにアドイン機能がインストールされると、次のようなアイコンがツー ルバーに表示されます。 英語 - 日本語 - 🕨 🏠 🚱 🚸 🎯

各アイコンの意味は以下のとおりです。

| ツールバーのボタン           | 前明                                        |
|---------------------|-------------------------------------------|
| ▶<br>Excel:ワークシート翻訳 | 表示しているワークシートのみ/スライドのみを翻<br>訳する(青い三角)      |
| PowerPoint:スライド翻訳   | ※Word, Outlookには搭載されていません                 |
| ▶ 〈全文翻訳〉            | 表示している文書全体/ワークブック全体を翻訳す<br>る(緑の三角)        |
| ☞ 〈選択範囲翻訳〉          | 選択した範囲を翻訳する<br>※Outlookには搭載されていません        |
| (辞書参照)              | 選択した語句を辞書引きする<br>※Outlookには搭載されていません      |
| <b>〉</b> 〈辞書登録〉     | 選択した語句をユーザー辞書に登録する<br>※Outlookには搭載されていません |
| 잘 〈アドイン設定〉          | アドイン翻訳に関する各種設定を行う                         |
| 🚸 〈翻訳設定〉            | 翻訳の条件や翻訳で使用する辞書の設定を行う                     |
|                     | Microsoft Officeアドイン翻訳のヘルプを表示する           |

#### ● 翻訳言語の切り替え

英日翻訳と日英翻訳を切り替えるには、「日本語一英語」の横にある▼をクリックして 表示されるプルダウンメニューから選択してください。

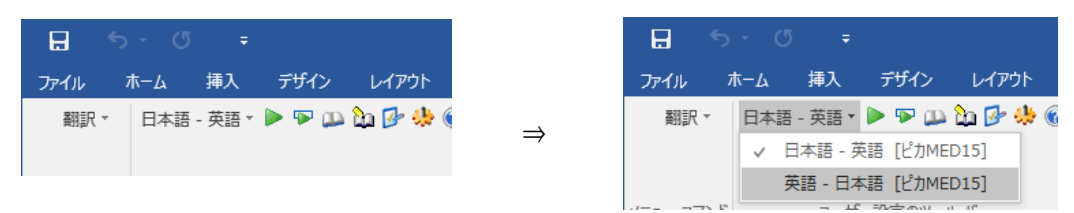

「日本語一英語」の右側の▼を触ると言語方向の プルダウンメニューが表示されます。

#### ● 翻訳設定

翻訳条件の設定と翻訳で使用する辞書を設定することができます。

〈翻訳設定〉 🦀 をクリックすると、翻訳に関する設定ダイアログが表示されます。

- 「英日(日英)翻訳」タブでは、翻訳の条件を設定します。詳しくは、
- 『7.1 英日翻訳の設定』または『7.2 日英翻訳の設定』を参照してください。
- 「英日(日英)辞書」タブでは、翻訳で使用する辞書を設定します。詳しくは、
- 『6.3 辞書設定とユーザー辞書の作成』を参照してください。

#### 3.1.2 Wordの翻訳

#### 手順 1. Wordで翻訳する文章を表示して〈全文翻訳〉 ▶ をクリックします。

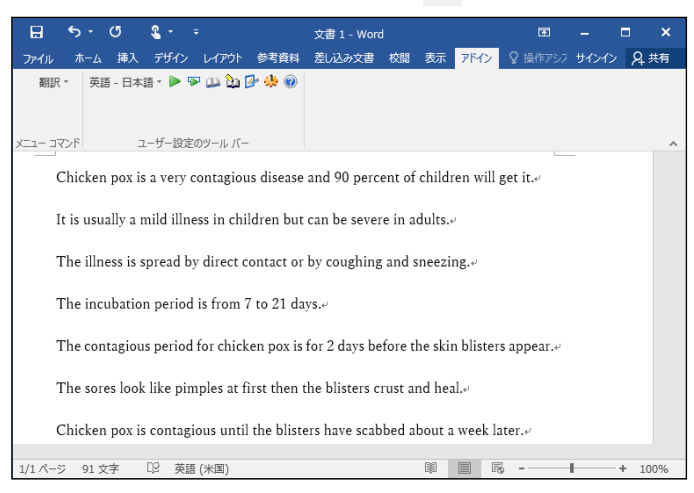

翻訳処理の進捗状況を示す次のプログレスバーが表示されます。

| 翻訳中です。    | ×         |
|-----------|-----------|
| 本文を翻訳中です。 |           |
|           | 文章数:(8/8) |
|           | キャンセル     |

翻訳が終わると、元のWordウィンドウの横に翻訳結果のウィンドウが表示されます。

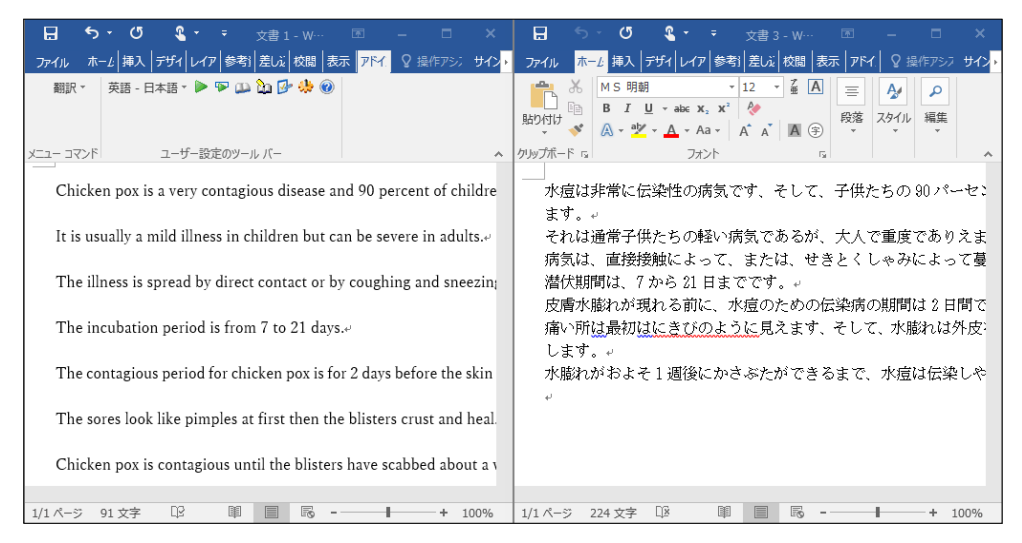

翻訳結果の表示方法、翻訳の際のスタイル、フィールドコードの扱いなどは、 〈アドイン設定〉 をクリックすると表示されるアドイン設定ダイアログで変更 できます。

#### 3.1.3 Excelの翻訳

#### 手順 1. Excelで翻訳する文章を表示して〈ワークシート翻訳〉 > をクリックします。

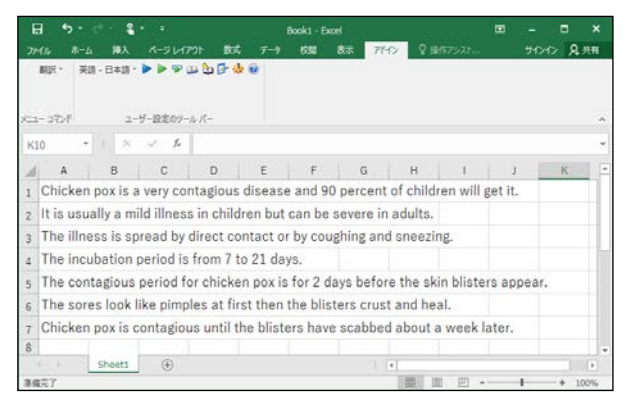

翻訳処理の進捗状況を示す次のプログレスバーが表示されます。

| 翻訳中です。    | ×                        |
|-----------|--------------------------|
| セルを翻訳中です。 |                          |
|           | エール (四)耳く(一) たいしまた。(2/7) |
|           | セルバ国用バコメンド観:(3/1)        |
|           | キャンセル                    |

翻訳が終わると、元のExcelウィンドウの横に翻訳結果のウィンドウが表示されます。

| E   | । ५४ ८४ म् <sub>Book1-E</sub> 🗷 🗕 🗖 🗙                        |   | H     |                  |                  | £ .   |               |                             |                       |               |              |         |
|-----|--------------------------------------------------------------|---|-------|------------------|------------------|-------|---------------|-----------------------------|-----------------------|---------------|--------------|---------|
| ידר | イル ホーよ│挿入│ページ│数式│データ│校問│表示│ <mark>アドイ</mark> ♀ 操作アジン サインイン │ | F | ファイル  | 木一上              | 挿入 /             | ९−≥ ≇ | 数式  データ       | 校閲表示                        | アドイ. 🛛 İ              | <b>晶作アシ</b> ス | サインイン        | 2 P     |
|     | 翻訳 - 英語 - 日本語 - 🕨 🕨 🙄 🕰 🟠 🚱 🍪                                |   | いたい   | ×<br>⊪ -<br>*    | <u>A</u><br>フォント | 三配置   | %<br>数値       | ■条件付き書<br>デーブルとし<br>マレのスタイ、 | 式 ▼<br>【書式設定 ▼<br>V ▼ | 1<br>セル       | ♀<br>編集<br>▼ |         |
| メニュ | - コマンド ユーザー設定のツール バー ヘ                                       | • | クリップボ | -F 5             |                  |       |               | 791                         | JL                    |               |              | ^       |
| K1  | 0 • : × ✓ fx                                                 | · | A1    | Ŧ                |                  | ×     | $\sqrt{-f_x}$ | 水痘は                         | 非常に伝染                 | 性の病           | 気で           | ~       |
|     | A B C D E F                                                  |   |       | A                | В                |       | С             | D                           | E                     | F             | -            | <b></b> |
| 1   | Chicken pox is a very contagious disease and 90 per          |   | 1 水   | 痘は非              | 常に               | 伝菜    | と性の病          | 気です、                        | そして、                  | 子供            | たちの          | D       |
| 2   | It is usually a mild illness in children but can be seve     |   | 2 2   | れは通              | 酿常子              | 供た    | ちの朝           | い病気で                        | であるが、                 | 大人            | 、で重度         | 度       |
| 3   | The illness is spread by direct contact or by coughin        |   | 3 病   | 気は、              | 直接               | 接触    | まによっ          | って、また                       | は、せる                  | きとく           | しゃ。          | 4       |
| 4   | The incubation period is from 7 to 21 days.                  | 1 | 4 潜   | 伏期間              | 目は、              | 7か    | ら21日          | までです                        |                       |               |              |         |
| 5   | The contagious period for chicken pox is for 2 days I        |   | 5 皮   | 膚水腸              | どれが              | 現れ    | いる前に          | 、水痘0                        | っための                  | 云染疖           | の期間          | 間       |
| 6   | The sores look like pimples at first then the blisters       |   | 6 痛   | i<br>い<br>所<br>に | t最初              | はに    | きびの           | いように見                       | 見えます、                 | そし            | て、7          | k,      |
| 7   | Chicken pox is contagious until the blisters have sca        |   | 7 水   | 膨れか              | 「およ              | そ1    | 週後に           | かさぶた                        | ができる                  | まで            | 、水痘          | Ē l     |
| 8   |                                                              | - | 8     |                  |                  |       |               |                             |                       |               |              | Ŧ       |
|     | > Sheet1 (+) : (                                             |   | 4     | •                | Shee             | et1   | $\oplus$      |                             | 4                     |               |              | Þ       |
| 準備  | 虎了 囲 回 巴                                                     |   | 準備完   | 7                |                  |       | =             |                             |                       | -             | + 100        | 0%      |

翻訳結果の表示方法、翻訳の際のスタイル、計算式の扱いなどは、〈アドイン設定〉 をクリックすると表示されるアドイン設定ダイアログで変更できます。

#### 3.1.4 PowerPointの翻訳

#### 手順 🕨 🔰 1. PowerPointで翻訳する文章を表示して〈スライド翻訳〉 🕨 をクリックします。

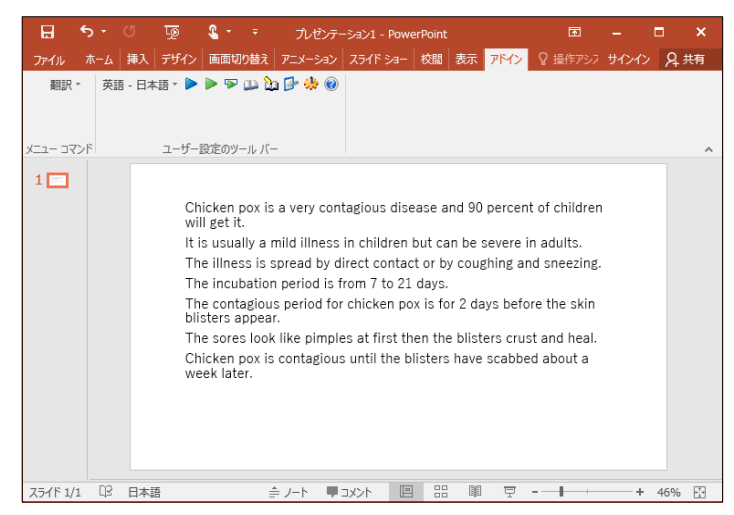

翻訳処理の進捗状況を示す次のプログレスバーが表示されます。

| 翻訳中です。     | ×         |
|------------|-----------|
| ノートを翻訳中です。 |           |
|            |           |
|            | 図形数:(4/4) |
|            | キャンセル     |

翻訳が終わると、元のPowerPointウィンドウの横に翻訳結果のウィンドウが表示されます。

|                  |               | _                                                                                                    |                                                                                                    |                                                                                                    |                                                                                                    |                                                                                      |                      | -                                         |                                                                                                    |                                                                                                    |                                                               |                                                                                                    |                                               |                                                |                                                 |                                       |                      |
|------------------|---------------|----------------------------------------------------------------------------------------------------|----------------------------------------------------------------------------------------------------|----------------------------------------------------------------------------------------------------|----------------------------------------------------------------------------------------------------|--------------------------------------------------------------------------------------|----------------------|-------------------------------------------|----------------------------------------------------------------------------------------------------|----------------------------------------------------------------------------------------------------|---------------------------------------------------------------|----------------------------------------------------------------------------------------------------|-----------------------------------------------|------------------------------------------------|-------------------------------------------------|---------------------------------------|----------------------|
| E *              | <u>ه</u> د و  | 5 তু                                                                                                    |                                                                                                    |                                                                                                    |                                                                                                    |                                                                                      |                      |                                           | . ب                                                                                                    |                                                                                                    | <u>To</u>                                                     |                                                                                                    |                                               |                                                |                                                 |                                       |                      |
| ファイル ፣           | t- <i>Ŀ</i> 挿 | 入  デザイ   値                                                                                                    | 面1 アニメ                                                                                                    | スライ 校閲                                                                                                    | 表示 アドイ                                                                                                    | ♀ 操作アシ                                                                               | ं मर <mark>्र</mark> | ファイル                                      | ホーム                                                                                                    | 挿入                                                                                                    | デザイ 画                                                         | 面1 アニ>                                                                                                    | 1251                                          | 校開表示                                           | r 714                                           |                                       | ッ サイン <mark>・</mark> |
| 翻訳 ▼<br>メニュー コマン | 英語            | - 日本語 v<br>ユーサ                                                                                                    | トレン (1) (1) (1) (1) (1) (1) (1) (1) (1) (1)                                                                            | -n. 1(-                                                                                                    | * @                                                                                                    |                                                                                      | ~                    | ようした しんしん しんしん しんしん しんしん しんしん しんしん しんしん し | - €<br>- €                                                                                                    | 251F                                                                                                    | B I<br>A - A                                                  | リント<br>ロックオント                                                                                                    | ab∈ AV v<br>A <sup>*</sup> A                  | 日<br>一<br>段落<br>ら                              | ▶<br>図形描画<br>▼                                  | <b>ク</b><br>編集<br>・                   | ^                    |
| 1                |               | Chicken pox<br>will get it.<br>It is usually<br>The illness i<br>Histers app<br>The contagi<br>blisters app<br>The sore to<br>Chicken pox<br>week later. | Is a very co<br>a mild illnes:<br>s spread by<br>ion period is<br>sus period fr<br>ar,<br>ok like pimp<br>is contagiou | ntagious disease<br>sin children but<br>direct sontact or<br>from 7 to 21 day<br>r children pox is<br>les at first then<br>sis until the bliste | and 90 percent<br>can be severe in<br>by coughing an<br>/2.<br>Tor 2 days befo<br>the blisters cruz<br>rs have scabbe | : of children<br>n adultz.<br>d sneezing.<br>re the skin<br>t and heal.<br>d about a |                      |                                           | 水入 そ病 潜皮 痛い所い ないしま よい 気気 (1) でんかい (1) でんかい (1) いい (1) でんかい (1) でんかい (1) でんかい (1) でん | 非す。<br>通<br>き<br>で<br>一<br>御<br>能<br>は<br>ま<br>、<br>7<br>7<br>後<br>接<br>終<br>れ<br>し<br>で<br>、<br>で<br>1<br>ま<br>、<br>7<br>一<br>後<br>接<br>終<br>れ<br>し<br>ま<br>、<br>7<br>一<br>後<br>接<br>終<br>れ<br>し<br>ま<br>、<br>7<br>一<br>の<br>、<br>で<br>一<br>の<br>、<br>で<br>一<br>の<br>子<br>の<br>、<br>で<br>一<br>の<br>、<br>で<br>一<br>の<br>子<br>の<br>、<br>で<br>一<br>の<br>子<br>の<br>茶<br>い<br>し<br>ま<br>、<br>7<br>の<br>で<br>う<br>い<br>し<br>ま<br>、<br>7<br>の<br>で<br>い<br>し<br>ま<br>、<br>7<br>の<br>で<br>い<br>で<br>い<br>て<br>い<br>で<br>い<br>っ<br>で<br>い<br>っ<br>で<br>い<br>っ<br>で<br>い<br>っ<br>で<br>い<br>っ<br>で<br>い<br>っ<br>で<br>い<br>っ<br>で<br>い<br>っ<br>で<br>い<br>っ<br>で<br>い<br>っ<br>で<br>い<br>っ<br>で<br>い<br>っ<br>い<br>っ<br>い<br>っ<br>い<br>っ<br>い<br>っ<br>い<br>っ<br>い<br>っ<br>い<br>っ<br>い<br>っ<br>い<br>っ<br>い<br>っ<br>い<br>っ<br>い<br>っ<br>い<br>っ<br>い<br>っ<br>い<br>っ<br>い<br>っ<br>っ<br>っ<br>い<br>っ<br>っ<br>い<br>っ<br>っ<br>っ<br>っ<br>っ<br>っ<br>っ<br>い<br>っ<br>っ<br>っ<br>っ<br>い<br>っ<br>っ<br>っ<br>っ<br>っ<br>っ<br>っ<br>っ<br>っ<br>っ<br>っ<br>っ<br>い<br>っ<br>っ<br>っ<br>っ<br>っ<br>っ<br>っ<br>っ<br>っ<br>っ<br>っ<br>っ<br>っ | 云染性の病<br>共たちの軽<br>師動こよって<br>から21日ま<br>見れる前こ<br>まこえの<br>51週後した | 「気です、<br>・<br>い病気でで<br>て、または<br>、<br>、<br>たでです。<br>、<br>、<br>、<br>、<br>、<br>、<br>、<br>またに<br>見<br>う<br>、<br>、<br>、<br>、<br>、<br>、<br>、<br>、<br>、<br>、<br>、<br>、<br>、 | そして、子作<br>あるが、大<br>、せきとくし<br>ことめの伝染<br>にます、そし | 共たちの90<br>人で重度で<br>やみによ-<br>いて、水膨れ<br>して、水癒す() | パーゼント!:<br>ありえます。<br>って蔓延しま<br>は2日間です<br>いは外皮を生 | ま手に<br>。<br>す。<br>た。<br>50でて、<br>かです。 |                      |
| ≜ ノート            |               |                                                                                                    |                                                                                                    | I - T                                                                                                    |                                                                                                    | + 32                                                                                 | % 🔛                  |                                           | - <b>P</b>                                                                                                    | コメント                                                                                                    |                                                               |                                                                                                    | 11 T                                          |                                                | +                                               | + 37                                  | % 🗄                  |

翻訳結果の表示方法、翻訳の際のスタイルなどは、〈アドイン設定〉 🦻 をクリッ クすると表示されるアドイン設定ダイアログで変更できます。

#### 3.1.5 Outlookの翻訳

Outlookで受信したメールを翻訳する手順は以下のとおりです。

- 手順
- Outlookのメール一覧から翻訳したいメールをクリックして選択し、〈全文翻訳〉
   をクリックします。

| Ē            | 5                  | <b>&amp;</b> +             | ÷                |                      |      | ツールの作成                                       | 下書き                                     |              |              | Æ       | -        |     | × |
|--------------|--------------------|----------------------------|------------------|----------------------|------|----------------------------------------------|-----------------------------------------|--------------|--------------|---------|----------|-----|---|
| ファイル         | , л                | いん 送受                      | 信 フォルダー          | 表示                   | アドイン | メッセージ                                        | ♀ 実行したい                                 | 作業を入力してく     | ださい          |         |          |     |   |
| 翻;<br>メニュー : | <b>訳 *</b><br>コマンド | 英語 - 日本語<br>ユーザー設          | - ▶ 🗗 🐎 🏽        |                      |      |                                              |                                         |              |              |         |          |     | ~ |
| >            | 下言                 | 書きの検索 (Ct                  | rl+E) 🔎          | 現在のフォルダー             |      | □ ポップアウト                                     | ★ 破棄                                    |              |              |         |          |     |   |
| 現価トノ         | đ۸<br>۱            | て 未読<br>Hi<br>Ken Hello. H | * 日付の#<br>ow are | 新しいアイテム ↓<br>図<br>なし |      | ™<br>送信(S) 件                                 | 宛先<br>C C (C)<br>泊(U)                   | Hi           |              |         |          |     |   |
|              |                    |                            |                  |                      |      | Hello.↔<br>How are yo                        | u?≁                                     |              |              |         |          |     | 4 |
| -            |                    |                            |                  |                      |      | ↓<br>Ispendit v                              | vell.+/                                 |              |              |         |          |     |   |
| <u>2</u> 2   |                    |                            |                  |                      |      | It thinks im<br>I was really<br>I want to se | imediately lik<br>/ fun.य<br>ee again.य | e this to ha | ve talked la | st year | in Japar | 1.4 |   |
| アイテム         | 数: 6               |                            |                  |                      | w    |                                              |                                         | 接続中          |              |         | 1        | + 1 | • |

翻訳処理の進捗状況を示す次のプログレスバーが表示されます。

| Outlookアドイン翻訳 | ×               |
|---------------|-----------------|
| 翻訳中です。        |                 |
|               | (000011/000020) |
|               | キャンセル           |

翻訳が開始されます。翻訳結果は、元のウィンドウの横に表示されます。

| アイル         メタセーラ         挿入         オプシン         書式設定         校園         Q 操作アシスト         ア           第         B         I         III         IIII         IIIII         IIIIIIIIIIIIIIIIIIIIIIIIIIIIIIIIIIII                                                                                                    | ペル         メルセージ         挿入         オブシン         書式設定         校園         ♀ 操作アシスト           ●         ●         ●         ●         ●         ●         ●         ●         ●         ●         ●         ●         ●         ●         ●         ●         ●         ●         ●         ●         ●         ●         ●         ●         ●         ●         ●         ●         ●         ●         ●         ●         ●         ●         ●         ●         ●         ●         ●         ●         ●         ●         ●         ●         ●         ●         ●         ●         ●         ●         ●         ●         ●         ●         ●         ●         ●         ●         ●         ●         ●         ●         ●         ●         ●         ●         ●         ●         ●         ●         ●         ●         ●         ●         ●         ●         ●         ●         ●         ●         ●         ●         ●         ●         ●         ●         ●         ●         ●         ●         ●         ●         ●         ●         ●         ●         ●         ●<                                                                                                    |
|----------------------------------------------------------------------------------------------------|----------------------------------------------------------------------------------------------------|
| 施設内付け     B J U ニーニー     二     A ム 首     目     0     か     か | A         A         Image: Constraint of the state of the state of t |
| 宛先。            送信(5)         C C ( <u>C</u> )           送信(5)         件名( <u>U</u> )           Hi            Hello <sup>1</sup> How are you?·*         5                                                                                                    | 泡先…           C C (C)…                                                                                                    |
| Hello.v<br>How are you?v                                                                                                    | 信(S)<br>件名(U) Hi                                                                                                    |
| ビ<br>I spend it well<br>It thinks immediately like this to have talked last year in Japan<br>I was really fun<br>I want to see again<br>ビ<br>ビ<br>T                                                                                                    | こんにちは。。<br>う元気ですか?。<br>が<br>は、よくそれを畳やします。。<br>う<br>古本で昨年話したことは、すぐこのように考えます。。<br>い<br>い、本当に果しみでした。。<br>らして、でしまた。。。                                                                                                    |

翻訳結果の表示方法、フォントの指定などは、〈アドイン設定〉 <sup>DP</sup>をクリックすると表示されるアドイン設定ダイアログで変更できます。

| ▶ 下の項目のいま<br>信メッセージの<br>信メッセージで<br>る                                                                                           | ずれかを確認してください。<br>)エンコード方法を自動選択する(L)」のチェックを外す<br>「優先使用するエンコード方法(E)」を「Unicode(UTF-8)」に                                                                                                    |
|----------------------------------------------------------------------------------------------------|----------------------------------------------------------------------------------------------------|
|                                                                                                    | Outlook のオプション ? ×                                                                                                    |
| 基本設定<br>メール<br>予定表<br>連絡先<br>タスク<br>メモと履歴<br>検索<br>モバイル<br>言語<br>詳細設定<br>リポンのユーザー設定<br>クイック アクセス ツール パー<br>アドイン<br>セキュリティ センター | <ul> <li>▲ 腐皮 ユーザー設定フォームのオブションを構成します。<br/>コーザー設定フォーム(C)</li> <li>アドイン ユーザー インターフェイスのエラーを表示する(A)</li> <li>タイヤルアップ接続</li> <li>ダイヤルアップ オットワーク アカウントを使用するとき:</li> <li>● 既存のダイヤルアップ接続を使用するとき:</li> <li>● 既存のダイヤルアップ接続を使用する(L)</li> <li>○ パッグガラウントの送受信時に、目動的にダイヤルる(M)</li> <li>マ 手動の送受信が除了したら切断する(L)</li> <li>文理認定オブション</li> <li>● 英国のかりセージ フラグ ラベルを使用する(L)</li> <li>○ 次塩(振送メッセージと転送通知に英語のメッセージ ヘッダーを使用する(M)</li> <li>○ 送信/転送メッセージト方法(E):</li> <li>Uncode (UTF-8)</li> <li>▼ ご信/54 vCard のエンコート方法(E):</li> <li>□ 本語 (シフト JIS)</li> </ul> |
|                                                                                                    | <ul> <li>● ■サメール ノトレス (国際ドメイン名を有効に 9 SQL)</li> <li>● mailto: プロトコルで UTF-8 をサポートする(工)</li> <li>その他</li> </ul>                                                                                                    |

#### 3.1.6 辞書引き

翻訳エディタを起動していない状態で、辞書引きすることができます。

手順

🕨 🔹 1. 辞書引きする語句を選択して〈辞書参照〉 🏪 をクリックします。

選択した語句が「検索語」に自動的に入力されて、辞書引きの結果が表示されます。

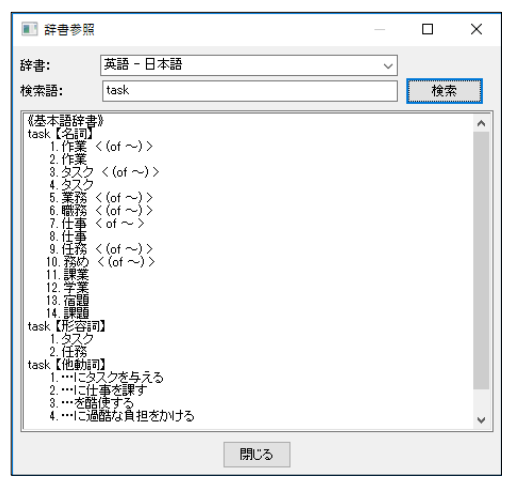

「辞書」で、辞書引きで使用する辞書を選択できます。
 「検索語」に直接、語句を入力して〈検索〉をクリックしても辞書引きできます。

#### 3.1.7 辞書登録

〈辞書登録〉 20 をクリックすると、辞書登録ダイアログが表示されるので、ユーザー 辞書への単語の登録や削除を行うことができます。

ユーザー辞書登録については、『6.4 英日用ユーザー辞書登録』と『6.5 日英用ユー ザー辞書登録』を参照してください。

#### 3.1.8 アドイン翻訳機能の有効と無効

アドイン機能を使用するかを指定することができます。

#### 手順 1. [Cross Languageアドイン設定]を選択します。

#### Windows10の場合

[スタート]ー[すべてのアプリ]ー[Cross Languageツール]ー[Cross Languageアドイン設定] または、 [スタート]ー[Cross Languageツール]ー[Cross Languageアドイン設定]

#### 上記以外の場合

[スタート]-[すべてのプログラム]-[Cross Languageツール]-[Cross Languageアドイン設定]

アドイン設定ダイアログが表示されます。

| 120 アドイン連携設定                     | × |
|----------------------------------|---|
| アドインの有効・無効切り替え                   |   |
| ☑ Microsoft Word アドイン有効          |   |
| ☑ Microsoft Excel アドイン有効         |   |
| ☑ Microsoft PowerPoint アドイン有効    |   |
| ☑ Microsoft Outlook アドイン有効       |   |
| ☑ Internet Explorer アドイン有効       |   |
| ☑ Internet Explorer アドイン有効 (x64) |   |
|                                  |   |
| 設定キャンセル                          |   |

2. 使用するアドイン機能のチェックボックスをオンにします。

チェックボックスがオンの場合、アドイン機能が有効になり使用できます。オフに するとアドイン機能が無効に設定されて使用できなくなります。

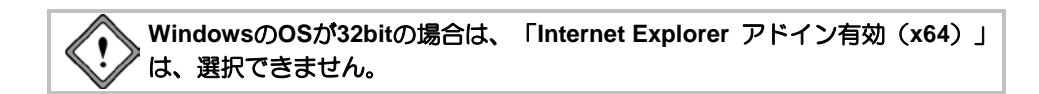

3. 各項目を設定したら、〈設定〉をクリックします。

これで、アドイン機能が有効(無効)に設定されました。

インストールしたユーザーと異なる名前でログインし、Microsoft Officeアド インを使用する場合は、ここでMicrosoft Officeアドイン(Word, Excel, PowerPoint, Outlookの各アドイン)を「有効」に設定する必要があります。

## 3.2 ホームページの翻訳

「ホームページ翻訳」機能は、ブラウザに表示した文章や表などのレイアウトを保った まま翻訳します。 「ホームページ翻訳」機能の有効/無効の設定方法については、『3.1.8 アドイン翻訳

「ホームページ翻訳」機能の有効/無効の設定力法については、『3.1.8 アドイン翻訳 機能の有効と無効』を参照してください。

#### 3.2.1 翻訳の前に

ホームページ翻訳は、Internet Explorerアドイン機能を使って実行します。Internet Explorerアドイン機能をインストールすると、翻訳ツールバーが表示され、翻訳が実行 できるようになります。翻訳ツールバーが表示されない場合は、以下の手順で表示し て下さい。(Windows10の専用ブラウザEdgeでは機能しません。IE11をご利用下さい。)

#### ● 翻訳ツールバーの表示

Internet Explorerアドイン機能をインストールすると、翻訳ツー ルバーを表示することができます。翻訳ツールバーの表示方法 は以下のとおりです。

#### 手順 1. Internet Explorerを起動します。

 Internet Explorerの[設定] - [アドオンの管理]を右のよう に選択し、「IE add-in translation」をONにします。 次の翻訳ツールバーが表示されます。

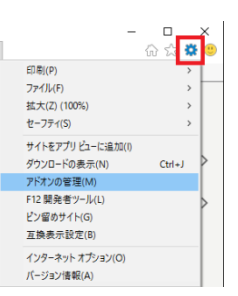

Q 🔻

🕨 🗣 🔊 🔥 🐊 🍺 🦻 🌺 英語 - 日本語 🗸 原文と訳文 🗸 Google [英語] を [日本語] で検索

#### ● 翻訳言語リストの取得

Internet Explorerアドイン機能をインストールすると、翻訳ツールバーに翻訳可能な言語 ペアの一覧(翻訳言語リストボックス)が表示されます。表示されないときは、翻訳 の前に翻訳言語リストを取得します。

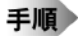

- 1. 翻訳ツールバーの〈設定〉<sup>12</sup>をクリックし、設定 画面を表示します。
  - 2. 〈言語リスト取得〉をクリックします。
  - 3. 〈OK〉をクリックし、設定ダイアログを閉じます。 これで、使用可能な翻訳言語がツールバーの言語リ ストに設定されました。

| IEアドイン翻訳の設定 ×         | ( |
|-----------------------|---|
| 翻訳結果表示                |   |
| 全文翻訳:                 |   |
| ○ 新規ブラウザウィンドウ         |   |
| ● メインウィンドウ            |   |
| 選択範囲翻訳:               |   |
| ○ 新規ブラウザウィンドウ         |   |
| ◉ メインウィンドウ            |   |
| 訳語フォント                |   |
| フォントサイズ 100% 〜        |   |
| フォントスタイル □ボールド □イタリック |   |
| フォントカラー               |   |
| バージョン                 |   |
| 3, 0, 14, 35 言語リスト取得  |   |
| OK キャンセル              |   |

#### 3.2.2 ホームページの翻訳

ホームページ翻訳の手順は以下のとおりです。

手順 1. Internet Explorerで翻訳するページを表示します。

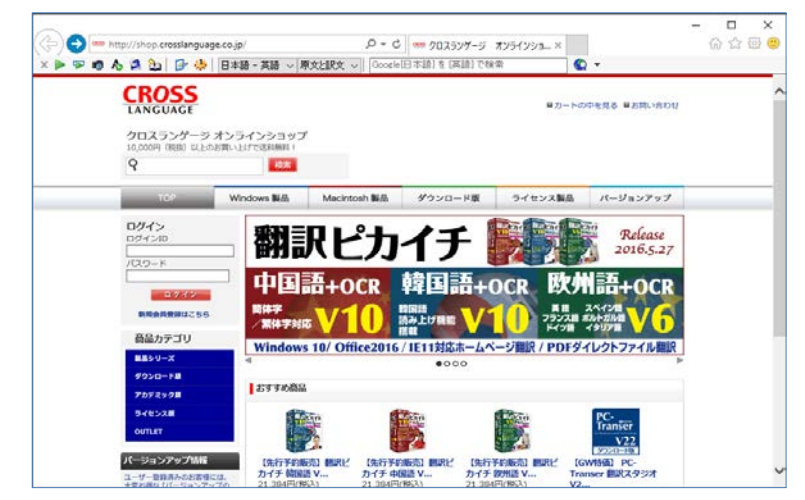

- 2. 翻訳する言語ペアを選びます。ツールバーの「英語-日本語」の横の▼をクリックし、 プルダウンメニューから言語ペアを選びます。
- 3. 「原文と訳文」の横の▼をクリックし、翻訳結果の表示方法を選びます。「原文と訳 文」、「訳文のみ」、「訳振り」から選択できます。
- 4. ツールバーの〈翻訳〉 ▶ をクリックします。

翻訳が開始されます。翻訳が終了すると、翻訳結果が表示されます。

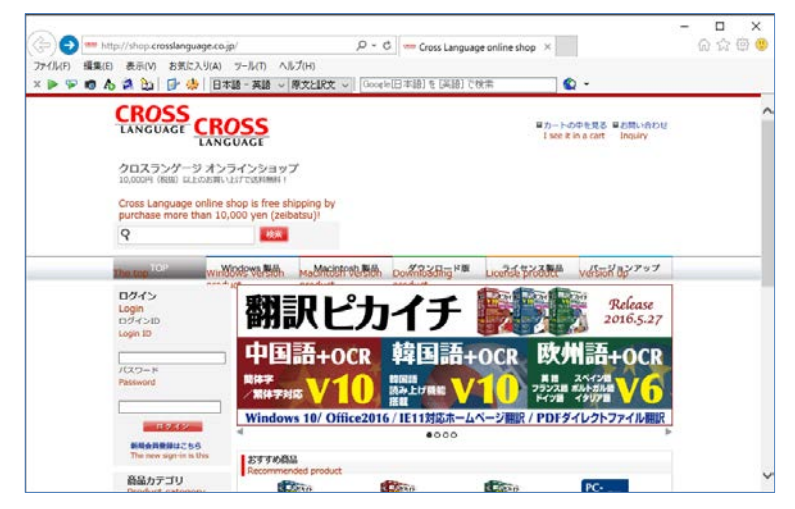

【翻訳結果が正しくない場合】

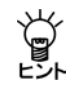

各辞書に収録されていない単語は、未知語として原文のまま表示されます。また、フレームを含むページは翻訳できない場合があります。フレームを別ウィンドウで表示するか、翻訳できない部分は翻訳エディタを使って翻訳してください。
#### ● 選択した文章の翻訳

ホームページ翻訳では、選択した文章のみを翻訳することができます。 Internet Explorerで翻訳するページを表示し、翻訳する文章をマウスでドラッグして選択 します。次に〈選択範囲の翻訳〉 🔛 をクリックすると、選択した文章が翻訳されます。

ÿ

# 【選択範囲を翻訳した場合のレイアウト】

<sup>「</sup>\_\_\_\_選択範囲の翻訳を行った場合、元のページのレイアウトは継承されません。

## キャプチャ翻訳

ホームページ翻訳では、選択した領域の文字認識を実行し、抽出した文章を翻訳する 「キャプチャ翻訳」を実行することができます。

〈キャプチャ翻訳〉 🐻 をクリックすると、キャプチャ翻訳が起動してマウスカーソルが「+」に変わります。キャプチャ翻訳については、『4.3 キャプチャ翻訳』を参照してください。

# ● ワンポイント翻訳

ワンポイント翻訳では、翻訳ピカイチメディカルを起動していない状態で、英日また は日英翻訳を行う「ワンポイント翻訳」を実行することができます。

〈ワンポイント翻訳〉 A をクリックすると、ワンポイント翻訳が起動します。ワンポイント翻訳については、『4.4 ワンポイント翻訳』を参照してください。

● 辞書参照ツール

ホームページ翻訳では、翻訳で使用する辞書の参照を行う「辞書参照ツール」を起動す ることができます。

〈辞書参照ツール〉 🛃 をクリックすると、辞書参照ツールが起動します。 辞書参照ツールについては、『4.5 辞書参照ツール』を参照してください。

#### ● 辞書登録

〈辞書登録〉 🏠 をクリックすると、辞書登録ダイアログが表示されるので、ユーザー 辞書への単語の登録や削除を行うことができます。

ユーザー辞書登録については、『6.4 英日用ユーザー辞書登録』と『6.5 日英用ユー ザー辞書登録』を参照してください。

#### 翻訳設定

翻訳条件の設定と翻訳で使用する辞書を設定することができます。〈翻訳設定〉 🌺 を クリックすると、翻訳に関する設定ダイアログが表示されます。 「英日(日英)翻訳」タブでは、翻訳の条件を設定します。詳しくは、 『7.1 英日翻訳の設定』または『7.2 日英翻訳の設定』を参照してください。

「英日(日英)辞書」タブでは、翻訳で使用する辞書を設定します。詳しくは、『6.3 辞 書設定とユーザー辞書の作成』を参照してください。

# 3.2.3 ホームページの翻訳検索

「翻訳検索」は、指定したキーワードをWebページで検索し、検索結果を翻訳してブラウ ザに表示します。

検索では、以下の検索エンジンを使用することができます。検索エンジンの追加方法 については後述する『翻訳検索の設定』を参照してください。

#### 検索エンジン:Google / Yahoo! / Wikipedia / PubMed / NLM / CiNii

ホームページ翻訳検索は、Internet Explorerアドイン機能を使って実行します。Internet Explorerアドイン機能をインストールすると、Internet Explorerに翻訳ツールバーが表示されます。翻訳ツールバーが表示されない場合『3.2.1 翻訳の前に』を参照して表示します。

翻訳検索の手順は以下のとおりです。

- 手順
- 1. Internet Explorerのツールバーの「英語ー日本語」の横の▼をクリックし、プルダ ウンメニューから「英語ー日本語」または「日本語-英語」を選びます。

| 2. 翻訳検索ボックスにキーワードを入力し |
|-----------------------|
|-----------------------|

キーワードは英日翻訳の場合は日本語、日英翻訳の場合は英語で入力します。 英語 - 日本語 🗸 原文と訳文 🗸 🖓

 翻訳検索アイコン Qの横の▼をクリックし、プ ルダウンメニューから検索エンジンを選択します。
 選択した検索エンジンにチェックマークが付与されます。

| $\sim$ | Wikipedia[英語] を [日本語] で検索         | • | 2 | • |
|--------|-----------------------------------|---|---|---|
|        | Google                            |   |   |   |
|        | Yahoo!                            |   |   |   |
| ~      | Wikipedia                         |   |   |   |
|        | PubMed                            |   |   |   |
|        | NLM(National Library of Medicine) |   |   |   |
|        | CiNii(国立情報学研究所論文情報ナビゲーター)         |   |   |   |
|        | 設定                                |   |   |   |

4. 翻訳検索アイコン 🔍 をクリックします。

翻訳検索ダイアログが表示されます。キーワードを指定せずに翻訳検索アイコンを クリックすると、検索エンジンのページが表示されます。

| 翻訳検索                         |                 | ×      |
|------------------------------|-----------------|--------|
| 原文キーワード( <u>K</u> ):         |                 |        |
| 留学                           |                 | 再翻訳(工) |
| 訳語(≥):                       |                 |        |
| 単語                           | 記尺              |        |
| 留学                           | studying abroad |        |
|                              |                 |        |
|                              |                 |        |
|                              |                 |        |
|                              |                 |        |
| ↓<br>翻訳されたキーワード( <u>₩</u> ): |                 |        |
| "Studying abroad"            |                 |        |
| 検索して翻訳(S)                    | 検索のみ(0)         | キャンセル  |

翻訳検索ダイアログでは、次の操作を実行することができます。

#### 原文キーワードの翻訳

〈再翻訳〉をクリックすると、「原文キーワード」が翻訳されます。

#### 訳語の変更

「単語」には、原文キーワードの語句が表示されます。原文キーワードが複合語 の場合は各語の訳語が表示されます。たとえば、原文キーワードに「留学」と入 力すると「留学」の訳語が表示されます。

訳語をダブルクリックすると、変更可能な訳語の一覧が表示されます。

| 翻訳検索                 |                                  | Х |
|----------------------|----------------------------------|---|
| 原文キーワード( <u>K</u> ): |                                  |   |
| 留学                   | 再翻訳①                             |   |
| 訳語(汝):               |                                  |   |
| 単語                   | 訳                                |   |
| 留学                   | studying abroad $\sim$           |   |
|                      | studying abroad                  |   |
|                      | overseas education<br>study stay |   |
|                      |                                  |   |
|                      |                                  | _ |
|                      |                                  |   |
| 翻訳されたキーワード(w):       |                                  |   |
| "Studying abroad"    |                                  |   |
| 検索して翻訳( <u>S</u> )   | 検索のみ(0) キャンセル                    |   |

任意の訳語をクリックすると、訳語が置き換わります。

#### 翻訳されたキーワード

検索は、「翻訳されたキーワード」の語句で実行されます。 「翻訳されたキーワード」には、キーボードから直接入力することもできます。

5. 翻訳検索ダイアログで〈検索して翻訳〉をクリックすると、検索と翻訳が開始されます。

〈検索のみ〉をクリックすると、検索だけ実行されます。

検索と翻訳が終了すると、翻訳結果が表示されます。

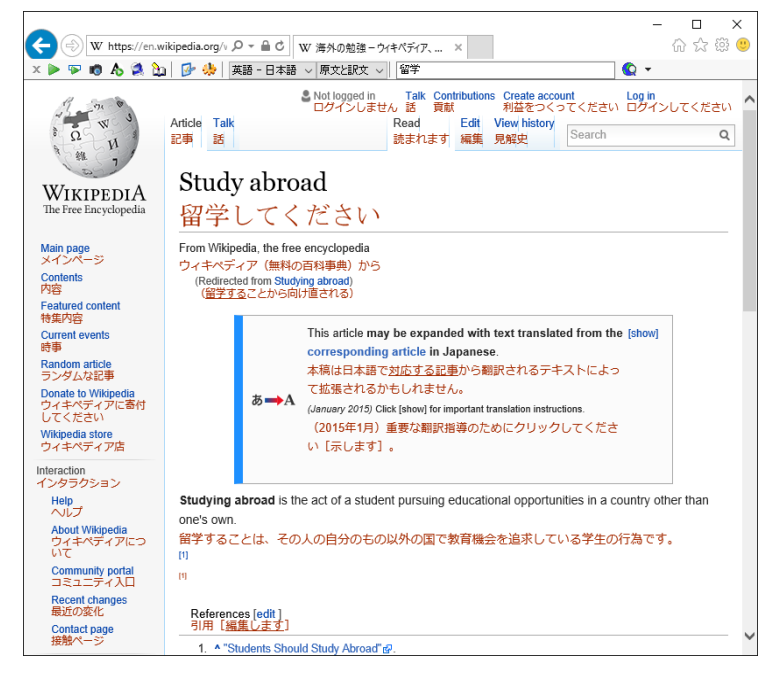

### 翻訳検索の設定

検索エンジンを指定します。

翻訳検索アイコン **②** の横の▼をクリックし、プルダウンメニューから「設定」を選択すると、次のダイアログが表示されます。

| 2.mr_////- | 見(い)              |                                            |        |
|------------|-------------------|--------------------------------------------|--------|
| 言語         | 検索エンジン            |                                            |        |
| 英語         | Google            |                                            |        |
| 日本語        | Google            |                                            |        |
| 英語         | Yahoo!            | r nu                                       |        |
| 日本語        | Yahoo!            | 5 ( ) U (T)                                |        |
| 英語         | Wikipedia         | 9117/KD                                    |        |
| 日本語        | Wikipedia         |                                            |        |
| 英語         | PubMed            | #7 NUBL(S):                                |        |
| 英語         | NLM(National Libr | · [http://                                 |        |
| 英語         | CiNii(国立情報学研.     |                                            |        |
|            |                   | 検索URL(K):                                  |        |
|            |                   | http://                                    |        |
|            |                   | 言語(L):                                     |        |
|            |                   | 英語                                         | $\sim$ |
|            |                   | キーワードIンコード( <u>C</u> ):                    |        |
|            |                   | UTF-8                                      | ~      |
|            |                   | 追加( <u>A</u> ) 変更( <u>M</u> ) 削除( <u>B</u> | )      |
|            |                   |                                            |        |

#### 検索エンジン一覧

設定されている検索エンジンが一覧表示されます。

#### 検索エンジンの追加/変更/削除

- 〈追加〉をクリックすると新規に検索エンジンが追加されます。
- 〈変更〉をクリックすると設定値が変更されます。
- 〈削除〉をクリックすると検索エンジン一覧から削除されます。
- **タイトル**: 検索エンジンのタイトルを設定します。翻訳検索アイコン Q の横の▼をクリックすると、ここで設定した名称が表示されます。
- サイトURL: 検索エンジンのURLを指定します。

検索URL: 検索の際に使用するURLの設定(引数)を指定します。

言語: 検索対象となる言語を指定します。

#### キーワードエンコード

検索キーワードのエンコードを指定します。

#### 上へ/下へ

検索エンジンの順番を上下へ1段ずつ移動することができます。移動する辞書を選択して、次のいずれかのボタンをクリックします。

- 〈上へ〉 (1つ上へ移動)
- 〈下へ〉 (1つ下へ移動)

# 3.2.4 ホームページ翻訳の設定

ツールバーの〈設定〉 
ゆ をクリックすると、ホームページ翻訳の設定ダイアログが開きます。翻訳結果のウィンドウの表示方法や訳文のフォント・色を指定できます。

| IEアドイン翻訳の設定             | × |
|-------------------------|---|
| 翻訳結果表示                  |   |
| 全文翻訳:                   |   |
| ○ 新規ブラウザウィンドウ           |   |
| ●メインウィンドウ               |   |
| 選択範囲翻訳:                 |   |
| ○ 新規ブラウザウィンドウ           |   |
| ●メインウィンドウ               |   |
| 訳語フォント                  |   |
| フォントサイズ 100% 〜          |   |
| フォントスタイル 🗌 ボールド 🗌 イタリック |   |
| フォントカラー                 |   |
| バージョン                   |   |
| 3. 0. 14. 35 言語リスト取得    |   |
| OK キャンセル                |   |

### • 翻訳結果表示

翻訳結果を新規にブラウザを起動して表示するか、アクティブなブラウザに表示する かを設定します。

| 新規ブラウザウィンドウ | 新規にブラウザを起動して翻訳結果を表示します。 |
|-------------|-------------------------|
| メインウィンドウ    | アクティブなブラウザに翻訳結果を表示します。  |

### 訳語フォント

翻訳結果ページに表示する訳文のフォントサイズ、スタイル、色を設定します。

| フォントサイズ  | 訳文のフォントサイズを設定します。原文を100%としてパーセンテージで指定しますが、fontタグでサイズが<br>指定されていると、原文に対するパーセンテージとならない場合があります。 |
|----------|----------------------------------------------------------------------------------------------|
| フォントスタイル | 訳文のフォントスタイルを設定します。                                                                           |
| フォントカラー  | 訳文の色を設定します。                                                                                  |

# ● 制限事項

- 1. 翻訳対象はテキストデータのみです。画像やFlashなどを翻訳することはできません。
- 2. 翻訳結果の訳文において、フォームが正しく機能しない場合があります。
- 3. HTML形式以外で作成された文書の翻訳はできません。
- Internet ExplorerにGoogleツールバーをインストールしている場合、Googleツールバーの[設定]-[ツール]-[ポップアップブロッカー]にチェックマークをつけてオンにすると、翻訳結果を新規ブラウザウィンドウで表示することができません。
- 5. JavaScriptとFlashの両方を使用しているページの場合、翻訳結果のページでFlashが再 生されないことがあります。

# 3.3 PDFダイレクトファイル翻訳

PDFダイレクトファイル翻訳では、翻訳ピカイチメディカルを起動することなく、PDF ファイルを翻訳できます。

# 3.3.1 PDFダイレクトファイル翻訳の実行

PDFダイレクトファイル翻訳の実行は、以下の2つの手順で行えます。

1a. コンテキストメニュー (デスクトップアイコンの右クリック) から実行

手順

| 翻訳す<br>「ダイ | るPDFファイルのアイコンを右クリックし<br>レクト翻訳」を選択します。名前を付けて係 | 、ショートカットメ<br>存ダイアログが表示 | ニューから<br>されます。 |
|------------|----------------------------------------------|------------------------|----------------|
|            | 名前を付けて保存                                     | ×                      |                |
|            | 保存する場所(I)・ en v                              | G 👌 📂 🗔 -              |                |

| 保存する場所(1):                                                                                                    | en 🔤               |                  | v G 👂 😕 | <b>.</b>         |   |
|----------------------------------------------------------------------------------------------------|--------------------|------------------|---------|------------------|---|
| クイック アクセス                                                                                                    | 名前<br>副 例文集.pdf    | ^                | 更新日時    | 種類<br>PDF ファイル   | ŧ |
| デスクトップ                                                                                                    |                    |                  |         |                  |   |
| ー<br>ライブラリ                                                                                                    |                    |                  |         |                  |   |
| PC                                                                                                    |                    |                  |         |                  |   |
| マンプログロン (1000) マンプログロン (1000) マンプログロ (1000) マンプログロン (1000) マンプログロン (1000) マンプログロン (1000) マンプログロン (1000) マンプログロ (1000) マンプログロ (1000) マンプログ (1000) マンプログロ (1000) マンプログ (1000) マンプログ (1000) マン (1000) マンプログ (10000) マンプログ (10000) マン (1000) マンプログ (1000) |                    |                  |         |                  |   |
|                                                                                                    | ۲                  |                  |         |                  | > |
|                                                                                                    | ファイル名( <u>N</u> ): | 例文集_tran.pdf     |         | (K存(S))          |   |
|                                                                                                    | ファイルの種類(工):        | PDF ファイル (*.pdf) | ×       | ・ キャンセル          |   |
|                                                                                                    | エンジン( <u>E</u> ):  | 英語 - 日本語         | ×       | · 設定( <u>P</u> ) |   |

「日本語 — 英語」の場合は「エンジン(E):」の方向を変更してください。

# 1b. アプリケーションを起動して実行

翻訳パレットの〈ダイレクトファイル翻訳〉をクリックし、以下の画面に、翻訳 したいPDFファイルをドロップ(マウスでファイルをドラッグして上にかぶせる) すると、1aと同じ、名前を付けて保存ダイアログが表示されます。

| ダイレクトファ | マイル翻訳                                                                                | ×  |
|---------|--------------------------------------------------------------------------------------|----|
| PDF     | 翻訳するファイルをここにドロップしてください。                                                              |    |
|         | CrFileTranDirect Version 1, 2, 18, 23<br>Copyright (C) 2006-2016 Cross Language Inc. | ОК |

 「保存する場所」で、翻訳結果のファイルを保存する場所を指定し、「ファイル名」 で翻訳結果のファイル名を指定します。初期状態では、原文のファイル名に「\_tran」 が付加されます。 3. 「エンジン」で翻訳するエンジンを指定します。

〈保存〉をクリックすると、翻訳が実行されます。翻訳が終了すると、「保存する 場所」に指定したフォルダに、翻訳結果のファイルが保存されます。

この機能は、PDFファイルを開いているアプリケーション上から実行することはできません。開かれている場合は、一旦閉じてから実行してください。

# 3.3.2 PDFダイレクトファイル翻訳の有効と無効

翻訳ピカイチメディカルをインストールすると、PDFダイレクトファイル翻訳機能がインストールされます。インストールの後、この機能を使用するかを指定することができます。

手順 1. 「スタート」ボタンをクリックし、 [すべてのプログラム] –

[Cross Languageツール] -- [Cross Languageダイレクトファイル翻訳設定]を選択します。

ダイレクトファイル翻訳設定ダイアログが表示されます。

| 🔥 ダイレクトファイル翻訳設定                                                        | _            |       | $\times$ |
|------------------------------------------------------------------------|--------------|-------|----------|
| チェックをつけたファイルの右クリックメニューに「ダイレクト翻訳」メニ<br>チェックを外すと右クリックメニューの「ダイレクト翻訳」を削除しま | ニューを追加<br>す。 | 加します。 |          |
| ファイルの種類                                                                |              |       |          |
| PDF ファイル                                                               |              |       |          |
|                                                                        |              |       |          |
|                                                                        |              |       |          |
|                                                                        |              |       |          |
|                                                                        |              |       |          |
|                                                                        |              |       |          |
|                                                                        |              |       |          |
|                                                                        |              |       |          |
| バージョン情報(A)                                                             | ОК           | キャン   | セル       |

- 「PDFファイル」チェックボックスがオンの場合、右クリックで表示されるショート カットメニューに「ダイレクト翻訳」が追加されます。オフにするとショートカット メニューから「ダイレクト翻訳」が削除されます。
- 3. 〈OK〉をクリックします。 これで、PDFダイレクトファイル翻訳機能が有効、または、無効に設定されました。

# 3.3.3 PDFダイレクトファイル翻訳の設定

原文のPDFファイルに合わせて、翻訳の単位などを設定することで、より適切な翻訳を 行うことができます。

PDFファイルを右クリックして、「ダイレクト翻訳」を選択し、ダイアログの〈設定〉 をクリックすると、PDFダイレクトファイル翻訳の設定ダイアログが表示されます。

| ■ 設定                                                                                                    | - 🗆 ×                                                                                                    |
|----------------------------------------------------------------------------------------------------|----------------------------------------------------------------------------------------------------|
| マレビュー(2)       アレビュー(2)       開始ポージ       1       第7パージ       122       朝田厚単位(ユニット)       ○夏茶(2)       ○夏茶(2)       ○月(1)       ○夏茶(2)       ○月(1)       ○夏茶(2)       ○月(1)       ○月(1)       ○夏茶(2)       ○月(1)       ○月(1) | 23 日本部長期に加速     23 日本部長期に加速     23 日本の一部時代の日本の一部時代の日本の一本の一本の一本の一本の一本の一本の一本の一本の一本の一本の一本の一本の一本 |
| 翻訳文フォント<br>日本語・英語(): MS 明朝 ~<br>韓国語(2): Malgun Gothic ~<br>中国語(1%(本)(2): NSimSun ~<br>中国語(第(本)(2): Microsoft JhengHei ~<br>取州語アクセント(A): Lucida Console ~                                                                                                    | A. ELCARDES. ONE REFUSION MAY CHART BUDGENERS.     DETERMINED REFORMED     DETERMINED REFORMED     DETERMINED REFORMED                                                                                                    |
| OK キャンセル リセット                                                                                                    | Windows (                                                                                                    |

翻訳単位(ユニット)

翻訳の単位を指定します。

- 要素: 原文PDFファイルデータの最小単位を指します。
- 行: 「ユニットの区切り」と「ユニットの間隔」の「横方向」の条件で、「要素」を結合したものを指します。
- **ブロック**:「ユニットの区切り」と「ユニットの間隔」の条件で、「行」を結合したものを 指します。
- ユニットの区切り/ユニットの間隔

「翻訳単位(ユニット)」で、「行」と「ブロック」を選択した際に、区切りと間隔を指定 します。

# ● 翻訳文フォント

訳文のフォントを指定します。

それぞれの設定を行い、〈プレビュー〉をクリックすると、原文の翻訳単位が表示されます。〈OK〉をクリックすると、名前を付けて保存ダイアログに戻ります。

#### ※制限事項

PDFダイレクトファイル翻訳の「設定」で設定できるフォントは、英語→日本語/日本語→英語、共通の設定となります。日本語→英語への翻訳結果も、日本語フォントで表示されます。

# 3.3.4 PDFダイレクトファイル翻訳の制限事項

PDFダイレクトファイル翻訳は、原文のPDFファイルからテキストを抽出し、翻訳結果のPDFファイルを作成します。翻訳結果ではフォントの種類、サイズ、レイアウトなどを原文と同様にします。

ただし、PDFファイルが作成された環境やPDFの状態によっては、翻訳できなかったり、翻訳結果のレイアウトが保てない場合があります。

以下の場合は翻訳できません。

- セキュリティ保護機能が使われているPDFファイル
- 文字部分が画像化されているPDF(スキャナで取り込まれたPDF)
- しおり機能が使われているPDFファイル
- フォームが使われているPDFファイル
- Adobe Acrobat5.0以前の環境でFlate(Zip)以外の圧縮方法(LZWなど)で作成されたPDFファイル
- Windows以外のOSで生成されたPDFファイル

以下の場合はレイアウトが保てません。

- 複雑なしイアウトで構成されているPDFファイル(DTPソフトなどから作成され たPDFファイル)
- 表が多用されているPDFファイル

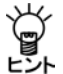

PDFファイルがうまく翻訳できない場合は、Adobe AcrobatまたはAcrobat ReaderでPDFを開いてテキストをコピーして、翻訳エディタの原文エリアに テキストを貼り付けて翻訳を行ってください。

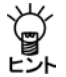

Adobe Acrobatをお持ちの場合、Adobe Acrbatで開いて、[印刷]からAdobe Acrobatを選択し、PDFに再保存することで、翻訳可能なPDFにできる場合があります。

# 翻訳パレット入門

「翻訳パレット」は、翻訳エディタ、ダイレクトファイル翻訳、キャプチャ翻訳、ワン ポイント翻訳、翻訳パレットの環境設定などが可能なツールバーです。 この章では、翻訳パレットの起動、終了、機能と操作方法について説明します。

# 4.1 翻訳パレットの起動と終了

翻訳パレットの起動と終了方法について説明します。

# 4.1.1 翻訳パレットの起動

4

翻訳パレットは、デスクトップにある「翻訳ピカイチメディカル V15 翻訳パレット」 アイコンをダブルクリックすると起動します。

または、タスクバーの「スタート」ボタンをクリックして[すべてのプログラム]ー[翻訳 ピカイチメディカル V15]ー[翻訳ピカイチメディカル V15 翻訳パレット]を選択す ると起動します。

翻訳パレットが起動すると次のツールバーが表示されます。

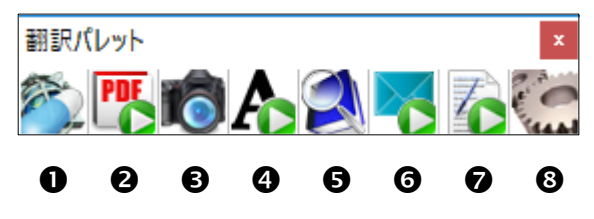

メモ インストールされていない機能のボタンは翻訳パレットには表示されません。

翻訳パレットには、以下の機能があります。

●翻訳エディタ:「翻訳エディタ」を起動します。翻訳エディタでは、訳語の変更、ユー ザー辞書の構築などを行えます。文章の内容をより詳しく理解したい場合や、正確 な翻訳を行いたい場合などに使用します。

翻訳エディタについては『2 翻訳エディタ入門』を参照してください。

- **②PDFダイレクトファイル翻訳**: PDFダイレクトファイル翻訳ツールを起動します。
- ③キャプチャ翻訳:画像データを文字認識し、抽出した文章を翻訳します。
- ④ワンポイント翻訳:翻訳エディタを起動しないで、翻訳を実行できます。
- ●辞書参照ツール:翻訳ピカイチメディカルに搭載されている各種辞書の見出し語による辞書引きが行えます。
- ⑤メール翻訳パッド:メール文を翻訳するツールを起動します。メール文に含まれる 「>」などの引用符に関係なく翻訳します。
- ⑦訳振りパッド:文章を翻訳せずに、文中の単語に訳語ルビを表示するツールです。
- ⑧設定:翻訳パレットに表示するボタンの指定、翻訳パレットのバージョンの確認を 行います。

39

#### 翻訳パレットのボタンの並べ替え

初期状態では、翻訳パレットのボタンは横に並びます。 翻訳パレットのタイトルバーをダブルクリックすると、ボタンを縦または横に並べ替 えることができます。翻訳パレットのボタンを縦に並べると、ウィンドウを広く使う ことができます。

# 4.1.2 翻訳パレットの終了

翻訳パレットの閉じるボタン(図)をクリックすると翻訳パレットが終了します。

# 4.2 翻訳エディタ

〈翻訳エディタ〉 🔊 のアイコンをクリックすることで翻訳エディタを起動します。 Webページや他のアプリケーション内の文章を翻訳エディタに貼り付けて翻訳するこ とができます。翻訳エディタでは、訳語の変更、辞書引き、ユーザー辞書の更新など、 翻訳結果の編集を行うことができます。また、翻訳結果を印刷したり、テキストファ イルに保存することができます。

# 4.3 キャプチャ翻訳

「キャプチャ翻訳」は、画像内の文字を認識し、抽出した単語、または文章を翻訳する 機能です。

「キャプチャ翻訳」機能を使えば、画像(バナー等)で表示されたホームページ内の 広告や宣伝文をキーボードから入力することなく、翻訳を実行することができます。 また、キャプチャ翻訳では、文字認識のみの実行も可能です。 本ツールの設定については、『4.9 ツールの設定』を参照してください。

4.3.1 キャプチャ翻訳の実行

キャプチャ翻訳の手順は以下のとおりです。

- **手順** 1. 翻訳パレットの〈キャプチャ翻訳〉 1. 翻訳パレットの〈キャプチャ翻訳〉 1. 書 やつりょうします。
  - 2. 翻訳言語を選択します。「エンジン」の右端にある▼をクリックして表示される一覧 から翻訳言語の組み合わせを選択します。
  - 3. ダイアログの〈キャプチャ翻訳〉をクリックします。 キャプチャ翻訳が開始され、マウスカーソルが「+」に変わります。

NEW DADUARDA SESSIONS Affordable programs that fit your schedule.

4. マウスをドラッグすると矩形が表示されるので、翻訳する部分を囲みます。

キャプチャ翻訳が開始されます。 結果はキャプチャ翻訳ウィンドウに表示されます。

| 📫 + u=f_x u=m=0                             |                   |
|---------------------------------------------|-------------------|
|                                             | $\times$          |
| ファイル(E) 編集(E) 表示(V) ツール(I) ヘルプ( <u>H</u> )  |                   |
| エンジン: 英語 - 日本語                              | ~                 |
| 画像:                                         |                   |
| Affordable arrangementation 4               | チャ翻訳              |
| fit your schedule                           | <sup>ፆ</sup> ቻャのみ |
| ine your seriedule.                         |                   |
| 諸祖                                          | 訳のみ               |
| 3                                           | 肖去                |
| 原文:                                         |                   |
| Affordable programs that fit your schedule. | ~                 |
|                                             |                   |
|                                             |                   |
| 訳文:                                         |                   |
| あなたの予定に合う手頃なプログラム。                          | ~                 |
|                                             |                   |
|                                             |                   |
|                                             | ~                 |

「画像」には、文字認識の対象となる画像が表示されます。 「原文」:文字認識の結果が表示されます。 「訳文」:「原文」に入力された文章の翻訳結果が表示されます。 再度キャプチャ翻訳を実行する場合は、〈キャプチャ翻訳〉をクリックして、 手順4のように、範囲を指定します。

#### 【「スタート」ボタンから起動】

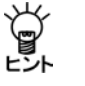

キャプチャ翻訳は、「スタート」ボタンをクリックし、[すべてのプログラム]ー [Cross Languageツール]ー[Cross Languageキャプチャ翻訳]を選択して起 動することができます。

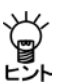

【Internet Explorerの翻訳ツールバーから起動】

Internet Explorerの翻訳ツールバーの〈キャプチャ翻訳〉 10をクリックする と、キャプチャ翻訳が起動します。

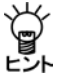

【ホットキーで呼び出し】

キャプチャ翻訳は、ホットキーで呼び出すことができます。ホットキーの設定 については、『4.9 ツールの設定』を参照してください。

# ● 中止

マウスカーソルが「+」に変わった後、キャプチャ翻訳を中止する場合は、Escキーを押します。

#### 翻訳言語の指定

キャプチャ翻訳では、英日と日英翻訳を実行することができます。 「エンジン」には、翻訳を実行する言語が表示されます。 言語を変更する場合は、右端にある▼をクリックして表示される一覧から言語を指定 します。

# ● 認識言語

英語または日本語を認識することができます。 認識言語は、「エンジン」で指定した翻訳言語の原語で指定されます。 「英語-日本語」の場合は英語、「日本語-英語」の場合は日本語の文字認識が実行され ます。

# 認識可能な文字

文字認識は、白地に黒文字で、明朝またはゴシックフォントの場合に比較的高い精度 で認識することができます。以下のケースでは、正しく認識できないことがあります。

- 背景に模様、影、ノイズなどがある
- 文字と背景色が識別しにくい(たとえば、水色や黄色などの背景色に白い文字。
   黒の背景色に青い文字。)
- 認識対象の画像の文字サイズが200 x 200dpi以下である
- 斜体、筆文字、ポップ文字などデザインされたフォントである

#### ● 文字認識のみ実行

文字認識のみを実行する場合は、〈キャプチャのみ〉をクリックします。マウスカー ソルが「+」に変わったら、文字認識を実行する範囲を指定します。 文字認識が実行されて、結果がキャプチャ翻訳ウィンドウに表示されます。

#### 再翻訳

背景色と文字色のコントラストが不鮮明であったり、斜体、筆文字、ポップ文字のようにデザインされたフォントの場合、文字が正しく認識されないことがあります。このような場合は、「原文」ボックスの認識結果を修正してから〈翻訳のみ〉をクリックして、再翻訳を実行します。

#### •翻訳設定

翻訳条件の設定と翻訳で使用する辞書を設定することができます。〈翻訳設定〉をク リックすると、翻訳に関する設定ダイアログが表示されます。 「英日(日英)翻訳」タプでは、翻訳の条件を設定します。詳しくは、 『7.1 英日翻訳の設定』または『7.2 日英翻訳の設定』を参照してください。 「英日(日英)辞書」タブでは、翻訳で使用する辞書を設定します。詳しくは、『6.3 辞 書設定とユーザー辞書の作成』を参照してください。

# 4.3.2 キャプチャ翻訳の編集作業と表示機能

キャプチャ翻訳で行える編集作業と表示機能について説明します。

#### ● 編集

キャプチャ翻訳では、一般的なエディタと同じように、「原文」または「訳文」に表示されている文字列を選択して、編集メニューから[切り取り]、[コピー]などを行えます。

# ● 常に手前に表示

表示メニューの[常に手前に表示]にチェックマークが付与されている場合、キャプ チャ翻訳は、常に最前面に表示されます。このコマンドを選択するごとにチェックマー クのオン/オフが切り替わります。

# 4.4 ワンポイント翻訳

「ワンポイント翻訳」では、翻訳エディタを起動していない状態でも、すばやく翻訳を 実行できます。ここでは、ワンポイント翻訳の手順について説明します。 本ツールの設定については、『4.9 ツールの設定』を参照してください。

手順

ワンポイント翻訳ウィンドウが表示されます。

- 2. 翻訳言語を選択します。「エンジン」の右端にある▼をクリックして表示される一覧 から翻訳言語の組み合わせを選択します。
- 3. 「原文」に翻訳したい文を入力し〈翻訳〉をクリックします。

1. 翻訳パレットの〈ワンポイント翻訳〉 \Lambda をクリックします。

「訳文」に翻訳結果が表示されます。

| זעף 🔥               | ポイント翻訳                      |                    |                 |        | -            |          | $\times$ |
|---------------------|-----------------------------|--------------------|-----------------|--------|--------------|----------|----------|
| ファイル( <u>E</u>      | ) 編集( <u>E</u> )            | 表示( <u>V</u> )     | ツール( <u>1</u> ) | ヘルプ    | ( <u>H</u> ) |          |          |
| エンジン:               | 英語 - 日:                     | 「「「」               |                 |        | $\sim$       | 翻訳設      | 定        |
| 原文:                 |                             |                    |                 | 消去     |              | 翻訳       | ł        |
| Chicken<br>children | pox is a ve<br>will get it. | ry contagi         | ous disea       | se and | 90 per       | rcent of | ^        |
|                     |                             |                    |                 |        |              |          | $\sim$   |
| 訳文:                 |                             |                    |                 |        |              |          |          |
| 水痘は非<br>トは手に        | 常に伝染  <br> 入れます。            | Eの病気で <sup>、</sup> | す、そして           | 、子供    | たちの          | 90パーセ    | > ^      |
|                     |                             |                    |                 |        |              |          |          |
|                     |                             |                    |                 |        |              |          | ~        |
|                     |                             |                    |                 |        |              |          |          |

# 翻訳設定

翻訳条件の設定と翻訳で使用する辞書を設定することができます。〈翻訳設定〉をク リックすると、翻訳に関する設定ダイアログが表示されます。 「英日(日英)翻訳」タブでは、翻訳の条件を設定します。詳しくは、 『7.1 英日翻訳の設定』または『7.2 日英翻訳の設定』を参照してください。 「英日(日英)辞書」タブでは、翻訳で使用する辞書を設定します。詳しくは、『6.3 辞 書設定とユーザー辞書の作成』を参照してください。

# 【「スタート」ボタンから起動】

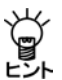

- ワンポイント翻訳は、「スタート」ボタンをクリックし、[すべてのプログラム]
- --[Cross Languageツール]--[Cross Languageワンポイント翻訳]を選択し て起動することができます。

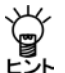

【Internet Explorerの翻訳ツールバーから起動】

Internet Explorerの翻訳ツールバーの〈ワンポイント翻訳〉 春 をクリックす ると、ワンポイント翻訳が起動します。

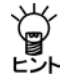

【ホットキーで呼び出し】

ワンポイント翻訳は、ホットキーで呼び出すことができます。ホットキーの設 定については、『4.9 ツールの設定』を参照してください。

# 4.5 辞書参照ツール

辞書参照ツールは、翻訳で使用する辞書の参照を行うツールです。翻訳エディタを起 動していない状態で、辞書参照ツールを使用することができます。 ここでは、辞書参照ツールの起動と終了、辞書引きの手順について説明します。本ツー ルの設定については、『4.9 ツールの設定』を参照してください。 辞書を参照する手順は、以下のとおりです。

手順

 翻訳パレットの〈辞書参照ツール〉 (図をクリックします。 辞書参照ツールが起動します。

2.「エンジン」の辞書名一覧から、

- 検索する辞書を選択します。 3.「検索語」に検索する語句を入力
- して、〈検索〉をクリックしま す。

右のように検索結果が表示され ます。

辞書参照を終了するには、右上の閉じるボタン(図)をクリックするか[ファイル]-[終了]を選択します。

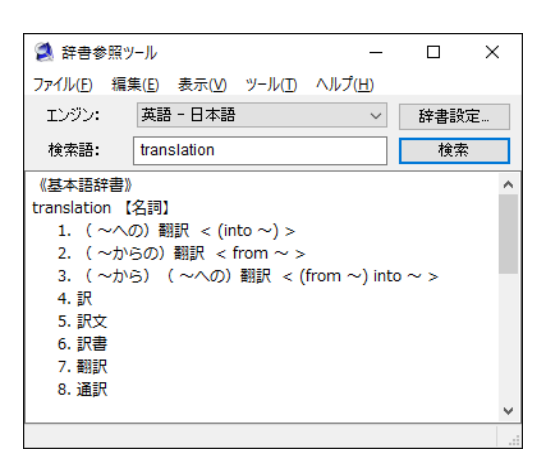

# ● 辞書設定

翻訳で使用する辞書を設定することができます。

〈辞書設定〉をクリックすると、辞書設定ダイアログが表示されます。

辞書設定ダイアログについては、『6.3 辞書設定とユーザー辞書の作成』を参照して ください。

Ÿ.

/ 【「スタート」ボタンから起動】

 辞書参照ツールは、「スタート」ボタンをクリックし、「すべてのプログラム]ー

 Eント
 [Cross Languageツール]ー[Cross Language辞書参照ツール]を選択して起
 動することができます。

ÿ

【Internet Explorerの翻訳ツールバーから起動】

Internet Explorerの翻訳ツールバーの〈辞書参照ツール〉 🛃をクリックする と、辞書参照ツールが起動します。

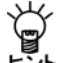

【ホットキーで呼び出し】

、 辞書参照ツールは、ホットキーで呼び出すことができます。ホットキーの設定 については、『4.9 ツールの設定』を参照してください。

# ● 参照する辞書

辞書参照ツールでは、[ツール]-[設定]-[英日(日英)辞書]で設定されている辞書から検索を行います。

参照する辞書を変更する場合は、まず、『6.3 辞書設定とユーザー辞書の作成』を参照して、使用する辞書を変更します。

次に、辞書参照ツールを再起動するか、または、辞書参照ツールでいったん別の辞書 を選択してから、再度目的の辞書を選択して、検索を実行します。

# 4.6 メール翻訳パッド

「メール翻訳パッド」では、メールソフトで送受信したメールや送信用に作成したメッセージを翻訳することができます。

# ● 起動

翻訳パレットの〈メール翻訳パッド〉 💦 をクリックすると起動します。

または、「スタート」ボタンをクリックし、[すべてのプログラム]ー [Cross Languageツール]ー[Cross Languageメール翻訳パッド]を選択して起動します。

#### 常駐

メール翻訳パッドを起動すると、タスクトレイに常駐され、タスクトレイにはメール 翻訳パッドのアイコン が右のように表示されます。 アイコンが隠れてしまい表示されない場合は、通知領域 にある△をクリックして、通知領域を拡大するとアイコンを確認することができます。

#### ● 終了

タスクトレイにあるメール翻訳パッドのアイコン Fを右クリックすると表示されるショートカットメニューの「終了」を選択します。

● メールの翻訳

メールメッセージを翻訳する手順は以下のとおりです。

手順 1. 翻訳パレットの〈メール翻訳パッド〉 📑 をクリックします。

メール翻訳パッドが起動してタスクトレイに常駐します。

2. メールソフトで翻訳するメッセージを選択します。

| - 12        |                         | 下書き                |                     |                    |      | ツールの作成                                              |                                          |           |               |           |          |         | ×   |
|-------------|-------------------------|--------------------|---------------------|--------------------|------|-----------------------------------------------------|------------------------------------------|-----------|---------------|-----------|----------|---------|-----|
| ファイル        | ι <u>π</u> −Δ           | 送受信                | フォルダー               | 表示                 | 7F72 | メッセージ                                               | ♀ 実行し                                    | たい作業を入    | カしてください       |           |          |         |     |
| 翻<br>メニュー : | 訳▼ 英語 -<br>コマンド ユ-      | 日本語 ▼ 🏓<br>-ザー設定の! | • 📴 🍀 🎯<br>Y—JL J(— |                    |      |                                                     |                                          |           |               |           |          |         | ~   |
| >           | 下書きの検                   | 索 (Ctrl+E)         | ₽ 現                 | 在のフォルダー            |      | 🗂 ಸೇರ್ರಾಂಗ                                          | Ⅹ 破棄                                     |           |               |           |          |         |     |
|             | すべて 未<br>Hi<br>Hello. F | 読<br>How are yo    | ▼ 日付の新<br>u? I      | ルアイテム ↓<br>■<br>なし |      | 送信(S)<br>Hello.↩<br>How are yu<br>↩<br>L spend it y | 宛先<br>C C (C)<br>⊧名(U)<br>pu?↔<br>well.↔ | HI        |               |           |          |         |     |
|             |                         |                    |                     |                    |      | lt thinks in                                        | nmediately                               | like this | to have talke | ed last y | ear in . | Japan.↔ | ,   |
| 22          |                         |                    |                     |                    |      | l was reall<br>l want to s<br>ਦ                     | y fun.↔<br>ee again.↔                    |           |               |           |          |         |     |
| アイテム        | 数: 4                    |                    |                     |                    |      | Then see y                                          | /ou again.+                              | ,         |               |           | -        | -+ 10   | 00% |

| 3. CtrlキーとMキーを同時に押します。                                          |                                                                                                    | ×  |
|-----------------------------------------------------------------|----------------------------------------------------------------------------------------------------|----|
| 翻訳が実行され、翻訳結果がメール翻訳<br>パッドに表示されます。                               | 771/ME) 編集E) ツー/MD ヘルズ(H)<br>▶ ④ CII 実路・日本語 ・<br>I spend it well.<br>私は、よくそれを買やします。<br>It thinks immediately like this to have talked last year in    | ^  |
| <b>言語の選択</b><br>ツールバーの〈翻訳モード〉 ロ英語-日本語 → を<br>クリックして、翻訳言語を選択します。 | Japan.<br>日本で昨年話したことは、すぐこのように考えます。<br>I was really fun.<br>私は、本当に楽しみでした。<br>I want to see again.<br>私は、再びわかりたいです。<br>Then see you again.<br>そして、ではまた。 |    |
| ● 環境の設定                                                         | ŧ7                                                                                                    | .1 |

メール翻訳パッドで使用するフォントや翻訳を実行するショートカットキーの設定な どを行います。環境の設定は、ツールバーの〈設定〉 CPをクリックするか、[ツール] -[設定]をクリックすると表示されるダイアログで行います。

・「原文フォント」タブと「訳文フォント」タブ

原文と訳文で使用するフォント、サイズ、 スタイルを指定します。フォントの色を変 更する場合は、〈選択〉をクリックすると 表示される色の設定ダイアログで色を指定 します。

| 定         |              | ×     |
|-----------|--------------|-------|
| 原文フォント訳文ス | フォント 詳細      |       |
| フォント名:    | አイリオ         | ~     |
| フォントサイズ:  | 12pt         | ~     |
| フォントスタイル: | □ボールド □イタリック |       |
| フォントカラー:  |              | 選択    |
|           |              |       |
|           | OK           | キャンセル |

#### 「詳細」タブ

| 設定                         | Х    |
|----------------------------|------|
| 原文フォント 訳文フォント 詳細           |      |
| 選択範囲の翻訳ショートカットキー: Ctrl + M |      |
| ☑ 翻訳の際、引用文字を無視する           |      |
| 次の文字までを無視する: >             |      |
| □ Windows の起動時にタスクトレイに常駐する |      |
| ОК <b></b> <i><b>0</b></i> | 2] / |

#### 選択範囲の翻訳ショートカットキー

選択した範囲の翻訳を実行するキー操作を設定します。 初期状態では、CtrlキーとMキーを同時に押すと実行されます。 「選択範囲の翻訳ショートカットキー」ボックスにカーソルを置いて、任意のキーを押 すと設定を変更することができます。

### 翻訳の際、引用文字を無視する

翻訳には必要ない引用文字を削除することができます。まず、「翻訳の際、引用文字を 無視する」チェックボックスをオンにして、「次の文字までを無視する」に削除する引用 文字を入力します。

# Windowsの起動時にタスクトレイに常駐する

このチェックボックスがオンの場合、Windowsの起動時にメール翻訳パッドをタスクト レイに常駐します。 オフの場合は、翻訳パレットから起動した場合に、タスクトレイに常駐します。

# 4.7 訳振りパッド

訳振りパッドでは、文書全体または、選択した文章に訳語ルビを表示することができ ます。単語や語句の意味を調べたり、文を斜め読みして大まかな内容を把握するのに 便利です。

また、文章を翻訳してフォントの変更、画像の移動などの修正を行うこともできます。 編集、翻訳した結果はHTMLファイルに保存できます。

# ● 起動

翻訳パレットの〈訳振りパッド〉

または、「スタート」ボタンをクリックし、[すべてのプログラム]ー [Cross Languageツール]ー[Cross Language訳振りパッド]を選択して起動します。

#### ● 終了

[ファイル]-[アプリケーションの終了]を選択するか、「閉じるボタン(図)」をク リックすると終了します。

# ● 文書の翻訳

手順

- [ファイル]-[開く]を選択して、HTMLファイルを読み込みます。または、他のア プリケーションの文章をコピーして、メイン画面に貼り付けます。 文章を直接、メイン画面に入力することもできます。
- 2. ツールバーの〈翻訳モード〉 (2) 英語-日本語 + をクリックして、翻訳言語を選択します。
- 3. ツールバーの〈表示モード〉 原文と訳文 → をクリックして、翻訳結果の表示方法を 選択します。

翻訳結果には、以下の表示形式があります。

- 原文と訳文:原文の下に翻訳結果を表示
- 訳振り:原文の上に訳語ルビを表示
- 訳文のみ:画像や書式はそのままで翻訳結果のみを表示
- 4. [ツール]-[全文翻訳]を選択するか、ツールバーの〈翻訳〉 🕨 をクリックします。

メイン画面にある文書が一括で翻訳されます。

| 🔏 無題 - 訳振りパッド                                                                                                    | - | ×      |
|----------------------------------------------------------------------------------------------------|---|--------|
| · ファイル(E) 編集(E) 表示(V) ツール(I) ヘルブ(H)                                                                                                    |   |        |
| 🔮 🚔 🖬                                                                                                    |   |        |
| 🙆 🖍 MS Pゴシック 🗸 🖍                                                                                                    |   |        |
| 🕨 🐨 🚱 📖 英語 - 日本語 🔹 📼 原文と訳文 👻                                                                                                    |   |        |
| Hello.<br>こんにちは。<br>How are you?<br>お元気ですか?<br>I spend it well.<br>私は、よくそれを費やします。<br>It thinks immediately like this to have talked last year in Japan.<br>日本で昨年話したことは、すぐこのように考えます。<br>I was reall fun.<br>私は、本当に果しみでした。<br>I want to see again.<br>私は、再びわかりたいです。 |   | ^      |
| Then see you again.<br>そして、ではまた。                                                                                                    |   |        |
|                                                                                                    |   |        |
|                                                                                                    |   | $\sim$ |

#### ● 選択した文章の翻訳

- 手順
- 1. メイン画面で翻訳する文章をマウスでドラッグして選択します。
  - 2. ツールバーの〈翻訳モード〉 (2) 英語 日本語 をクリックして、翻訳言語を選択します。
  - ツールバーの〈表示モード〉 原文と訳文 → をクリックして、翻訳結果の表示方法を 選択します。

翻訳結果には、以下の表示形式があります。

- 原文と訳文:原文の下に翻訳結果を表示
- 訳振り:原文の上に訳語ルビを表示
- 訳文のみ:画像や書式はそのままで翻訳結果のみを表示
- [ツール]−[選択範囲翻訳]を選択するか、ツールバーの〈選択範囲翻訳〉 <sup>▶</sup> をク リックします。

選択した文章が翻訳されます。

#### ● 保存

メイン画面の文書をHTML形式で保存することができます。

#### ページタイトル

ホームページのタイトルを指定することができます。 [ツール]ー[設定]ー[ページ]を選択します。「タイトル」にページのタイトルを入力し ます。

# プレビュー

メイン画面の文書をブラウザで表示することができます。 [表示]ー[プレビュー表示]を選択するとメイン画面の文書をブラウザで表示します。 プレビュー表示を行う場合は、メイン画面の文書をファイルに保存する必要がありま す。

### 保存

メイン画面の文書をHTMLファイルに保存します。 [ファイル]ー[名前を付けて保存]を選択すると名前を付けて保存ダイアログが表示さ れるので、適切なファイル名を指定して保存します。 保存したファイルは、ブラウザで表示することができます。

# 4.8 翻訳パレットの設定

翻訳パレットに表示するボタン、バージョンなどの設定を行います。 翻訳パレットの〈設定〉

| <ul> <li>スレント [その18]</li> <li>表示するボタン</li> <li>ダバレクトファイル翻訳</li> <li>ダイレクトファイル翻訳</li> <li>アンボイント翻訳</li> <li>アンボイント翻訳</li> <li>アラッポイント翻訳</li> <li>アクラッポール</li> <li>アール</li> <li>アール</li></ul> | ボタンの設定<br>「 ボタンを縦に並べる()) |
|----------------------------------------------------------------------------------------------------|--------------------------|
|                                                                                                    | 設定(5) キャンセル リセット(8       |

各タブをクリックして適切な環境設定を行います。 〈設定〉をクリックすると、設定内容が適用されます。 〈リセット〉をクリックすると、設定内容が初期状態に戻ります。

●「パレット」タブ

「パレット」タブでは、以下の設定を行います。

・表示するボタン

翻訳パレットに表示するボタンを設定します。チェックボックスをオンにしたボタン が翻訳パレットに表示されます。

・ボタンの設定

初期状態で翻訳パレットのボタンは横に並んでいます。「ボタンを縦に並べる」チェックボックスがオンの場合、ボタンは縦に並びます。

●「その他」タブ

「その他」タブの〈バージョン情報〉をクリックすると、翻訳パレットのバージョンが 表示されます。

# 4.9 ツールの設定

ここでは、キャプチャ翻訳の環境設定を中心に以下のツールの設定について説明します。

- キャプチャ翻訳
- ワンポイント翻訳
- 辞書参照ツール

各ツールで[ツール]ー[オプション]を選択すると、オプション設定ダイアログが表示 されます。下の図は、キャプチャ翻訳のダイアログになります。

| 設定                |                     |      | ×                   |
|-------------------|---------------------|------|---------------------|
| OCR設定 常駐機能        | 能 フォント その他          |      |                     |
| 認識領域              | 改行                  | 言語設定 |                     |
| ●自動               | ◉ 自動判断              | 欧州語  | 半角全角変換              |
| ○横書き              | 〇毎行                 | 日本語  | 記号: ⑧半角 〇全角         |
| ○ 縦書き             | ○なし                 |      | 数字: ⑧半角 ○全角         |
|                   |                     |      | 欧州語: ⑧ 半角  〇 全角     |
| 認識精度              |                     |      | カタカナ: 〇 半角 ⑧ 全角     |
| ✓ 単語レヘルの ✓ 認識率の低い | 目動判定を利用<br>い文字を詳細処理 |      | 認識対象文字              |
| シノイズを考慮し          | て処理                 |      | ☑ 記号 □ 日本語 □ 韓国語    |
| ✓ イタリック体も         | 認識                  |      | ☑数字 □ ひらがな □ 中国語    |
| ☑下線・取り消           | し線文字認識              |      | 🗹 欧州語 🗌 カタカナ 🗌 ロシア語 |
|                   |                     |      |                     |
|                   |                     | C    | K キャンセル リセット        |

# 4.9.1 OCR設定

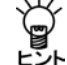

# OCR設定はキャプチャ翻訳のみの機能です。

「OCR設定」タブでは、文字認識の対象である領域の文字の方向、認識する言語、認識 結果の処理方法などについて設定します。

### ● 認識領域

認識対象とする文字の方向が横書きか縦書きか指定します。

● 改行

画像文書での改行に対し、認識結果に改行記号を追加するか、または自動的に判断す るかを設定します。

#### ■ 認識精度

#### 単語レベルの自動判定を利用

このチェックボックスがオンの場合、文字認識時、システムが保持している辞書を参照して文字の並び(スペルチェック)を解析し、誤認識を検出します。

#### 認識率が低い文字を詳細処理

このチェックボックスがオンの場合、認識できない画像パターンに対して、いくつものパターンと比較して認識結果を出力します。

#### ノイズを考慮して処理

原稿にノイズが多い場合に、このチェックボックスをオンにします。

#### イタリック体も認識

原稿にイタリック体が含まれている場合に、このチェックボックスをオンにします。

#### 下線・取り消し線文字認識

原稿に下線・取り消し線文字が含まれている場合に、このチェックボックスをオンにします。

# ● 言語設定

文字認識エンジンの言語ごとの設定を行います。文字認識エンジンの言語は、「エンジン」に設定されている原語です。「エンジン」が「英語 – 日本語」の場合は「欧州語」、「日本語 – 英語」の場合は「日本語」を選択します。

#### 半角全角変換

各文字について、全角で出力するか半角で出力するか指定します。

#### 認識対象文字

認識を行う記号と文字を指定します。

# 4.9.2 常駐機能

「常駐機能」タブでは、タスクトレイに常駐させる設定ができます。 「常駐機能」タブをクリックすると次のダイアログが表示されます。

| 段定                                    | ×     |
|---------------------------------------|-------|
| OCR設定 常駐機能 フォント その他                   |       |
| ☑ タスクトレイに常駐する(I)                      |       |
| ホットキー(円): なし                          |       |
|                                       |       |
| □閉じるボタンでタスクトレイに格納する(C)                |       |
| □ Windows 起動時にタスクトレイに格納する( <u>S</u> ) |       |
|                                       |       |
|                                       |       |
|                                       |       |
| 0% toold                              | 111-1 |

### タスクトレイに常駐する

タスクトレイを使うかを指定します。このチェックボックスがオンの場合、キャプチャ 翻訳を最小化すると非表示になり、タスクトレイに格納されます。また、以下の設定 を行うことができます。

# ホットキー

タスクトレイにあるキャプチャ翻訳をキー操作で呼び出すためのホットキーを設定します。

### Escキーでタスクトレイに格納する

このチェックボックスがオンの場合、Escキーを押すと、キャプチャ翻訳は最小化されてタスクトレイに格納されます。

# 閉じるボタンでタスクトレイに格納する

このチェックボックスがオンの場合、キャプチャ翻訳の閉じるボタン(図)をクリックすると、最小化されてタスクトレイに格納されます。

#### Windows起動時にタスクトレイに格納する

このチェックボックスがオンの場合、Windows起動時にキャプチャ翻訳が起動します。

#### └~ 【タスクトレイからの取り出し】

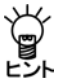

タスクトレイに格納されている場合、タスクトレイアイコンをクリックすると、 キャプチャ翻訳を表示することができます。

# ● タスクトレイについて

タスクトレイはタスクバーの右端に配置され、起動中のツー ルのアイコンを表示することができます。たとえば翻訳ピカ イチメディカルでキャプチャ翻訳をタスクトレイに常駐させ ると、次のように表示されます。

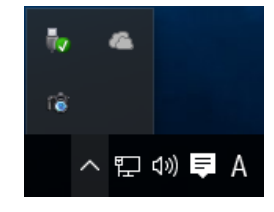

アクティブでないアイコンが隠れて表示されない場合は、通 知領域にある△をクリックして、通知領域を拡大し、表示さ れるアイコンをクリックして選択します。

# 4.9.3 フォント

「フォント」タブでは、「原文」と「訳文」で使用するフォントを指定します。 「フォント」タブをクリックすると次のダイアログが表示されます。

| 設定                     |                    | ×          |
|------------------------|--------------------|------------|
| OCR設定 常駐機能 フォン         | トその他               |            |
| 欧文( <u>A</u> ):        | Arial              | ~          |
| 日本語(」):                | хтул               | ~          |
| 韓国語(K):                | Malgun Gothic      | $\sim$     |
| 中国語(簡体)( <u>C</u> ):   | SimSun             | $\sim$     |
| 中国語(繁体)(1):            | MingLiU_HKSCS-ExtB | $\sim$     |
| キリル文字( <u>R</u> ):     | Century            | $\sim$     |
| 中央ヨーロッパ言語( <u>E</u> ): | Arial              | $\sim$     |
| タイ語( <u>H</u> ):       | Leelawadee UI      | ~          |
| フォントサイズ( <u>S</u> ):   | 9 ~                |            |
|                        | ОК                 | キャンセル リセット |

各言語の右端にある▼をクリックして表示される一覧からフォントを選択します。

# 4.9.4 その他

「その他」タブでは、キャプチャ翻訳ウィンドウの配置方法と翻訳を実行するタイミン グを指定します。

「その他」タブをクリックすると次のダイアログが表示されます。

| 設定                                          | ×    |
|---------------------------------------------|------|
| OCR設定         常駐機能         フォント         その他 |      |
| □ 画面端でウインドウを吸い付かせる(N)                       |      |
| □ ホットキーが押されたらキャプチャ翻訳を実行する(A)                |      |
|                                             |      |
|                                             |      |
|                                             |      |
|                                             |      |
|                                             |      |
|                                             |      |
|                                             |      |
| OK キャンセル 「                                  | ノセット |

# ● 画面端でウィンドウを吸い付かせる

このチェックボックスがオンの場合、ウィンドウを移動させてもパソコンの画面の枠 内に配置されます。

# ● ホットキーが押されたらキャプチャ翻訳を実行する(キャプチャ翻訳の設定)

このチェックボックスがオンの場合、「常駐機能」タブで設定した「ホットキー」を押下 するとキャプチャ翻訳を呼び出すことができます。

 ・ホットキーが押されたらクリップボードのテキストを辞書引きする(辞書参照ツールの設定)

このチェックボックスがオンの場合、「常駐機能」タブで設定した「ホットキー」を押下 すると、クリップボードに保存されているテキストを自動的に取得して辞書引きを行 います。

### ウィンドウをアクティブにする

このチェックボックスがオンの場合、「常駐機能」タブで設定した「ホットキー」を押下 すると、辞書参照ツールのウィンドウが最前面に表示されます。

# ● ホットキーが押されたらクリップボード翻訳を実行する(ワンポイント翻訳の設定)

このチェックボックスがオンの場合、「常駐機能」タブで設定した「ホットキー」を押下 すると、クリップボードに保存されているテキストを翻訳します。

#### ウィンドウをアクティブにする

このチェックボックスがオンの場合、「常駐機能」タブで設定した「ホットキー」を押下 すると、ワンポイント翻訳のウィンドウが最前面に表示されます。

# 翻訳エディタの機能

翻訳エディタには、翻訳結果を修正するための便利な機能が備わっています。この章 では、翻訳エディタの操作方法について説明します。

翻訳エディタの基本的な操作、テキストファイルの英日翻訳と日英翻訳については、 『2 翻訳エディタ入門』を参照してください。

【日英日モードの英日翻訳】

Ŭ, 日英日モードの訳文エリアでは、英日翻訳用の機能を実現できます。たとえば、 オプション翻訳の「タイトル翻訳」、「箇条書き翻訳」の実行、「別解釈」の表示な どを行えます。

#### 5.1 翻訳

5

翻訳には、一文翻訳、文書翻訳、指定した範囲の翻訳があります。翻訳処理は、「ツー ル]--[設定]の翻訳に関する設定に従って実行されるので、必要に応じて翻訳の前に設 定を行ってください。

# 5.1.1 キーボードから入力して翻訳

翻訳ピカイチメディカルではキーボードから原文を入力して翻訳できます。また、メ モ帳やテキストエディタと同じような手順で文を編集することもできます。

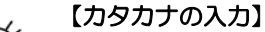

翻訳エディタに半角カタカナを入力することはできません。半角カタカナを入 力すると、かな漢字変換後、翻訳エディタに文字が入力されるときに全角力タ カナに置き換わります。

文章を入力する方法は、以下のとおりです。

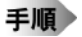

- 1. 英日モードの原文エリアに"Jack and John agreed to explore in the house and that was how the adventures started."と入力します。
- 2. Enterキーを押します。

文番号2が表示され、カーソルが文番号2へ移動します。

3. "The house had a lot of unexpected places."と入力します。

| ų | ▶ 無題 · |                                                                                                    | ×        |
|---|--------|----------------------------------------------------------------------------------------------------|----------|
| 7 | ァイル(E) | 編集(E) 翻訳(R) 単語(W) 属性(A) ツール(I) ヘルプ(H)                                                                                                 |          |
|   | 副訳     |                                                                                                    |          |
|   | E∙J▼   | in la la la la la la la la la la la la la                                                                                             | <u> </u> |
|   | 1      | Jack and John agreed to explore in the house<br>and that was how the adventures started.<br>The house had a lot of unexpected places. |          |
|   |        |                                                                                                    | ~        |

このように、1つの文番号に1つの文を対応させ文章を入力していきます。翻訳ソフトは文単位で翻訳を実行します。複数文を入力する場合は、必ずEnterキーを押して、文を1つずつ分割してください。

文翻訳を実行します。文番号の「1」をクリック、続いて文番号の「2」をクリックします。

ー文翻訳が実行されます。翻訳結果が訳文エリアに表示されます。

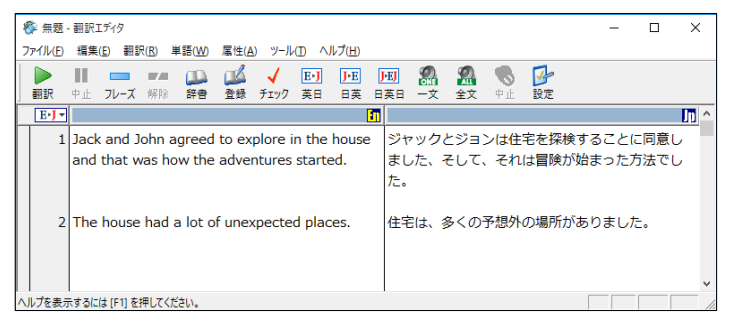

#### 【選択した範囲の再翻訳】

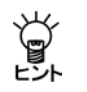

翻訳エディタで、文番号をドラッグして選択し、マウスボタンを離すと、選択 した文章が再翻訳されます。または、翻訳を開始する文から最終文までを選択 し、ツールバーの〈翻訳〉 🎥 をクリックすると、再翻訳されます。

#### 文の分割

1つの文が長くなると加速度的に翻訳に時間がかかり、結果も読みにくいものになります。可能な場合は、長い文(30語程度より長いもの)は前もって複数の文に分割する ことをお勧めします。

文番号1の文を例に分割します。

Jack and John agreed to explore in the house and that was how the adventures started.

手順 1. "house"の後ろでクリックします。

カーソルが"e"の直後に移動します。

- 2. ピリオド(.)を入力します。
- 3. ここまでを1つの文にするため、and の a の直前をクリックし、Enterキーを押し ます。

文が2つに分かれ、"and"以下が新しく文番号2の文になりました。それ以降の文番号 もふり直されています。

Jack and John agreed to explore in the house. and that was how the adventures started.

# ● 文の結合

文を結合するには、結合する文の先頭にカーソルを置き、Back Space(BS)キーを押します。先ほどの文を元に戻します。

手順

1. 2番の文の先頭にカーソルを置き、Back Space(BS)キーを押します。

これで2つの文が一つになります。

2. ピリオドを消去します。

### 5.1.2 文章の翻訳

#### 一文翻訳

「一文翻訳」は、指定された文番号の文だけを翻訳します。原文を翻訳しやすい形に変更したり、ユーザー辞書に新しく単語を登録した後で再翻訳するなど、対話形式の処理に適しています。

#### ・マウス操作で実行する

翻訳エディタで、翻訳する文の文番号をクリックします。 翻訳結果が訳文エリアに表示されます。

・メニューから実行する

「一文翻訳」は、次の手順で実行します。

#### 手順 1. 翻訳エディタで翻訳する文にカーソルを移動します。

2. [翻訳]-[-文翻訳]を選択します。

訳文エリアに翻訳結果が表示されます。

必要な場合は、原文の修正/挿入を行いながら翻訳処理を行ってください。

● カーソルのある文以降の翻訳

# 手順 1. 翻訳エディタで、翻訳を始めたい文へカーソルを移動します。

カーソルの移動は、スクロールバー、↑← →↓キー、または[編集]-[ジャンプ] コマンドで文番号を指定して行います。

2. ツールバーの〈翻訳〉 ▲ をクリックするか、 [翻訳] ー [ ▶ 翻訳] を選択します。 カーソルのある文以降を一括で翻訳します。

# ● 連続する文章の翻訳

選択された範囲の文章を翻訳します。

・マウス操作で実行する

翻訳エディタで、翻訳したい範囲の先頭から最後までの文番号をドラッグして選択す ると、文番号が反転表示されます。マウスのボタンを離すと、文番号が反転している 文章が翻訳されます。

・メニューから実行する

手順 1. 翻訳エディタで、翻訳したい文章をドラッグして選択します。

2. ツールバーの〈翻訳〉 🚾 をクリックするか、 [翻訳] – [一文翻訳]を選択します。

翻訳の中止

翻訳を中止する場合は、ツールバーの〈中止〉 🏪 をクリックします。 Escキーを押すか、[翻訳]ー[翻訳中止]を選択しても中止できます。

# 5.2 訳語対応と訳語変更

# 5.2.1 英⇔日(日⇔英、日⇔英⇔日)対応

「英⇔日(日⇔英、日⇔英⇔日)対応」は、単語がどのように翻訳されたかを確認する 機能です。

#### ● マウス操作で実行する

任意の単語をダブルクリックすると、その単語と対応する訳語が反転表示されます。 同時に、ステータスバー(画面左下)にその単語の品詞が表示されます。

#### メニューから実行する

手順 1. 訳語対応を表示したい単語の上にカーソルを置きます。

#### 2. [単語]ー[訳語対応]を選択します。

対応する単語が反転表示されます。

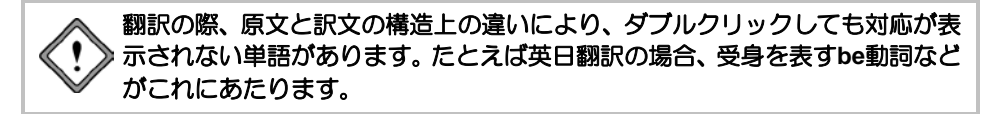

### 5.2.2 訳語変更

文を翻訳する場合、その前後の文脈によっていろいろな訳が考えられます。「訳語変更」 は、訳語の候補を表示し、その文にふさわしい訳を選択する機能です。

#### ● マウス操作で実行する

任意の単語をトリプルクリック(マウスの左ボタンを3回続けて押す)すると、対応す る訳文の単語が反転表示され、訳語変更ダイアログが表示されます。訳語の中から適 切なものをダブルクリックすると訳語を変更できます。

#### ● メニューから実行する

# 手順 1. 訳語変更を行う単語にカーソルを置きます。

#### 2. [単語]-[訳語変更]を選択します。

設定している辞書に登録されている訳語が表示されます。

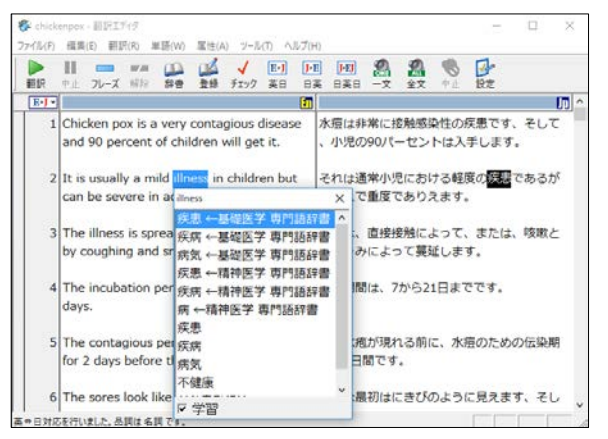

3. 表示された候補の中から任意の訳語をダブルクリックします。

訳が選択したものに変わります。 訳語変更を行わずに訳語リストを閉じる場合は、Escキーを押します。

### ダイアログに表示される訳語

ここで表示される訳語は同じ品詞のもの(動詞の場合は同じ文型のもの)で、周囲の 文脈で前置詞などが同じ使われ方をしているもの(たとえば、間接目的語を持つとシ ステムが解釈している場合は、間接目的語を持ちうる訳語)に限られます。表示され ていない訳を指定する場合は、ユーザー辞書に登録する必要があります。 また、ここで表示される訳語は、[ツール]-[設定]-[英日(日英)辞書]で設定した 辞書に含まれる訳語です。たとえば、使用する辞書に「ユーザー辞書」、「基本語辞書」

を設定した場合、訳語ダイアログは次のように変更されます。

| イド ←ユーザー辞書<br>緯度<br>黄緯<br>地方<br>許容範囲<br>ラチチュード<br>((品詞変更))<br>((辞書登録))<br>▽ 学習 | latitude  | × |
|--------------------------------------------------------------------------------|-----------|---|
| 緯度<br>黄緯<br>地方<br>許容範囲<br>ラチチュード<br>((品詞変更))<br>((辞書登録))<br>▼ 学習               | イド ←ユーザー辞 | 書 |
| 黄緯<br>地方<br>許容範囲<br>ラチチュード<br>((品詞変更))<br>((辞書登録))<br>▼ 学習                     | 緯度        |   |
| 地方<br>許容範囲<br>ラチチュード<br>((品詞変更))<br>((辞書登録))<br>マ 学習                           | 黄緯        |   |
| 許容範囲<br>ラチチュード<br>((品詞変更))<br>((辞書登録))<br>☞ 学習                                 | 地方        |   |
| ラチチュード<br>((品詞変更))<br>((辞書登録))<br>▼ 学習                                         | 許容範囲      |   |
| ((品詞変更))<br>((辞書登録))<br>☞ 学習                                                   | ラチチュード    |   |
| ((辞書登録))<br>☞ 学習                                                               | ((品詞変更))  |   |
| ▼ 学習                                                                           | ((辞書登録))  |   |
|                                                                                | ☞ 学習      |   |

このように、ダイアログ内に使用辞書名が表示されます。

### ● ダイアログ

訳語変更のダイアログから、次の機能を実行できます。

#### 辞書登録

ユーザー辞書登録が可能な単語に対して訳語変更を実行すると、訳語変更ダイアログの下部に((辞書登録))が付加されます。これを選択すると、辞書登録ダイアログが表示され、訳語を登録できます。ユーザー辞書登録の詳細は、『6.4 英日用ユーザー辞書登録』を参照してください。

#### 品詞変更 英日モードのみ

訳語変更を実行した英単語に複数の品詞が登録されている場合は、訳語変更ダイアロ グの下部に((品詞変更))が付加されます。これを選択すると、品詞変更ダイアログが表 示され、品詞を変更できます。品詞変更の詳細については、『5.3 品詞変更』を参照 してください。

#### 学習解除

訳語が学習されている単語の訳語変更ダイアログ下部には、((学習解除))が表示されま す。学習情報を消去するには、((学習解除))をクリックします。 文を再翻訳すると、設定している辞書の中でもっとも優先順位の高い辞書から訳語を 引いて翻訳します。

#### 学習

このチェックボックスがオンの場合、変更した訳語は学習され、次回の翻訳から変更 した訳語が第一訳語になります。また、学習辞書にも登録されます。 学習辞書に登録しない場合、「学習」チェックボックスをオフにしてから訳語を選択し ます。

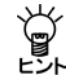

「学習」チェックボックスをオフにして訳語を変更すると、文番号の前に 単 [錠マーク] がつきます。再度、翻訳をした場合、変更した訳語が元に戻って しまうのを防ぐためです。

学習は、[ツール]ー[設定]ー[英日(日英)翻訳]で「訳語を学習する」チェック ボックスをオンにしたときのみ有効になります。

閉じる

訳語を変更せずに訳語ダイアログを閉じる場合は、Escキーを押すか、右上の閉じるボ タン(図)をクリックします。

# ● 訳語変更を元に戻す

不適切な訳語に変更すると、構文が崩れ、訳質が低下する場合があります。訳語の学習を解除するには、元の訳語に戻したい単語をトリプルクリック(マウスの左ボタンを3回続けて押す)して訳語変更ダイアログを開き、訳語ダイアログの下部にある((学習解除))をダブルクリックします。

文番号をクリックして再翻訳を実行すると、元の訳語に戻ります。

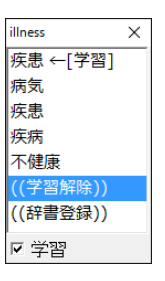

# ● 訳語変更で訳文を再翻訳しない

日英日モードで訳語変更の際、訳文を再翻訳させない指定ができます。訳語変更ダイ アログの「英日再翻訳」チェックボックスをオフにして、訳語変更を行うと、訳文エリ アの語句は置き換わりますが、訳文の再翻訳は行われず、確認エリアの文はそのまま 残ります。

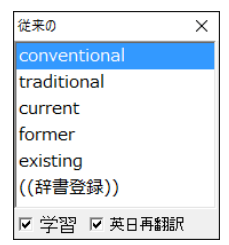

ただし、日英間(原文エリアと訳文エリア)の単語の対応は表示できますが、英日間 (訳文エリアと確認エリア)の単語の対応は表示できなくなります。

### 5.2.3 学習機能

学習機能とは、1つの見出し語に対して複数の訳語が登録されている場合、一度選択した訳語がその後の翻訳で優先的に使われる機能です。訳語変更ダイアログで訳語を選択すると、以降の翻訳ではその訳語が優先的に使われます。また、変更した訳語が一番上に表示されます。

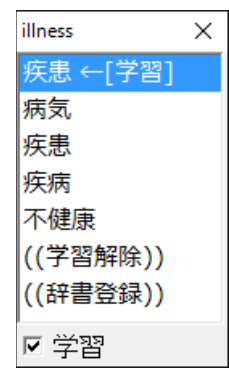

このように、訳語の右に「← [学習]」と表示されていれば、訳語変更の結果が学習されていることを意味します。

1つの見出し語に対して、学習機能が有効な訳語は常に1つです。「学習」チェックボックスをオンにした状態で、最後に変更した訳語が常に学習されます。 学習機能の設定は、「ツール]ー「設定]ー「英日(日英)翻訳」で行います。この設定で「訳語を学習する」チェックボックスをオフにした場合、訳語変更ダイアログ下部にある

英日モードで前置詞と接続詞の訳は学習できません。 日英モードで助動詞や接続助詞など、システムが内部的に訳語を持っている付 属語については学習できません。

「学習」チェックボックスはオフになり訳語の学習はできなくなります。

# ● EJ 学習辞書の保存場所

学習辞書は、エクスプローラーの次の場所の以下の3つのファイルから構成されています。

Windows 7:  $[ ライブラリ] \rightarrow [ ドキュメント] \rightarrow [CrossLanguage] \rightarrow [Pika1Med] \rightarrow [ej]$ Windows 8/8.1/10:  $[ 2 - f - A] \rightarrow [ F + a \times Y + ] \rightarrow [CrossLanguage] \rightarrow [Pika1Med] \rightarrow [ej]$ 

学習.dir 学習.key 学習.ldc

#### ● JE 学習辞書の保存場所

学習辞書は、エクスプローラーの次の場所にある以下のファイルです。 Windows 7: [ライブラリ]→[ドキュメント]→[CrossLanguage]→[Pika1Med]→[je] Windows 8/8.1/10: [ユーザー名]→[ドキュメント]→[CrossLanguage]→[Pika1Med]→[je]

学習.jld

#### ● EJ 訳語を学習しない品詞

前置詞と接続詞は学習できません。前置詞と接続詞は、名詞や動詞などとの係りを詳 細登録しているため、学習させると登録された係りが無効になり、翻訳精度が下がる ことが多いためです。例として、前置詞の"by"で説明いたします。

例1: He came here by train. 翻訳結果:彼は、電車でここに来ました。

例2: He is by nature an easy-going man. 翻訳結果: 彼は、本来、落ち着いた男性です。

上記では、"by nature"は慣用句で「本来」と登録されています。例1で"by"を学習させると、例2では"by"と"nature"が別々に訳されてしまいます。このため、前置詞と接続詞は学習されないようになっています。

#### ● JE 訳語を学習しない品詞

助動詞や接続助詞など、システムが内部的に訳語を持っている付属語については、学習できません

● 学習解除

学習情報を消去するには、訳語ダイアログの下部の((学習解除))をダブルクリックします。訳語は学習辞書から削除され、次回以降の翻訳結果には反映されません。

● 訳語を学習させない

[ツール]-[設定]-[英日(日英)翻訳]で「訳語を学習する」チェックボックスをオフ にすると、すべての翻訳作業で学習辞書は使われません。この場合、訳語変更ダイア ログで「学習」チェックボックスをオンにすることもできません。

# 5.3 品詞変更

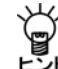

# 品詞変更は英日モードのみの機能です。

「品詞変更」は訳語の変更と同様、その単語の品詞を変更する機能です。構文的に解釈 が難しい文章に対し、翻訳システムでは、最適と思われる品詞を決定して翻訳を行い ます。品詞変更を行うことにより、システムが誤った解釈をした場合でも、正しい品 詞で解釈させることができます。

#### ● マウス操作で実行する

任意の単語をトリプルクリック(マウスの左ボタ ンを3回続けて押す)して訳語変更ダイアログを表 示します。品詞変更が可能な単語にはダイアログ の下部に((品詞変更))が付加されます。これをク リックすると、品詞変更ダイアログが表示されま す。品詞リストの中から適切なものをダブルク リックすると、変更した品詞に従って、文が自動 的に再翻訳されます。

#### メニューから実行する

「品詞変更」は、次の手順でも行えます。

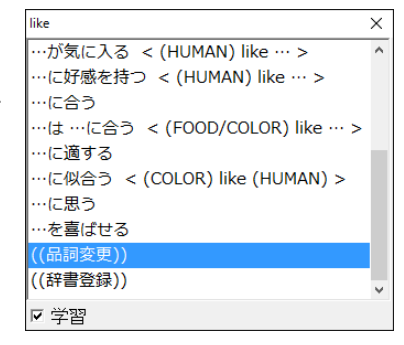

手順

- 1. 品詞変更を行う単語にカーソルを置きます。
- 2. [単語]ー[品詞変更]を選択します。

変更する単語の辞書に登録されている品詞がすべて表示されます。

| like   | ×   |
|--------|-----|
| 動詞(原形  | )   |
| 前置詞    |     |
| 動詞     |     |
| 接続詞    |     |
| 形容詞    |     |
| 名詞     |     |
| ((訳語変明 | E)) |
| □ 学習   |     |

3. 表示された品詞の中から、変更したいものをダブルクリックします。

変更した品詞に従って文が自動的に再翻訳され、ロックがかかります。

変更した品詞が適切でない場合、翻訳システムは構文解析に失敗することがあ ります。

ここで表示される品詞は、変更する単語に対して基本語辞書と辞書設定で選択された 辞書に登録されている品詞です。

品詞には名詞、形容詞、副詞、接続詞、前置詞、動詞、単位、数詞、感嘆詞などがあ ります。限定詞とは、所有代名詞(my, hisなど)および、no、fewなどのような数字を 含まない数量詞を言います。動詞には、動詞、動詞(原形)、過去分詞、現在分詞、 動名詞などがあります。

#### ● ダイアログ

品詞変更のダイアログから、次の機能を実行できます。

#### 訳語変更

((訳語変更))をクリックすると、訳語変更ダイアログが表示されます。

#### 学習

初期状態では、品詞変更は学習されません。 学習させたい場合は、「学習」チェックボックスをオンにしてから品詞を選択します。 変更した品詞は学習され、次回の翻訳からは変更した品詞を優先して構文解析を行い ます。学習機能の詳細は、『5.2.3 学習機能』を参照してください。

#### 学習解除

品詞を学習している場合、ダイアログ下部に((学習解除))が表示されます。学習情報を 消去するには、((学習解除))をクリックします。 文を再翻訳すると、システムが解析した品詞に戻ります。

#### ダイアログを閉じる

品詞を変更せずに品詞変更ダイアログを閉じる場合は、閉じるボタン(図)をクリックするか、またはEscキーを押します。

# ● 品詞を学習しない

[ツール]-[設定]-[英日(日英)翻訳]で「訳語を学習する」チェックボックスをオフ にすると、すべての翻訳作業で変更した品詞は学習されません。

# 5.4 フレーズ翻訳

翻訳ピカイチメディカルの翻訳では、原文が曖昧な場合、語句の係り方や修飾先を誤 ることがあります。曖昧な文とは、語句がどこに係るか、どの語句を修飾しているか など、多義に解析できる原文のことです。

このような場合、部分的な句や節をあらかじめ指定して、係り方や修飾先の範囲を限 定することで翻訳精度の向上が期待できます。

「フレーズ翻訳」は、係り受けの曖昧な部分をあらかじめ1つの「句」と指定してから翻訳 する機能です。

# 5.4.1 フレーズ翻訳の手順

フレーズ指定の方法

原文エリアでフレーズに指定したい文字列をドラッグして選択し、次のいずれかの方 法で指定します。

- [属性]-[フレーズ指定]を選択する
- マウスを右クリックして、ポップアップメニューから[フレーズ指定]を選択する
- ツールバーの〈フレーズ指定〉 <sup>1-1</sup>をクリックする

# ● フレーズ指定のルール

- 1つの文で2階層(レベル1~レベル2)まで、最大32個までフレーズ指定することができます。
- フレーズ指定した範囲を含んでさらに広い範囲の文字列、またはフレーズ指定した文字列の一部をさらにフレーズとして指定することもできます。この場合は、フレーズ指定の順番に関わらず、より大きい範囲がレベル1、小さい範囲がレベル2~32と順番に割り振られます。レベル1と2のフレーズの背景色は、[ツール]ー[設定]-[フォントと配色]の「フレーズ色」で指定できます。
   AAA and BBB of CCC and DDD and EEE and FFF レベル1

AAA and BBB of CCC and DDD and EEE and FFF レベル2

フレーズにまたがって指定することはできません。また、フレーズ指定されている文字列の一部と、フレーズ指定されていない文字列を組み合わせて新しいフレーズを指定することもできません。

#### AAA and BBB of CCC and DDD

- 「翻訳しない」種別のフレーズが指定されている文字列に、さらにフレーズを指定 することはできません。
- 翻訳しない

文の中には、部品名や製品名、適切な日本語訳または英訳のない単語など翻訳を必要 としない単語も含まれています。「翻訳しない」は、特定の単語を翻訳せず原文のまま で出力します。

指定方法は、原文エリアでフレーズに指定したい文字列をドラッグして選択し、[属性] -[翻訳しない]を選択します。指定した文字列は[ツール]-[設定]-[フォントと配 色]で指定した「翻訳しない」の色で表示されます。

# ● フレーズ種別

フレーズ指定した文中における、そのフレーズの品詞句の分類を指定します。「フレー ズ指定」を実行した文字列は「自動判別」で翻訳されますが、明確に品詞句を指定したい 場合にはそのフレーズにカーソルを置いて、[属性]-[フレーズ種別]のサブメニュー から適切な品詞句を選択します。フレーズには、次のような種類があります。

- 名詞句
   名詞と同じ働きをし、文中で主語(~は)、目的語(~を)になる。
- 動詞句 動詞が他の語と結びついて、ひとつの動詞のような働きをする。
- 形容詞句
   2つ以上の語が集まって形容詞と同じ働きをする。
- 副詞句
   副詞と同じ働きをして、動詞、形容詞、副詞などを修飾する。
- 前置詞句
   2つ以上の語が集まって前置詞と同じ働きをする。
- 後置形容詞句

フレーズの前にある名詞に対して、後ろから形容詞として修飾する。

●節

・・・that he ・・・など、that節などの中で主語がある一区切りを「節」として フレーズ指定することができる。

# ● フレーズ変更

ー度指定したフレーズ種別を変更します。

フレーズ変更したいフレーズへカーソルを移動して、[属性]-[フレーズ変更]のサブ メニューから品詞句を選択してください。

フレーズ種別が変更されるので、文番号をクリックして再翻訳を行ってください。変更した種別で翻訳されます。

マンドは選択できません。フレーズ指定した文字列の一部または、全部を選択している状態では、このコ マンドは選択できません。フレーズ指定した文字列にカーソルを置くだけで、 選択することができます。

### ● フレーズ種別の確認

フレーズレベルが2階層のフレーズでCtrlキー+マウスクリックで、次のようなダイア ログにフレーズ情報が表示されます。

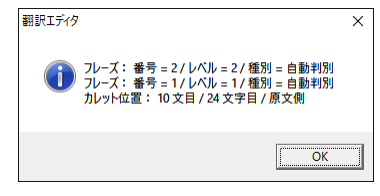

番号フレーズ指定が文頭から何番目か表示されるレベルレベル(階層)の数が表示される種別フレーズの品詞句が表示されるカーソル位置カーソルのあるエリアが表示される
#### ● フレーズ解除

カーソル位置のフレーズ指定を無効にします。

フレーズ解除したい文字列へカーソルを置いて、[属性]-[フレーズ解除]を選択するか、 🚰 をクリックしてください。

フレーズ指定が無効になり、文字列の背景色が元に戻ります。

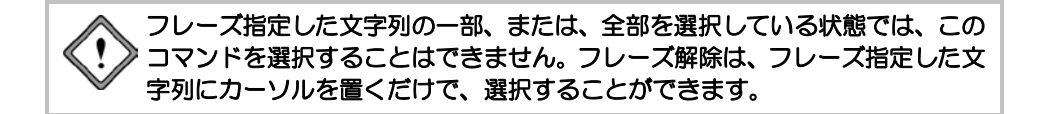

### 5.4.2 フレーズ翻訳の実行

次の例文で説明します。

#### 例文

All students are expected to submit an interim report in March and a final report in May.

#### 翻訳による素訳(フレーズをかけないで実行した訳)

すべての学生は、5月に3月と最終報告で中間報告を提出することになっています。

#### 求めたい訳

すべての学生は、3月の中間報告と5月の最終報告を提出することになっています。

#### 翻訳の素訳について

前出の例文では、"March"と"a final report"が並列になっていますが、実際には"an interim report in March"と"a final report in May"が並列となる文です。 フレーズ翻訳の手順は以下のとおりです。

#### 手順

# 1. フレーズ翻訳する文ヘカーソルを移動します。

#### 2. 1つのフレーズにしたい部分を選択して、[属性]-[フレーズ指定]を選択します。

例文ではan interim report in Marchを選択して、「フレーズ指定」を選択します。選択 する範囲を誤った場合は、「フレーズ解除」を実行して、再度手順2を実行してくだ さい。選択したフレーズの背景色が、「ツール]ー[設定]ー[フォントと配色]で設定 した「レベル1」の色に変わります。

「フレーズ指定」したフレーズに品詞句を指定しなかった場合、「自動判別」としてシステムが自動的に品詞句を設定して翻訳します。

#### 3. もう1つのフレーズを指定します。

例文では、a final report in Mayを選択して、「フレーズ指定」を選択します。

#### 4. 文番号をクリックして再翻訳します。

訳文が表示されます。

| 9 | All students are expected to submit an        | すべての学生は、 <mark>3月の中間報告</mark> と <mark>5月の最終報告</mark> |
|---|-----------------------------------------------|------------------------------------------------------|
|   | interim report in March and a final report in | を提出することになっています。                                      |
|   | May.                                          |                                                      |

# 5.5 別解釈

#### □ 別解釈は英日モードのみの機能です。 ≤>ト

構文的に正しい解析結果の中から、意味的にも正しい解釈を選択することは、訳語の 選択と同様、翻訳システムには難しい問題です。「別解釈」は、カーソル位置の文の複 数訳を表示し、その中からもっとも適当な文を選択する機能です。 手順は、以下のとおりです。

#### 手順

#### 2. [翻訳]-[別解釈]を選択します。

別解釈が表示されます。別解釈がない場合は1つの解釈だけが表示されます。画面 に入り切らない場合は、右側のスクロールバーを使用して画面をスクロールさせま す。

| 別解釈                 | Х |
|---------------------|---|
| 時間は、矢のような状態で飛びます。   | ^ |
| 時間は、矢のように飛ぶように過ぎます。 |   |
| 時間八工は、矢を好みます。       |   |
| 矢のような時間は、飛ぶように過ぎます。 |   |
| 光陰矢の如し。             |   |
| 矢のように光陰矢の如し。        | ~ |
| 1/6 採用 キャンセル        |   |

#### 3. 最適な解釈を選択し、〈採用〉をクリックします。

訳文が変更され、翻訳ロックがかかります。 〈キャンセル〉をクリックすると元の画面に戻ります。

1. 翻訳エディタで別解釈を実行する文にカーソルを置きます。

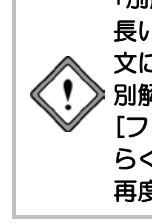

「別解釈」では、翻訳と同様に、実際に翻訳が行われます。30語を超えるような 長い文の翻訳には、時間を要する場合があります。できるだけ、長い文は短い 文に分けてから翻訳や別解釈を実行することを推奨します。 別解釈ダイアログはサイズを変更することができません。[ツール]ー[設定]ー [フォントと配色]でフォントサイズを大きくすると、表示された別解釈が見づ らくなる場合があります。この場合は、フォントサイズを小さく設定してから、 再度、別解釈を実行してください。

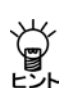

【別解釈を実行した文】 別解釈は学習されないので、文を再翻訳すると元の翻訳結果に戻ってしまいま す。再翻訳を防ぐために別解釈で翻訳した文には翻訳ロックがかかります。

# 5.6 オプション翻訳

# マンプ オプション解釈は英日モードのみの機能です。

英日モードでは「開く」でテキストファイルを読み込む際、その文章がタイトル文か、 箇条書きかなどを自動的に判別します。ただし、文章によっては翻訳ピカイチメディ カルの文判別の基準にあてはまらず、正しく認識されない場合があります。オプショ ン翻訳は、文章を「タイトル」、「箇条書き」と指定して、適切な翻訳を実行する機能で す。

メモ 複数の文を選択した状態で、「タイトル翻訳」、「箇条書き翻訳」を実行すると、選択した文 章を一度に翻訳することができます。

#### 5.6.1 タイトル翻訳

英日モードは「開く」で原文テキストを読み込む際、その文がタイトル文か否かを自動 的に判別します。タイトル文は通常、大文字で書かれ、文は短くなります。タイトル として読み込まれた文は、大文字/小文字を区別しないで、なるべく名詞句として訳 されます。また、属性エリアに「T」が表示されます。ただし、タイトルとして判別でき ないこともあります。このような場合「タイトル翻訳」を実行すると、選択された文は [ツール] - [設定] - [英日翻訳]で設定された条件に従わず「大文字を小文字にして訳 す」で翻訳されます。

手順は、以下のとおりです。

### 手順 1. 翻訳エディタでタイトル翻訳を実行する文にカーソルを置きます。

連続する文章を処理したい場合は、文章を選択してください。

2. [翻訳]-[オプション翻訳]-[タイトル翻訳]を選択します。 指定した文または選択した文章がタイトル翻訳され、属性エリアに「T」が表示され

#### 5.6.2 箇条書き翻訳

ます。

「開く」でテキストを読み込む際、箇条書きか否かを自動的に判別します。箇条書きとは、1、(1)、(a)などが先頭にある文です。箇条書きと判断された文は、属性エリアにロ(小さい四角)がつきます。「箇条書き翻訳」では、文の先頭の列挙記号を無視して翻訳し、訳の先頭に無視された列挙記号を付加します。

たとえば、"c Open the file."を通常翻訳で訳すと、「cは、ファイルを開きます。」となります。この文を「箇条書き翻訳」すると「c ファイルを開いてください。」となります。 手順は、以下のとおりです。

手順 1. 翻訳エディタで箇条書き翻訳を実行する文にカーソルを置きます。

連続する複数の文章を選択することも可能です。

2. [翻訳]ー[オプション翻訳]ー[箇条書き翻訳]を選択します。

選択した文章が箇条書き翻訳され、属性エリアに口(小さい四角)がつきます。

#### 5.6.3 通常翻訳

タイトルまたは箇条書きと判定された文を通常文として翻訳したい場合や、「タイトル 翻訳」や「箇条書き翻訳」で翻訳した文を通常の文に戻したい場合に使用します。 手順は、以下のとおりです。

- 手順 1. 翻訳エディタで通常翻訳を実行する文にカーソルを置きます。 連続する複数の文章を選択することも可能です。
  - 2. [翻訳]-[オプション翻訳]-[通常翻訳]を選択します。 選択した文章が通常翻訳されます。

### 5.7 翻訳ロック/日英ロック/ロック解除

「翻訳ロック」は再翻訳を行いたくない文に錠マーク 🗎 を付け、その文章の翻訳結果を 保存するものです。

翻訳結果の訳文を直接編集したり、別解釈コマンドや学習機能を使わずに訳語変更を 行って訳文を修正しても、その文章を再翻訳すると、元の翻訳結果に戻ってしまいま す。「翻訳ロック」機能により、意図しない再翻訳を回避することが可能です。

#### ● マウス操作で実行する

ロックする文の属性エリアにマウスポインタを移動し、マウスポインタが矢印から鍵 マーク ↓ に変わる場所をクリックすると錠マーク → が付き、文がロックされます。 錠マーク → を直接クリックするとマークが消えて文のロックが解除されます。 また日英日モードで、属性エリアにマウスポインタを移動し、ポインタの形が鍵マー ク ↓ に変わる場所を一度クリックすると、文番号の前に錠マーク → が付き翻訳ロッ クがかかります。再度クリックすると、 ▶が付き日英翻訳に対してのみ翻訳ロックが かかります。3回目のクリックで、ロックが解除されます。

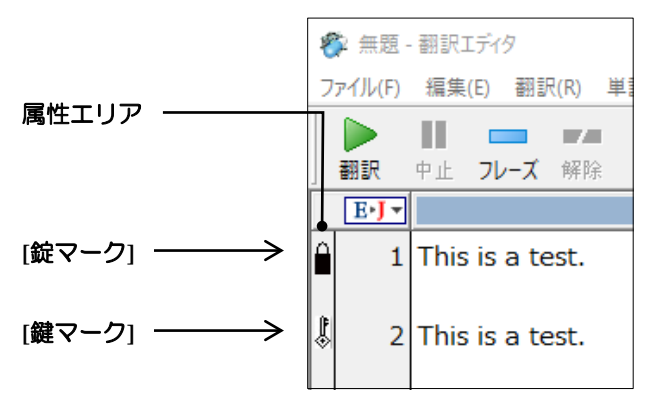

- メニューから実行する
- 手順は、以下のとおりです。
  - 翻訳ロック(または、翻訳日英ロック、翻訳ロック解除)する文にカーソルを置き ます。

連続する複数の文章を選択することも可能です。

 [属性]-[文属性]-[翻訳ロック(または、翻訳日英ロック、翻訳ロック解除)]を選 択します。

選択した文章が翻訳ロック(または、翻訳ロック解除)されます。

## 5.8 音声読み上げ

「音声読み上げ」は、翻訳エディタの英文を読み上げる機能です。

#### 5.8.1 音声読み上げの実行

音声読み上げの手順は以下のとおりです。

- 1. 音声読み上げを行う文へカーソルを移動します。 手順
  - 2. ツールバーの〈音声読み上げ(一文)〉 💁 をクリックするか、[ツール]-[音声読 み上げ(一文)]を選択すると、カーソルのある文を読み上げます。 〈音声読み上げ(全文)〉 🧸 をクリックするか、[ツール]-[音声読み上げ(全文)] を選択すると、全文を読み上げます。

中止するには〈読み上げ中止〉 🧏 をクリックするか、[ツール]-[音声出力中止] を選択します。

|    |    |      |    |    |    |    |    | $\checkmark$ |    |    | 0  |
|----|----|------|----|----|----|----|----|--------------|----|----|----|
| 翻訳 | 中止 | フレーズ | 解除 | 辞書 | 登録 | 2面 | 3面 | 確認           | 一文 | 全文 | 中止 |

#### 5.8.2 音声読み上げの設定

[ツール]-[音声の設定]を選択すると、音声の設定ダイアログが表示されます。

| 言語(L):<br>English<br>X音(E):<br>American English ▼<br>音声(V):<br>Microsoft Zira Desktop - English (▼ | 音量() 速度()<br>大速()<br>- ↓ : ↓ : ↓ :<br>- ↓ : ↓ : ↓ :<br>- ↓ : ↓ : ↓ :<br>- ↓ : ↓ : | ハイライトMD: |
|----------------------------------------------------------------------------------------------------|-----------------------------------------------------------------------------------|----------|
| - 音声のテスト(U)<br> Thank you for using Cross Language sof                                             | ftware!                                                                           | 音声の再生(2) |

#### 言語設定

読み上げる言語・発音・音声を設定します。各項目の▼をクリックし、プルダウンメ ニューから選択します。

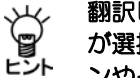

翻訳ピカイチメディカルでは、言語は「English」、発音は「American English」 が選択できます。選択できる言語や発音、音声は、使用しているOSのバージョ ンやインストールされているソフトウェアによって異なります。

#### パラメータ

読み上げる音量とスピードを設定します。

### ハイライト

読み上げる際に反転表示される部分を設定します。「単語」を選択すると、翻訳エディ タで読み上げられている単語が反転表示されます。「文」を選択すると、読み上げら れている文全体が反転表示されます。

〈OK〉をクリックすると、設定が保存され、ダイアログが閉じます。設定を保存せず にダイアログを閉じるには、右上の閉じるボタン(図)をクリックするか、〈キャン セル〉をクリックします。

### 5.9 英文チェック

英文チェックでは、英語のスペルチェックと文法チェックを行えます。 スペルチェックは、英文のスペルミスと考えられる単語を指摘し、文法チェックは、 文法的な誤りや不適当な言い回しを指摘します。 英文チェックは、[ツール]-[設定]-[英文チェック]で設定します。 詳細は、『7.3 英文チェックの設定』を参照してください。 手順は、以下のとおりです。

手順

# 英文チェックを行う文にカーソルを置きます。 英日モードの場合は原文エリア、日英モードと日英日モードの場合は訳文エリアに カーソルを置きます。

2. ツールバーの〈チェック〉 チェックをクリックするか、[ツール]-[英文チェック]を選 択すると、英文チェックが開始されます。

| 英文チェック                      |        | ×             |
|-----------------------------|--------|---------------|
| 原文( <u>S</u> )              |        | スキップ(1) 削除(D) |
| Novataro                    | ^      | 置換(A) 無視(P)   |
|                             | $\sim$ | 中止(I)         |
| エラー情報(M)                    |        |               |
| Novataro は、英文チェック用辞書にありません。 | ^      | Nova taro     |
|                             | $\sim$ |               |

スペルミスと判断された例

| 英文チェック                                                                                                    |   | ×                        |
|----------------------------------------------------------------------------------------------------|---|--------------------------|
| 原文(S)<br>The <mark>sores</mark> look like pimples at first then the blisters                                                                | ^ | <b>スキップ(1)</b> 削除(D)     |
| crust and heal.                                                                                                    |   | 置換(A) 無視(P)              |
| <br>  エラー情報(M)                                                                                                    | ~ | <u>中止(T)</u><br>候補リスト(L) |
| sores と 'soles' を混同した可能性があります。必要に<br>応じて置き換えてみてください。                                                                                        | ^ | soles                    |
| 以下はその用例です。<br>I have used these shoes so much the soles have<br>worn through (靴底、足の裏)<br>The first course was filet of sole cooked in white |   |                          |

文法チェックで誤りと判断された例

3. 候補リストで選択されている単語に置き換える場合は〈置換〉を、置換せずにチェッ クを終了する場合は〈中止〉をクリックします。

【英文チェックで使用される辞書】

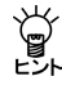

英文チェック機能は、あくまでも一般的な英語に対するスペルチェックを行う ためのもので、英文チェック用の辞書は翻訳ピカイチメディカルの基本語辞書 や専門語辞書とは異なる独立した辞書を使用しています。このため、ハイフン を含む複合語や専門用語はスペルミスとして指摘されることがあります。

# 5.10 アップデート

製品ごとにアップデートプログラムがリリースされる場合があります。「アップデートの確認」機能は、アップデートプログラムをチェックします。新しいバージョンのプロ グラムがある場合は、ダウンロードサイトから、アップデートプログラムをダウンロー ドしてください。

初期状態では、翻訳エディタの起動時にアップデートプログラムのチェックが実行されます。起動時のチェックに関しては、頻度を設定することができます。頻度の設定 については、後述する『アップデートのお知らせ設定』を参照してください。

アップデートが必要な場合は、アップデータの情報ダイアログが表示されます。 アップデートを実行する場合は、〈ダウンロードページへ〉をクリックします。 各種製品のダウンロードページが表示されるので、必要な製品のアップデートを実行 します。

#### ● アップデートの確認

アップデートプログラムの有無は翻訳エディタの起動時にチェックすることができま す。また、翻訳エディタの[ヘルプ]-[アップデートの確認]を選択しても確認するこ とができます。

#### ● アップデートのお知らせ設定

アップデートの確認を行う頻度を指定することができます。

アップデータの情報ダイアログで〈設定〉をクリックすると、アップデートのお知ら せ設定ダイアログが表示されます。

| アップデートのお知らせ設定                                                                                                    | ×           |
|----------------------------------------------------------------------------------------------------|-------------|
| <ul> <li>アブリケーション起動時の確認</li> <li>頻度の設定:</li> <li>毎回の起動時に確認</li> <li>① 1日に工度</li> <li>① 1週間に1度</li> <li>① 1ヶ月に1度</li> <li>確認しないくお知らせしない》:</li> </ul> | OK<br>キャンセル |
| ■ 御鴉Rピカイチ メディカル V15                                                                                                    |             |

#### 頻度の設定

翻訳エディタの起動時にアップデートの確認を実行する頻度を指定します。

#### 確認しない

アップデートの確認を行わないアプリケーションを指定します。 弊社製品を複数インストールしている場合、処理対象となるアプリケーションが一覧 表示されます。確認を行わないアプリケーションのチェックボックスをオンにします。

# 辞書の活用

翻訳ピカイチメディカルでは、基本語辞書のほか、専門語辞書およびユーザー辞書を 使用して翻訳することができます。辞書を活用することにより、翻訳精度も向上しま す。

この章では、翻訳に使用する辞書の設定方法、ユーザー辞書の登録方法などを説明します。

### 6.1 辞書の構成

6

翻訳ピカイチメディカルでは、次の辞書が使用できます。

| 辞書の種類  | 説明                                                           |
|--------|--------------------------------------------------------------|
| 基本語辞書  | 翻訳の標準となる辞書                                                   |
| ユーザー辞書 | ユーザー自身が必要に応じて作成する辞書<br>1辞書につき10万語まで登録可能。必要に応じて単語とその意味を登録します。 |
| 専門語辞書  | 専門用語を収録                                                      |

#### ● 基本語辞書

基本語辞書は翻訳の際に、標準で使用される辞書です。日常的に使われる単語や用語のほとんどがこの辞書に収録されています。この辞書に対する単語の追加や削除はできません。

#### ● ユーザー辞書

ユーザー辞書は、基本語辞書や専門語辞書に登録されていない単語や、登録されていても、希望する訳語がない単語を登録する場合に利用します。ユーザー辞書を使うことにより、訳文を改善することができます。

ユーザー辞書登録については、EJの場合は『6.4 英日用ユーザー辞書登録』、JEの場合は『6.5 日英用ユーザー辞書登録』を参照してください。

#### ● 専門語辞書

専門語辞書は、分野別に専門用語を収録した辞書です。対象の文書に応じて必要な分野の専門語辞書を指定することにより翻訳精度を高めることができます。専門語辞書 に対する単語の追加や削除はできません。

# 6.2 辞書参照

辞書参照は、基本語辞書、専門語辞書、ユーザー辞書、学習辞書に登録されている単 語の意味や品詞を表示する機能です。

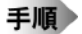

1. 訳語を調べたい語句をドラッグして選択します。

2. ツールバーの〈辞書参照〉 🚔 をクリックします。

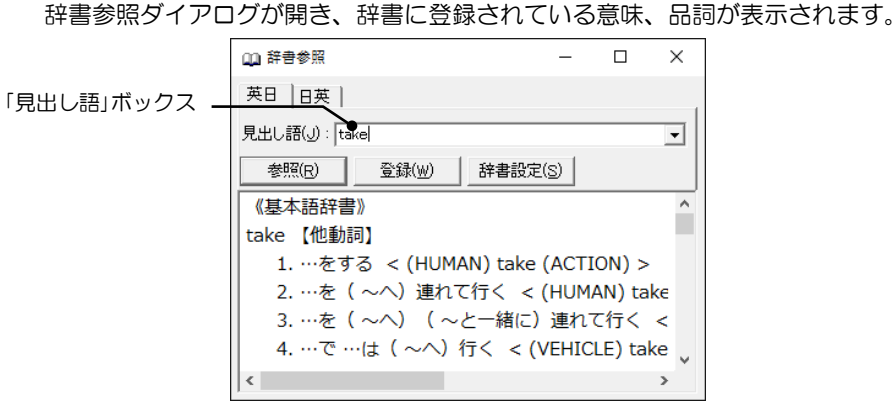

- 辞書の参照が終わったら、閉じるボタン(図)をクリックしてダイアログを閉じます。
- メモ 辞書参照ダイアログは、ウィンドウのようにサイズを変更することができます。また、参 照した単語の履歴が保存されるので、一度見た単語を参照する場合は、履歴から選択する ことができます。

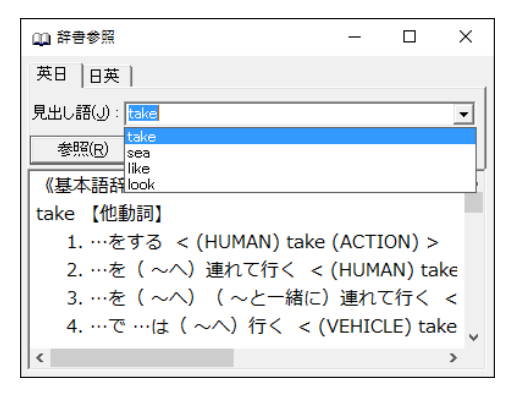

# 6.3 辞書設定とユーザー辞書の作成

翻訳の際、ユーザー辞書や専門語辞書を使用することにより、翻訳精度を高めること ができます。

#### 6.3.1 翻訳で使用する辞書を設定

翻訳ピカイチメディカルでは、専門語辞書とユーザー辞書を合わせて最大10個まで同 時に使用できます。

【辞書数】

Ÿ 辞書設定リストに既に11個(基本語辞書+その他の辞書10個)の辞書のチェッ

- ヒント クボックスがオンになっている場合、辞書の追加はできません。
- 翻訳で使用する辞書を指定する

手順 1. 設定ダイアログの「英日辞書」または「日英辞書」をクリックします。

| 资定                                                                                   |                                                                            | ×<br>いたと配合                                                                                                    |
|--------------------------------------------------------------------------------------|----------------------------------------------------------------------------|----------------------------------------------------------------------------------------------------|
|                                                                                      |                                                                            |                                                                                                    |
| 辞者名<br>그-げ-辞書<br>差礎医学 専門語辞書<br>感覚経費<br>感覚性学<br>専門語辞書<br>指神医学 専門語辞書<br>公衆衛辞書<br>基本語辞書 | 檀胡]<br>【ユーザー(書込み)]<br>【専門語]<br>【専門語]<br>【専門語]<br>【専門語]<br>【専門語]<br>【基本語辞書】 | 直走畅所<br>C:WJeers'admin'#Documents<br>C:¥Program Files'KCrossLangu<br>C:¥Program Files'KCrossLangu<br>C:¥Program Files'KCrossLangu<br>C:¥Program Files'KCrossLangu |
| <<br>追加(A) ┃_新規(N) ┃ 解除(                                                             | D                                                                          | ><br>更( <u>M)</u> _ ≜( <u>C</u> ) _ ↑ ↓                                                                                                    |
|                                                                                      | 設定( <u>S</u> )                                                             | リセット( <u>R</u> ) キャンセル                                                                                                    |

2. 〈追加〉をクリックします。

辞書選択ダイアログが表示されます。

3. 使用する辞書のチェックボックスをオンにします。 たとえば「数学物理専門語辞書」を使用する場合、以下のとおりに設定します。

| 辞書選択                                                                                                    |                                                     |             |                                                                                                    | × |
|----------------------------------------------------------------------------------------------------|-----------------------------------------------------|-------------|----------------------------------------------------------------------------------------------------|---|
| 辞書名                                                                                                    | 種別                                                  | 使用状態        | 置き場所                                                                                                    | ^ |
| <ul> <li>□バイオテク/ロジ</li> <li>▽ ユーザー辞書</li> <li>□化学 専門語辞書</li> <li>▽ 感覚器 専門語辞</li> <li>▽ 基礎医学 専門語</li> <li>▽ 公衆衛生 専門語</li> </ul> | 【専門語】<br>【ユーザー】<br>【専門語】<br>【専門語】<br>【専門語】<br>【専門語】 |             | C¥Program Files¥CrossLar<br>C¥Users¥admin¥Document<br>C¥Program Files¥CrossLar<br>C¥Program Files¥CrossLar<br>C¥Program Files¥CrossLar<br>C¥Program Files¥CrossLar |   |
| <ul> <li>□ 歯学 専門語辞書</li> <li>☑ 数学物理 専門語</li> <li>□ 生物学 専門語辞</li> </ul>                                                         | 【専門語】<br>【専門語】<br>【専門語】                             | 未<br>未<br>未 | C:¥Program Files¥CrossLar<br>C:¥Program Files¥CrossLar<br>C:¥Program Files¥CrossLar                                                                                | ~ |
| '<br>道加( <u>A</u> ) ファイ                                                                                                    | イル指定(E)                                             | 名称変更(N)     | キャンセル                                                                                                    |   |

4. 〈追加〉をクリックします。

辞書設定ダイアログに、指定した専門語辞書が追加されます。

| 祥吉名                  | 種別      | 置き場所                      |
|----------------------|---------|---------------------------|
| 数字物理 專門語辞書           | (専門語)   | C:¥Program Files¥CrossLan |
| ユーク 叶日<br>其礎医学 専門語辞書 | 【支門語】   | C+Users+aumin+Documen     |
| 驱床医学 専門語辞者           | 【専門語】   | C:¥Program Files¥CrossLan |
| 感覚器 専門語辞書            | 【専門語】   | C:¥Program Files¥CrossLan |
| 精神医学 専門語辞書           | 【専門語】   | C:¥Program Files¥CrossLan |
| 公衆衛生 専門語辞書           | 【専門語】   | C:¥Program Files¥CrossLan |
| 基本語辞書                | 【基本語辞書】 |                           |
|                      |         |                           |
|                      |         |                           |
| <                    |         |                           |

5. 〈色〉をクリックして、専門語辞書の「色」を設定します。

| 色の設定               | × |
|--------------------|---|
| 基本色(B):            |   |
|                    |   |
|                    |   |
|                    |   |
|                    |   |
|                    |   |
|                    |   |
| 作成した色( <u>C</u> ): |   |
|                    |   |
|                    |   |
| 毎の作成(D) >>         | 1 |
|                    |   |
| OK キャンセル           |   |

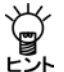

色を設定することで、翻訳を実行時に、設定された専門語辞書の中で、原文と ヒットした単語が、上記の設定色で表示されます。

6. 〈設定〉をクリックして設定ダイアログを閉じます。

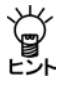

専門語辞書を設定するためには、あらかじめ専門語辞書をインストールする必要があります。初期状態で専門語辞書は、以下のフォルダにインストールされます。

32bit OS の場合 英日: [Program Files]→[CrossLanguage]→[DicEJ] 日英: [Program Files]→[CrossLanguage]→[DicJE] 64bit OS の場合 英日: [Program Files (x86)]→[CrossLanguage]→[DicEJ] 日英: [Program Files (x86)]→[CrossLanguage]→[DicJE]

● 翻訳で使用しない設定

辞書設定ダイアログのリストから辞書を削除すると、翻訳で使用されなくなります。 辞書を選択して、Deleteキーを押すか、または〈解除〉をクリックするとリストから削 除されます。

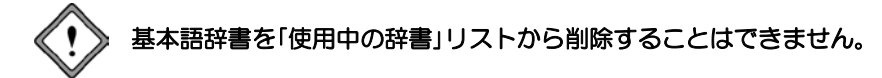

#### ● 辞書リストの優先順位

翻訳では、リストにある辞書を上から順番に参照します。原文に対応する訳語があっ た場合、「使用中の辞書」リストにおいて該当辞書より下に表示される辞書は参照し ません。優先的に使用する辞書を上段へ置いてください。辞書名のドラッグ アンド ド ロップにより、辞書リストの優先順位を変更することができます。 上下へ1つずつ移動する場合は、移動する辞書を選択して、次のいずれかのボタンをク リックします。

- ↑ (1つ上へ移動)
- ↓ (1つ下へ移動)

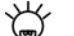

【専門語辞書の色設定の確認】

Ů,

以下の手順で、専門語辞書に色設定の確認をすることができます。 英語→日本語 専門語辞書「数学物理専門語辞書」の設定での確認

- 1. 上記「6.3.1 翻訳で使用する辞書を指定する」の1~6の手順を実行する。 数学物理専門語辞書を選択/色を「赤」に設定
- 2. 翻訳エディタを起動 英語→日本語モードにする。

以下の文章を入力し、翻訳を実行する。

A siren sound of the ambulance is a case of the Doppler effect.

| ų | 🏂 無題 ·  | 翻訳エ                                                       | ディタ    |              |                |              |       |            |                |      |           |    | _  |          | ×          |
|---|---------|-----------------------------------------------------------|--------|--------------|----------------|--------------|-------|------------|----------------|------|-----------|----|----|----------|------------|
| 2 | ワァイル(E) | 編集(                                                       | (E) 翻訳 | R( <u>R)</u> | 単語( <u>₩</u> ) | 属性( <u>A</u> | り ツール | (D A)      | ルプ( <u>H</u> ) |      |           |    |    |          |            |
|   |         | Ш                                                         |        |              |                |              | 1     | E∗J        | J∙E            | J•EJ | Ø)<br>ONE |    |    | <u>-</u> |            |
| 1 | 翻訳      | 中止                                                        | フレーズ   | 解除           | 辞書             | 登録           | チェック  | 英日         | 日英             | 日英日  | 一文        | 全文 | 中止 | 設定       |            |
|   | E∙J▼    |                                                           |        |              |                |              |       | - <b>1</b> |                |      |           |    |    |          | <u>n</u> - |
|   | 1       | L A siren sound of the ambulance is a 救急車のサイレン音は、ドップラー効果の |        |              |                |              |       |            |                | 果の   |           |    |    |          |            |
|   |         | case of the Doppler effect. 症例である。                        |        |              |                |              |       |            |                |      |           |    |    |          |            |

数学物理専門語辞書が使われて翻訳された単語が指定色「赤」で表示されます。

#### 6.3.2 ユーザー辞書の新規作成

ユーザー辞書は必要に応じて複数作成できます。新しいユーザー辞書は以下の手順で 作成します。

#### 手順 1. 設定ダイアログの「英日(日英)辞書」タブをクリックします。

| 設定                                    |                               | ×                                                                                         |
|---------------------------------------|-------------------------------|-------------------------------------------------------------------------------------------|
| 英日翻訳 日英翻訳 英日辞書                        | 日英辞書 英文チェック フォ                | わた記色                                                                                      |
| 辞書名                                   | 種別                            | 置き場所                                                                                      |
| ユーザー辞書<br>基礎医学 専門語辞書<br>臨床医学 専門語辞書    | 【ユーザー(書込み)】<br>【専門語】<br>【専門語】 | C:¥Users¥admin¥Documents¥<br>C:¥Program Files¥CrossLangu<br>C:¥Program Files¥CrossLangu   |
| 感覚器 専門語辞書<br>精神医学 専門語辞書<br>公衆衛生 専門語辞書 | 【専門語】<br>【専門語】<br>【専門語】       | C:¥Program Files¥CrossLangu<br>C:¥Program Files¥CrossLangu<br>C:¥Program Files¥CrossLangu |
| 基本語辞書                                 | 【臺不聽許書】                       |                                                                                           |
| <<br>追加( <u>A</u> )新規( <u>N</u> )解除() | D                             | <                                                                                         |
|                                       | 設定(5)                         | リセット( <u>R</u> ) キャンセル                                                                    |

#### 2. 〈新規〉をクリックします。

| 新規辞書作品 | ξ.                                                                                                    | × |
|--------|----------------------------------------------------------------------------------------------------|---|
| 辞書名:   |                                                                                                    |   |
| ファイル:  | 参照                                                                                                    |   |
| 場所:    | $\label{eq:c:star} C: \ensuremath{\texttt{U}} Sers \ensuremath{\texttt{V}} admin \ensuremath{\texttt{P}} Documents \ensuremath{\texttt{V}} Cross \ensuremath{\texttt{Language}} e \ensuremath{\texttt{P}} i \ensuremath{\texttt{ka}} a \ensuremath{\texttt{M}} d \ensuremath{\texttt{ke}} e \ensuremath{\texttt{k}} i \ensuremath{\texttt{M}} a \ensuremath{\texttt{M}} d \ensuremath{\texttt{ka}} e \ensuremath{\texttt{M}} a \ensuremath{\texttt{M}} a \texttt{$ |   |
|        | OK キャンセル                                                                                                    |   |

3. 「辞書名」に新規作成する辞書の名称、「ファイル名」に辞書のファイル名を入力しま す。

辞書名は省略できます。その場合、ファイル名と同じ名前が付けられます。 初期状態でユーザー辞書は、エクスプローラーの以下の場所に保存されます。

「場所」には、ユーザー辞書の保存場所がPC内のファイル名で表示されています。

4. たとえば、「辞書名」に「マニュアル用辞書」、「ファイル名」にmydicと入力します。

| 新規辞書作用 | 戎                                                   | × |
|--------|-----------------------------------------------------|---|
| 辞書名:   | マニュアル用辞書                                            |   |
| ファイル:  | mydic 参照                                            |   |
| 場所:    | C:¥Users¥admin¥Documents¥CrossLanguage¥Pika1Med¥ej¥ | _ |
|        | OK キャンセル                                            |   |

5. 〈OK〉をクリックすると、辞書設定ダイアログに、指定した新規ユーザー辞書が 追加されます。

| 矸甘石                      | 裡別          | 置き場所                      |
|--------------------------|-------------|---------------------------|
| マニュアル用辞書                 | 【ユーザー(書込み)】 | C:¥Users¥admin¥Documen    |
| ユーリー辞書<br>女体医学 実明研究会     | 【ユーリー】      | C:#Users#admin#Documen    |
| 蓥啶体子 等门错奸者<br>胸中医觉 审明超符表 | (守門語)       | C#Program Files#CrossLan  |
| 成常祭 审判违辞典                | 【 専門 西】     | C+Program Filer#CrossLan  |
| 法加存受 東門語辞書               | 【東門語】       | C+Program Files#CrossLan  |
| 公衆衛生 専門語辞書               | 【専門語】       | C:¥Program Files¥CrossLan |
| 基本語辞書                    | 【基本語辞書】     | ann ogrammest er ossean   |
|                          |             |                           |
| <                        |             |                           |
|                          |             | 245-55 TUN 4(0)           |

#### 6. 〈設定〉をクリックして、辞書設定ダイアログを閉じます。

これで新しいユーザー辞書が追加されました。

#### 6.3.3 書き込み可能なユーザー辞書を指定

ユーザー辞書は、目的に応じて複数作成して使用することができます。ただし、書き 込み可能な「登録用」辞書として指定できるのは1つだけです。

ユーザー辞書を書き込み可能に変更するには、目的のユーザー辞書を選択して、 〈書 込辞書〉をクリックします。

書き込み可能なユーザー辞書がリストから削除されると、リストの一番上にあるユー ザー辞書が、書き込み用辞書になります。

#### ・ 専門語辞書や基本語辞書に書き込むことはできません。

● ユーザー辞書の名称を変更する

ユーザー辞書の名称は変更できます。

変更したいユーザー辞書を選択し、〈名称変更〉をクリックすると、以下のダイアロ グが表示されます。

| 辞書名入力 |                                                  | × |
|-------|--------------------------------------------------|---|
| 辞書名:  | マニュアル用辞書                                         |   |
| 場 所:  | C:¥Users¥admin¥Documents¥CrossLanguage¥Pika1Med¥ |   |
|       | OK キャンセル                                         |   |

「辞書名」に、新しい辞書の名称を入力します。

〈OK〉をクリックすると、辞書の名称が変更されます。

# 6.4 英日用ユーザー辞書登録

[辞書登録]は、ユーザー辞書への単語の登録や削除を行う機能です。 辞書登録ダイアログの各ボックスに見出し語と訳語を入力するだけで、簡単にユー ザー辞書を構築することができます。

#### 6.4.1 辞書登録ダイアログ

ここでは、英日用辞書登録ダイアログでの基本的な登録方法を説明します。

ユーザー辞書登録は、必ず、使用するユーザー辞書を設定してから行ってくだ さい。ユーザー辞書が設定されていない場合は、辞書登録を実行することはで きません。ユーザー辞書の作成と選択の詳細は、『6.3 辞書設定とユーザー 辞書の作成』を参照してください。

辞書登録の手順は、以下のとおりです。

- 手順
- 1. 英日モードで辞書登録する単語を選択します。
- 2. [単語]-[辞書登録]を選択するか、〈辞書登録〉 🎇 をクリックします。

次のダイアログが表示されます。

| 🏠 辞書登録 - 그-ザ-辞書 (user.UDC) |     | X               |
|----------------------------|-----|-----------------|
| 英日日英                       |     |                 |
| 見出し語(U)                    | 複数形 | 参照(R)           |
| iR語(E)                     |     | 登録( <u>w</u> )  |
| 品詞(P) 名詞                   |     | 削₿余( <u>D</u> ) |
|                            |     | 閉じる             |
|                            |     | 訳削除( <u>T</u> ) |
|                            |     | 訳置換(_)          |
|                            |     | ☞ 先頭に追加         |
|                            |     |                 |
| 1                          |     |                 |

3. 必要に応じて、各項目を入力します。

#### ● 辞書登録ダイアログ

#### 見出し語

見出し語を入力します。見出し語は半角で100文字まで入力できます(複合語の場合は スペースも含みます)。半角英数のみ入力できます。半角カタカナを入力することは できません。

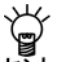

固有名詞を除き、原則として見出し語は小文字で入力してください。

翻訳エディタで、登録したい単語を選択してから[単語]-[辞書登録]を選択す ると、その単語が自動的に「見出し語」に入力されます。

直接、文字を入力することもできます。動詞、名詞など変化形のある単語は原形ある いは単数形を入力してください。ただし、名詞の複数形の訳を特別な意味で登録した い場合は複数形を入力します。

見出し語に以下の制御コードを含むことはできません。
 ¥|, ¥[, ¥], ¥{, ¥}

#### 訳語

訳語を入力します。訳語は全角で50文字まで入力できます(訳語にはスペースを含む ことはできません)。半角カタカナを入力することはできません。

#### 品詞

品詞を選択します。右側の▼をクリックすると品詞の一覧が表示されるので、適切な 品詞を選択します。

| 🔓 辞書登録 ·       | - ユーザー辞書 (user.UDC) |     | ×              |
|----------------|---------------------|-----|----------------|
| 英日日英           |                     |     |                |
| 見出し語(」)        |                     | 複数形 | 参照( <u>R</u> ) |
| 訳語( <u>E</u> ) |                     |     | 登録( <u>W</u> ) |
| 品詞(P)          | 名詞 💌                |     | 削除( <u>D</u> ) |
|                | 名詞<br>動詞            |     | 閉じる            |
| Г              | 形容詞<br>副詞           |     | 訳前16余(T)       |
|                |                     |     | area area      |
|                |                     |     | 訳置換(L)         |
|                |                     |     | ▶ 先頭に追加        |
|                |                     |     |                |
| 1              |                     |     |                |

登録できる品詞は名詞、動詞、形容詞、副詞です。助動詞など、一覧に表示されてい ない品詞の登録はできません。

#### 活用形

自動的に入力されますが、間違っている場合は、修正してください。名詞の単複同形の場合、複数形は空欄にします。形容詞や副詞で比較変化しない場合や、more, mostがつく場合は、比較級と最上級ともに空欄にします。

#### 参照

「見出し語」ボックスの内容を変更すると、〈参照〉をクリックできるようになります。 〈参照〉をクリックすると、辞書登録ダイアログ下部の訳語一覧へ辞書登録の内容を 表示します。

#### 登録

〈登録〉をクリックすると、その単語がユーザー辞書に登録され、訳語リストに表示 されます。

#### 削除

〈削除〉をクリックすると、「見出し語」ボックスの単語がユーザー辞書から削除され ます。

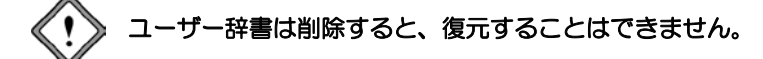

#### 訳置換

見出し語に対して訳語を登録すると、〈訳置換〉が使用できるようになります。修正 したい訳語を訳語リスト内で選択すると、登録内容が各ボックスに表示されます。

| 🏠 辞書登録 - 그-ザ-辞書 (user.UDC) | ×              |
|----------------------------|----------------|
| 英日 日英                      |                |
| 見出し語(J) work 複数形 works     | 参照( <u>R</u> ) |
| 訳語(E) 働き                   | 登録( <u>₩</u> ) |
| 品詞(P) 名詞 ▼                 | 削除( <u>D</u> ) |
|                            | 閉じる            |
| 【名】著作                      | 訳削除(工)         |
| 【名】作品                      | 訳置換(L)         |
|                            | ▶ 「 先頭に追加      |
|                            |                |

訳語を修正して〈訳置換〉をクリックします。修正内容が登録されます。

#### 訳削除

見出し語に対して訳語を登録すると、〈訳削除〉ボタンが使用できるようになります。 削除したい訳語を訳語リスト内で選択すると登録内容が各ボックスに表示されるの で、〈訳削除〉をクリックします。訳語がユーザー辞書から削除されます。

#### 先頭に追加

このチェックボックスがオンの場合、同品詞の場合、登録した訳語は訳語リストの先 頭に追加されます。

オフの場合、訳語はリストの最後に追加されます。翻訳では、訳語リストの先頭訳語 を第一訳として訳出するので、最適な訳を先頭にします。また、訳出頻度の低い訳語 はオフにして登録し、リストの最後に追加するようにお奨めします。

## (!) 品詞が違う場合は、登録した順番で表示されます。

#### 閉じる

〈閉じる〉ボタンをクリックすると、翻訳エディタに戻ります。辞書登録ダイアログ に表示されている内容を登録せずにダイアログを閉じると、編集途中の内容は破棄さ れます。登録する場合は、〈登録〉をクリックしてからダイアログを閉じてください。

### 6.4.2 名詞の登録

【例】"pipeline"を「情報ルート」と登録する

#### 手順 1. 「見出し語」に"pipeline"と入力します。

#### 2. 「訳語」に「情報ルート」と入力します。

| 🏠 辞書登録 - ユーザー辞書 (user.UDC)      | ×               |
|---------------------------------|-----------------|
| 英日 日英                           |                 |
| 見出し語(J) pipeline 複数形 pipelines  | 参照( <u>R</u> )  |
| 記記語(E) 「情報反ルート                  | 登録( <u>W</u> )  |
| 品詞(P) 名詞                        | 削除( <u>D</u> )  |
|                                 | 閉じる             |
| 見出し語 pipeline はユーザー辞書に登録されていません | 訳削除( <u>T</u> ) |
|                                 | 訳置換(∟)          |
|                                 | ▼ 先頭に追加         |
|                                 |                 |

### 3. 〈登録〉をクリックします。

単語が登録されます。

複数形は推定されて入力されますが、間違いがある場合は、各項目をクリックして修 正します。

規則活用の例:fight→fights, candy→candies

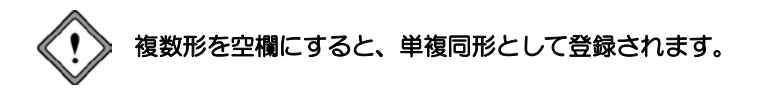

### 6.4.3 動詞の登録

動詞登録したものは、自動詞および目的語の助詞に「を」を持つ他動詞として登録されます。

【例】"horrify"を「凍らせる」と登録する

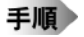

# 1.「見出し語」に"horrify"と入力します。

- 2. 「訳語」に「凍らせる」と入力します。
- 3. 「品詞」をクリックして、「動詞」を選択します。

| 🏠 辞書登録 - 그-ザ-辞書 (user.UDC) |       |            | ×                                             |
|----------------------------|-------|------------|-----------------------------------------------|
| 英日 日英                      |       |            |                                               |
| 見出し語(J) horrify            | 過去形   | horrified  | 参照( <u>R</u> )                                |
| 訳語(E) 凍らせる                 | 過去分詞  | horrified  | 登録( <u>W</u> )                                |
| 品詞(P) 動詞 🗨                 | 三単現   | horrifies  | 前Ⅰβ余( <u>D</u> )                              |
|                            | 進行形   | horrifying | 閉じる                                           |
| 見出し語 horrify はユーザー辞        | 著に登録さ | れていません     | 訳削除( <u>」</u> )<br>訳置換( <u>し</u> )<br>▼ 先頭こ追加 |

#### 4. 〈登録〉をクリックします。

単語が登録されます。

活用形は推定され入力されますが、間違いがある場合には、各項目をクリックして修 正します。

規則活用の例:

| 見出し語    |               | 過去形       | 過去分詞      | 三単現       | 進行形        |
|---------|---------------|-----------|-----------|-----------|------------|
| look    | $\rightarrow$ | looked    | looked    | looks     | looking    |
| guide   | $\rightarrow$ | guided    | guided    | guides    | guiding    |
| justify | $\rightarrow$ | justified | justified | justifies | justifying |

#### 6.4.4 形容詞の登録

【例】"shameful"を「屈辱的な」と登録する

- 手順 1. 「見出し語」に"shameful"と入力します。
  - 2. 「訳語」に「屈辱的な」と入力します。
  - 3. 「品詞」をクリックして、「形容詞」を選択します。

| 🏠 辞書登録 - 그-ザ-辞書 (user.UDC) |              | ×                |
|----------------------------|--------------|------------------|
| 英日 日英                      |              |                  |
| 見出し語(J) shameful           | 比較級          | 参照( <u>R</u> )   |
| 訳語(E) 屈辱的な                 | 最上級          | 登録( <u>W</u> )   |
| 品詞(P) 形容詞 🔹                |              | 削除( <u>D</u> )   |
|                            |              | 閉じる              |
| 見出し語 shameful はユーザー        | 辞書に登録されていません | 記別形余( <u>T</u> ) |
|                            |              | 訳置換(L)           |
|                            |              | ▶ 先頭に追加          |
|                            |              |                  |

#### 4. 〈登録〉をクリックします。

単語が登録されます。

活用形は推定され入力されますが、間違いがある場合には、各項目をクリックして修 正します。

規則活用の例: cold → colder, coldest

easy  $\rightarrow$  easier, easiest

beautifulやimportantなど、活用形にmore、mostがつく単語の場合は、比較級・最上級ともに空欄にしてください。

#### 6.4.5 副詞の登録

【例】"as follows"を「下記のとおりに」と登録する

- 手順 1. 「見出し語」に" as follows "と入力します。
  - 2. 「訳語」に「下記のとおりに」と入力します。
  - 3. 「品詞」をクリックして、「副詞」を選択します。活用形は空欄にします。

| 🎦 辞書登録 - ユーザー辞書 (user.UDC) |               | ×              |
|----------------------------|---------------|----------------|
| 英日日英                       |               |                |
| 見中L 語()) as follows        | 比較級           | 金服(p)          |
|                            | LUFX HX       | -Britter (IZ)  |
| 訳語(E) 下記のとおりに              | 最上級           | 登録( <u>W</u> ) |
| 品詞(P) 副詞 💽                 |               | 削除( <u>D</u> ) |
|                            |               | 閉じる            |
| 見出し語 as follows はユーザー      | -辞書に登録されていません | 訳削除(工)         |
|                            |               | 訳置換(L)         |
|                            |               | ▼ 先頭に追加        |
|                            |               |                |
| I                          |               |                |

#### 4. 〈登録〉をクリックします。

単語が登録されます。

活用形は推定され入力されますが、間違いがある場合には、各項目をクリックして修 正します。

beautifullyやimportantlyなど、活用形にmore、mostがつく単語の場合は、比較級・最上級ともに空欄にしてください。

# 6.5 日英用ユーザー辞書登録

「辞書登録」は、ユーザー辞書への単語の登録や削除を行う機能です。 辞書登録ダイアログの各ボックスに見出し語と訳語を入力するだけで、簡単にユー ザー辞書を構築することができます。

#### 6.5.1 辞書登録ダイアログ

ここでは、日英用辞書登録ダイアログでの基本的な登録方法を説明します。辞書登録 ダイアログは、見出し語の品詞によって異なります。詳細は各品詞の登録を参照して ください。

ユーザー辞書登録は、必ず、使用するユーザー辞書を設定してから行ってくだ さい。ユーザー辞書が設定されていない場合は、辞書登録を実行することはで きません。ユーザー辞書の作成と選択の詳細は、『6.3 辞書設定とユーザー 辞書の作成』を参照してください。

辞書登録の手順は、以下のとおりです。

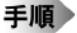

#### 1. 日英日モードまたは日英モードで辞書登録する単語を選択します。

2. [単語]-[辞書登録]を選択します。

次のダイアログが表示されます。

| 許書登録 - ユーザー辞書 (user,JDC)                      | ×                                                              |
|-----------------------------------------------|----------------------------------------------------------------|
| 英日 日英                                         |                                                                |
| 見出し語(い)                                       | 参照(R)<br>登録(W)<br>削除(D)                                        |
| 見出し語 as follows はユーザー辞書に登録されていません             | <ul> <li>訳前IFA(①)</li> <li>訳置換(□)</li> <li>IF 先頃に追加</li> </ul> |
| 意味素性<br>□算情報<br>○可算<br>○不可算<br>○不可算<br>○ 複数扱い |                                                                |

3. 必要に応じて、各項目を入力します。

#### ● 辞書登録ダイアログ

#### 見出し語

見出し語を入力します。見出し語は全角で50文字まで入力できます。半角カタカナを 入力することはできません。

翻訳エディタで、登録したい単語を選択してから[単語]-[辞書登録]を選択す
 ると、その単語が自動的に[見出し語]ボックスに入力されます。直接、文字を
 入力することもできます。

#### 訳語

訳語を入力します。訳語は半角で240文字まで入力できます。半角カタカナを入力する ことはできません。

#### 品詞

品詞を選択します。右側の▼をクリックすると品詞の一覧が表示されるので、適切な 品詞を選択します。

| 🎦 辞書登録                    | - ユーザー辞書 (user.JDC)                                               | ×                                                                                                    |
|---------------------------|-------------------------------------------------------------------|----------------------------------------------------------------------------------------------------|
| 英日 日英                     | 1                                                                 |                                                                                                    |
| 見出し語(3)<br>訳語(5)<br>品詞(5) | 複数形> <br>名詞 ▼<br>名詞 ▼<br>名詞<br>出行(初)詞<br>出行(初)詞<br>出行(初)詞<br>は体別詞 | <ul> <li>参照(2)</li> <li>登録(Ψ)</li> <li>削(%(2))</li> <li>開(50)</li> <li>駅間(50)</li> <li>駅間(50)</li> <li>駅置換(L)</li> <li>レ 先興に追加</li> </ul> |
| 意味素竹                      | 一<br>一<br>一<br>二<br>浩 去                                           |                                                                                                    |

登録できる品詞は名詞、動詞、形容(動)詞、副詞、格助詞、連体助詞の6つです。

品詞は、次のように区別します。

| 名詞   | 活用がなく、人や物事などの名称を表す                  |
|------|-------------------------------------|
|      | (例)花、池                              |
| 動詞   | 活用があり、「~する」が付いたり、語尾の母音が「う」で終わる      |
|      | (例)印刷する、動く                          |
| 形容詞  | 活用があり、文末にあるときは「~い」で終わる              |
|      | (例)かわいい、楽しい                         |
| 形容動詞 | 活用があり、文末にあるときは「~だ」で終わる              |
|      | (例)静かな(静かだ)、有効な(有効だ)                |
| 副詞   | 活用がなく、動詞や形容詞、形容動詞を修飾する              |
|      | (例)とても、やがて                          |
| 格助詞  | 活用がなく、名詞の後に付いて全体として動詞または形容(動)詞を修飾する |
|      | (例)~と合わせ                            |
| 連体助詞 | 活用がなく、名詞の後に付いて名詞を修飾する               |
|      | (例)製の                               |

#### 活用形

自動的に入力されます。これが間違っている場合は、修正してください。名詞の複数 形、動詞の過去形、過去分詞形、などを入力します。

#### 参照

「見出し語」ボックスの内容を変更すると、〈参照〉を使用できるようになります。〈参照〉をクリックすると、辞書登録の内容を訳語リストへ表示します。

#### 登録

〈登録〉をクリックすると、その単語がユーザー辞書に登録され、訳語リストに表示 されます。辞書登録ダイアログは閉じないので、続けて辞書登録を行うことができま す。

#### 削除

〈削除〉をクリックすると、[見出し語]ボックスの単語が、そのすべての訳語とともに ユーザー辞書から削除されます。

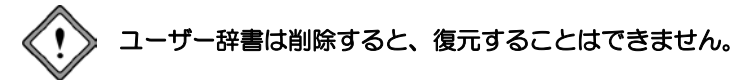

#### 訳置換

見出し語に対して訳語を登録すると、〈訳置換〉が使用できるようになります。修正 したい訳語を訳語リスト内で選択すると登録内容が各ボックスに表示されます。 訳語を修正して〈訳置換〉をクリックします。修正内容が登録されます。

#### 訳削除

見出し語に対して訳語を登録すると、〈訳削除〉ボタンが使用できるようになります。 削除したい訳語を訳語リスト内で選択すると登録内容が各ボックスに表示されるの で、〈訳削除〉をクリックします。訳語がユーザー辞書から削除されます。

#### 先頭に追加

このチェックボックスがオンだと、同品詞の場合、登録した訳語は訳語リストの先頭 に追加されます。

オフの場合、訳語はリストの最後に追加されます。翻訳では、訳語リストの先頭訳語 を第一訳として訳出するので、最適な訳を先頭にします。また、訳出頻度の低い訳語 はオフにして登録し、リストの最後に追加するようにします。

#### 閉じる

〈閉じる〉ボタンをクリックすると、翻訳エディタに戻ります。辞書登録ダイアログ に表示されている内容を登録せずにダイアログを閉じると、編集途中の内容は破棄さ れます。登録する場合は、〈登録〉をクリックしてからダイアログを閉じてください。

#### 意味素性

見出し語、または、パターンの主語や目的語などに付加する意味素性を指定します。「意味素性」とは、語句にもともと備わっている意味のことです。たとえば、「東京」という語句は名詞ですが、「場所」および「地名」という意味を持っているので、意味素性に「場所」「地名」を指定します。

#### パターン

日本語の構文パターンを指定します。

【構文パターンの指定】

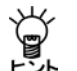

動詞や形容(動)詞は、構文パターンによる詳細登録を行えます。構文パター ンの種類は以下の5通りです。

「~が~する」(~は~する) 「~が~を~する」(~は~を~する) 「~が~に~を~する」(~は~に~を~する) 「~が~に~する」(~は~に~する) 「~が~と~する」(~は~と~する) 選択した構文パターンに応じて、主語や目的語の意味素性を指定します。

### 6.5.2 名詞の登録

【例】「靴下」を"socks"と登録する

- 手順 1. 「見出し語」に「靴下」と入力します。
  - 2. 「訳語」に"socks"と入力します。
  - 3. 「意味素性」の〈追加〉をクリックし、意味素性の一覧から、「物・事」をダブルクリッ クまたは〈挿入〉をクリックして選択します。
  - 4. 靴下は、2足で1組なので、「可算情報」の「複数扱い」を選択します。 「複数扱い」を選択すると、「複数形」に表示されている内容は登録時に無視されます。

| 💁 辞書登録 - 그-ザ-辞書 (user,JDC)                         | ×               |
|----------------------------------------------------|-----------------|
| 英日 日英                                              |                 |
| 見出し語(J) 靴下 複数形 sockses                             | 参照( <u>R</u> )  |
| 記語(E) socks                                        | <u>登録(w</u> )   |
| 品詞(2) 名詞                                           | 削除( <u>D</u> )  |
|                                                    | 閉じる             |
| 見出し語 靴下 はユーザー辞書に登録されていません                          | 訳削除( <u>T</u> ) |
|                                                    | 訳置換(L)          |
|                                                    | ▶ 予頭に追加         |
|                                                    |                 |
| 意味素性     可算情報       後,事     ご可算       追加<消去     消去 |                 |

5. 〈登録〉をクリックします。

#### 6.5.3 動詞の登録

【例】「ホースで水をまく」を"hose"と登録する

- 手順 1. 「見出し語」に「ホースで水をまく」と入力します。
  - 2. 「訳語」に"hose"と入力します。
  - 3. 「品詞」をクリックして「動詞」を選択します。活用形は自動的に入力されるので、間 違っている場合は、修正します。
  - 4. 「パターン」をクリックして、「~が」を選択します。
  - 5. 「意味素性」の〈追加〉をクリックし、一覧から、「が」の意味素性に、「人間」をダブ ルクリックまたは〈挿入〉をクリックして選択します。

| 🏠 辞書登録 - 그-ザ-辞書 (user.JDC) |                 | ×                           |
|----------------------------|-----------------|-----------------------------|
| 英日 日英                      |                 |                             |
| 見出し語(」) ホースで水をまく           | 過去形 hosed       | 参照( <u>R</u> )              |
| 訳語(E) hose :               | 過去分詞 hosed      | 登録( <u>W</u> )              |
| 品詞(P) 動詞 🔹                 | 進行形 hosing      | 削除(D)                       |
| 活用型(1) 力行五段 🔹              | 三単現 hoses       | 閉じる                         |
| 見出し語 ホースで水をまくはユ            | ーザー辞書に登録されていません | 訳削除(I)<br>訳置換(L)<br>▼ 先頭に追加 |
| バターン ~が                    |                 |                             |
| が<br>入門<br>道加… 消去          |                 |                             |

6. 〈登録〉をクリックします。

#### 6.5.4 形容詞・形容動詞の登録

【例】「ふわふわの」を"soft"と登録する

- 手順 1. 「見出し語」に「ふわふわの」と入力します。
  - 2. 「訳語」に"soft"と入力します。
  - 3. 「品詞」をクリックして「形容(動)詞」を選択します。活用形は自動的に入力されるの で、間違っている場合は、修正します。
  - 4. 「パターン」をクリックして、「~が」を選択します。
  - 5. 「意味素性」の〈追加〉をクリックし、一覧から、「が」の意味素性に、「物・事」をダ ブルクリックまたは〈挿入〉をクリックして選択します。

| 🎦 辞書登録 - ユーザー辞書 (user.JDC)            |                | ×                |
|---------------------------------------|----------------|------------------|
| 英日 日英                                 |                |                  |
| 見出し語(」) ふわふわの                         | 比較級 softer     | 参照( <u>R</u> )   |
| 訳語(E) soft                            | 最上級 softest    | <u>登録(w)</u>     |
| 品詞(P) 形容(動)詞                          | ]              | 前15余( <u>D</u> ) |
| 活用型(1) 形動の 🗨                          |                | 閉じる              |
| 見出し語 ふわふわの はユー                        | ザー辞書に登録されていません | 訳削除(T)           |
|                                       |                | 訳置換(L)           |
|                                       |                | ▶ 先頭に追加          |
|                                       |                |                  |
|                                       |                |                  |
|                                       |                |                  |
| 物·事                                   |                |                  |
|                                       |                |                  |
| · · · · · · · · · · · · · · · · · · · |                |                  |
| //32A                                 |                |                  |
|                                       |                |                  |
|                                       |                |                  |

6. 〈登録〉をクリックします。

### 6.5.5 副詞の登録

【例】「ずけずけと」を"freely"と登録する

- 手順 1.「見出し語」に「ずけずけと」と入力します。
  - 2. 「訳語」に"freely"と入力します。
  - 3. 「品詞」をクリックして「副詞」を選択します。活用形は自動的に入力されるので、間 違っている場合は、修正します。

| 辞書登録 - ユーザー辞書 (user,JDC)     | ×              |
|------------------------------|----------------|
| 英日 日英                        |                |
| 見出し語(」)「ずけずけと 比較級            | 参照(R)          |
| 訳語(E) freely 最上級             | 登録(₩)          |
| 品詞(P) 副詞                     | 削除( <u>D</u> ) |
|                              | 閉じる            |
| 見出し語 ずけずけと はユーザー辞書に登録されていません | 訳前形余(T)        |
|                              | 訳置换(L)         |
|                              | ▼ 先頭に追加        |
|                              |                |
|                              |                |
|                              |                |
|                              |                |
|                              |                |
|                              |                |
|                              |                |
|                              |                |

(登録)をクリックします。
 単語が登録されます。

### 6.5.6 格助詞の登録

【例】「経由で」を"via"と登録する

- 手順 1. 「見出し語」に「経由で」と入力します。
  - 2. 「訳語」に"via"と入力します。
  - 3. 「品詞」をクリックして「格助詞」を選択します。
  - 「意味素性」の〈追加〉をクリックし、一覧から、「場所」をダブルクリックまたは〈挿 入〉をクリックして選択します。

| 許書登録 - ユーザー辞書 (user.JDC)   | ×              |
|----------------------------|----------------|
| 英日 日英                      |                |
| 見出し語(リ) 経由で                | 参照(R)          |
| 訳語(E) via                  | 壹錄( <u>₩</u> ) |
| 品詞(P) 格助詞                  | 削除( <u>D</u> ) |
|                            | 閉じる            |
| 見出し語 経由で はユーザー辞書に登録されていません | 訳前時(T)         |
|                            | 訳置換(L)         |
|                            | ▼ 先頭に追加        |
|                            |                |
| 意味素性<br>場所                 |                |
|                            |                |

5. 〈登録〉をクリックします。

### 6.5.7 連体助詞の登録

【例】「と同等の」を"equivalent to"と登録する

- 手順 1.「見出し語」に「と同等の」と入力します。
  - 2. 「訳語」に"equivalent to"と入力します。
  - 3. 「品詞」をクリックして「連体助詞」を選択します。

| 🏠 辞書登録 - ユーザー辞書 (user.JDC) | ×              |
|----------------------------|----------------|
| 英日 日英                      |                |
| 見出し語(」) と同等の               | 参照(R)          |
| 訳語(E) equivalent to        | 登録(₩)          |
| 品詞(P) 連体助詞 _               | 削除( <u>D</u> ) |
|                            | 閉じる            |
| 見出し語と同等の はユーザー辞書に登録されていません |                |
|                            | 」<br>「○ 先頭に追加  |
|                            |                |
| /                          |                |
|                            |                |

 4. 〈登録〉をクリックします。
 単語が登録されます。

# 環境の設定

翻訳ピカイチメディカルでは翻訳作業の環境を自由に設定することができます。環境 を適切に設定すれば、翻訳時間の短縮、翻訳精度の向上を図ることができます。 この章では、環境の設定について説明します。

# 7.1 英日翻訳の設定

英日モードの翻訳条件の設定を行います。ここで設定した内容に従って翻訳処理が行われます。[ツール]-[設定]-[英日翻訳]をクリックすると、次のダイアログが表示されます。

| 設定                                      | ×     |
|-----------------------------------------|-------|
| 英日翻訳  日英翻訳  英日辞書  日英辞書  英文チェック  フォントと配色 |       |
|                                         |       |
| ▼ 大文字を小文字にして訳す(U)                       |       |
| □ 長い文章を節・句ごとに区切って訳す(L)                  |       |
| □ 命令文を平叙文として訳す(1)                       |       |
| ☞ ですます調で訳す(1)                           |       |
| ✓ カタカナを「・」でつなぐ(K)                       |       |
|                                         |       |
| 学習                                      |       |
| ▶ 訳語を学習する(Y)                            |       |
|                                         |       |
|                                         |       |
|                                         |       |
| 設定( <u>S</u> ) リセット( <u>R</u> ) キ       | キャンセル |

#### ● 訳出方法

#### 大文字を小文字にして訳す

大文字だけで書かれている文章の翻訳や、文中で単語の頭文字が大文字になっている 文を翻訳するような場合は、オンにしてください。たとえばホームページのように大 文字だけで書かれた文章が多い場合は、このチェックボックスをオンにします。

チェックボックスをオフにして以下の文章を訳すと、次の結果になります。

| I have a pen. | 私は、ペンを持ちます。  |
|---------------|--------------|
| I have a PEN. | 私は、PENを持ちます。 |
|               |              |

I have A PeN. 私は、A PeNを持ちます。

I HAVE A PEN.  $\,$  i HAVE A  $\text{PEN}_{\circ}$ 

チェックボックスをオンにすると、文中の大文字の単語を小文字にして訳すため、い ずれも「私は、ペンを持ちます。」と訳されます。

システムが「タイトル文」と判断した文は、この項目の設定の如何にかかわらず大文字 を小文字にして訳します。

#### 長い文章を節・句ごとに区切って訳す

長い文章の翻訳方法を設定することができます。 たとえば "I know that he is ill. "という文は次のように訳出されます。

オフの場合 → 「私は、彼が病気であるということを知っています。」

オンの場合 → 「私は、知っています-彼は病気であるということを。」

#### 命令文を平叙文として訳す

このチェックボックスがオフの場合、命令形の訳が「~しなさい。」(である調の場合)、 あるいは「~してください。」(ですます調の場合)となります。 オンの場合「~する。」、または「~します。」となります。マニュアルなどの翻訳で平 叙文として訳す方が良い場合は、オンに設定します。

#### ですます調で訳す

このチェックボックスがオフの場合は「である調」で訳します。 文末を「である調」で訳すか、「ですます調」で訳すかを指定します。同じ文書の中では どちらかに統一されます。

#### カタカナを「・」でつなぐ

カタカナの連結語の訳で中黒(・)を入れるかを指定します。 たとえば、"wireless headphone"などを訳したときに『ワイヤレス・ヘッドホン』と中黒 (・)を入れるか、『ワイヤレスヘッドホン』と中黒(・)無しにするかを選択しま す。

#### ● 学習

#### 訳語を学習する

このチェックボックスがオンの場合、学習辞書を使用して翻訳します。 オフの場合は、翻訳の際、学習辞書を使用しません。

# 7.2 日英翻訳の設定

日英モードの翻訳条件の設定を行います。ここで設定した内容に従って翻訳処理が行われます。[ツール]-[設定]-[日英翻訳]をクリックすると、次のダイアログが表示されます。

| 設定                                                                                                    | ×                                                                                              |
|----------------------------------------------------------------------------------------------------|------------------------------------------------------------------------------------------------|
| 英日翻訳 日英翻訳 英日辞書   日英辞書   英文チェック   フ                                                                               | オントと配色                                                                                         |
| 主語がないとき<br>○ 主語を補う(入力可)( <u>M</u> ) 「 ▼<br>○ 受け身にする( <u>Z</u> )<br>○ 主語を強略する( <u>Q</u> )                         | <ul> <li>「~している」の訳</li> <li>・ 現在形で訳す(」)</li> <li>○ 現在進行形で訳す(公)</li> <li>○ 完了形で訳す(E)</li> </ul> |
| 目的語がないとき<br>「✓ 目的語を補う(入力可)()                                                                                     |                                                                                                |
| (* is not/cannot()) (* is n/t/can t( <u>)</u><br>学習<br>□ 訳語を学習する( <u>)</u><br>↓ 未知語<br>□ 未知語をローマ字にする( <u>U</u> ) |                                                                                                |
| 設定(2)                                                                                                    | リセット( <u>R</u> ) キャンセル                                                                         |

#### ● 主語がないとき

前後の文との関係から主語が省略された文の翻訳方法を設定します。ここで設定した 主語省略時の設定は、システム全体に反映されます。

主語を補う(入力可)

和文に主語がない場合、主語を補って翻訳します。補う主語は、「[S]、I、you、it、he、 she、we、they」の8種類から選択できます。[S]はユーザー指定の主語を補います。ユー ザー指定の主語は、[主語を補う]にある[S]を削除して、補う主語を直接入力します。 何も指定しなければ、[S]が補われます。

原文: これを開発した。 they指定: They developed this. ユーザー指定"Sam": Sam developed this.

・受け身にする

和文に主語がない場合、受動態の文章として翻訳します。ただし、受動態になり得ない構造の文の場合は、[受け身にする]を指定しても、自動的に主語を補って翻訳されます。この場合の主語は、[主語を補う]で選択されたものです。

主語を省略する

和文に主語がない場合、命令形の文章として翻訳します。 たとえば「散歩に行きます。」という文は"Go for a walk."と訳されます。

● 目的語がないとき

日本語には、英語のような他動詞(目的語を必要とする動詞)と自動詞(目的語を必要としない動詞)の区別がないため、「~を」という目的語がなくても文が成立しますが、英文では、意味が通りにくくなります。他動詞を含む英文で、原文に目的語がない場合の処理方法を設定します。

#### 目的語を補う(入力可)

このチェックボックスがオンの場合、目的語を補います。

補う目的語は、[O]、it、you、them、us、me、him、her、thatの9種類から選択できます。 [O]はユーザー指定の目的語を補います。ユーザー指定の目的語は、[目的語を補う] の[O]を削除して、補う目的語を直接入力します。何も入力しなければ[O]が補われま す。オフにすると、動詞が他動詞でも目的語を補いません。

原文:私が劇場へ連れて行った。

them指定: I took them to the theater with me.

ユーザー指定"Sam": I took Sam to the theater with me.

#### ●「~している」の訳

日本語で「~している」という文は、必ずしも現在進行形を表現しているとは限りませ ん。英語ではむしろ現在形で訳した方が適当な場合が多くあります。このような文の 訳し方を「現在形(初期設定)」、「現在進行形」、「完了形」から選択します。

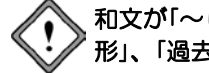

和文が「~していた」のように過去形の場合はそれぞれ、「過去形」、「過去進行 形」、「過去完了形」で翻訳されます。

#### ● NOTの表記

否定を表すNOTを含む英文で、省略形を使うかどうかを設定します。 [is not/cannot]を選択すると原形で、[isn't/can't]を選択すると省略形で翻訳します。

#### ● 学習

#### 訳語を学習する

このチェックボックスがオンの場合、学習辞書を使用して翻訳します。 オフの場合は、翻訳の際、学習辞書を使用しません。

#### ● 未知語

未知語をどのように表示するかを指定します。未知語とは、辞書設定ダイアログで設 定している辞書に登録されていない語句を言います。

#### 未知語をローマ字にする

このチェックボックスがオンの場合、未知語をローマ字で表記します。 オフの場合、未知語は日本語のまま訳文エリアに表示されます。

この機能は、日本語の表示ができないコンピュータに訳文を表示する、または訳文を 読む対象者が漢字を読むことができない場合などに、利用できます。

しかし、翻訳結果がすべて英語で表示されるため、実際の未知語を一見して探し出す ことは難しくなります。

# 7.3 英文チェックの設定

「英文チェック」では、英文のスペルチェックと同時に文法チェックも行うかの設定と、 文法チェックのレベルを設定します。[ツール]-[設定]-[英文チェック]をクリック すると、次のダイアログが表示されます。

| <ul> <li>アイバルのみチェック(O)</li> </ul> |              |           |  |  |  |
|-----------------------------------|--------------|-----------|--|--|--|
| ○ スペル+文法チェック(G)                   |              |           |  |  |  |
| 文法チェックのレベ                         | IL           |           |  |  |  |
| © カジュアル                           | (プライベートな文書)( | U         |  |  |  |
| C 標準(一)                           | 投的に使用される書類   | 頁など)(①    |  |  |  |
| C フォーマル                           | (契約/ビジネスの正式  | (音類など)(E) |  |  |  |
|                                   |              |           |  |  |  |
|                                   |              |           |  |  |  |

#### ● チェック項目

スペルチェックのみを行う場合は、「スペルのみチェック」をオンにしてください。スペルチェックと文法チェックを同時に行う場合は、「スペル+文法チェック」をオンにしてください。

#### ● 文法チェックのレベル

「スペルのみチェック」がオンの場合は、設定できません。

カジュアル

厳しいチェックはしません。くだけた表現の文章にしたい場合に選択します。

標準

一般的なビジネス文書の場合に選択します。

#### フォーマル

公式文書など、厳しくチェックする必要のある場合に選択します。

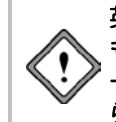

英文チェック機能は、あくまでも一般的な英語に対するチェックを行うための もので、英文チェック用の辞書は基本語辞書や専門語辞書とは異なる独立した 一般辞書を使用しています。このため、ハイフンを含む複合語や専門語辞書か ら出典した単語はスペルミスとして指摘されることがあります。
# 7.4 フォントと配色の設定

翻訳エディタに表示されるフォント、フレーズ指定した文字色を設定します。この設定は、英日・日英共通です。[ツール]-[設定]-[フォントと配色]をクリックすると、 次のダイアログが表示されます。

| 設定                                 | × |
|------------------------------------|---|
| 英日翻訳 日英翻訳 英日辞書 日英辞書 英文チェック フォントと配色 |   |
| フォント メイリオ フォント選択(日)                |   |
| 7レーズ色                              |   |
| その他の色<br>翻訳しない<br>                 |   |
| 日英日モードの右側日本語フォント 色選択(M)            |   |
|                                    |   |
|                                    |   |
| 設定(S) リセット(B) キャンセル                |   |

● フォント

「フォント」には使われているフォントが表示されます。変更するには、〈フォント選 択〉をクリックしてください。フォント指定ダイアログが表示されます。

フォント設定は、画面表示用の設定です。印刷には反映されません。

● フレーズ色

レベル1.2

フレーズ指定で指定したレベル1と2のフレーズの背景色を指定します。

その他の色

翻訳しない

フレーズ種別を「翻訳しない」と設定した場合の文字色を指定します。

#### 日英日モードの右側日本語フォント

日英日モードの確認エリアに表示される日本語の文字色を指定します。

# 7.5 ツールバーカスタマイズ

翻訳エディタのツールバーに表示するボタンを変更できます。

1. [ツール]ー[ツールバーカスタマイズ]を選択します。

ツールバーカスタマイズダイアログが表示されます。

| ツールバーカスタマイズ                                                                                                    |                                  |                                                                                       |   | ×                               |
|----------------------------------------------------------------------------------------------------|----------------------------------|---------------------------------------------------------------------------------------|---|---------------------------------|
| 追加できるツールパーボタン(E)<br>区切り<br>予開く<br>「保存<br>メリリ取り<br>マピー<br>貼り付け<br>、<br>に同員<br>く<br>、<br>、<br>、<br>、<br>、<br>、<br>、<br>、<br>、<br>、<br>、<br>、<br>、 | 道加( <u>A</u> )<br>( <u>D</u> )滑哨 | 現在のツールパーボタン①<br>▶ 翻訳<br>■ 中止<br>■ フレーズ<br>■ 解除<br>■ 辞書<br>■ 登録<br>▼ チェック<br>⑤ 英日<br>< | * | 0K<br>キャンセル<br>リセット( <u>B</u> ) |
| 大きいアイコンを表示    ▼                                                                                                    |                                  |                                                                                       |   |                                 |
| ✓ 文字を表示する(S)                                                                                                    |                                  |                                                                                       |   |                                 |

- ツールバーにボタンを追加する場合は、「追加できるツールバーボタン」にあるボタンを選択して、〈追加〉をクリックします。
- ツールバーからボタンを削除する場合は、「現在のツールバーボタン」にあるボタン 選択して、〈削除〉をクリックします。
- 4. 正しく設定したら〈OK〉をクリックしてダイアログを閉じます。

# 付録

### 付録1 Office起動時の「セキュリティの警告」

Microsoft Officeで「セキュリティの警告」が表示される場合があります。Microsoft Office では、マクロ・ウィルス対策のために、認証されたマクロでない場合に、この警告を 表示するようになりました。この警告を表示させないために以下の手順を試してくだ さい。

ここではExcelで表示された場合について説明していますが、Word、PowerPoint、Outlookの場合の操作も同じです。

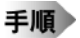

#### 1. 〈アプリケーション アドインが無効にされました。〉をクリックします。

| K 🖬 🤈 -                                                    | P - 18                               |                                            | Book1 -                       | Microsoft E                                                                                                    | xcel          |                                 |                                              | • ×                  |
|------------------------------------------------------------|--------------------------------------|--------------------------------------------|-------------------------------|----------------------------------------------------------------------------------------------------|---------------|---------------------------------|----------------------------------------------|----------------------|
| 77411 7                                                    | λ₩ Δ-7                               | パージレイアウ                                    | 小 数式 テ                        | -9 校開                                                                                                    | 表示            |                                 | ۵ (                                          |                      |
| につけて、 本 につけて、 本 につけて、 本 につけて、 本 につけて、 本 につけて、 た の いってホード に | MS P3500<br>B / U -<br>E + Or<br>7x2 | 2 -  11 -  <br>-  Λ' Λ'<br>- Δ'   Ξ' -<br> | ■<br>■ 要 = 日<br>注 述 や・<br>12回 | <ul> <li></li> <li></li> <li>・ %</li> <li></li> <li></li>     &lt;</ul> | - A<br>7.9411 | 3●挿入・<br>詳・相称・<br>[]] 書式・<br>セル | 2 · AT<br>2 · 立べ替えと 検<br>2 · フィルター · 道<br>単成 | <b>後</b><br>衆と<br>訳。 |
| () <del>2</del> \$205                                      | その時告 アプリ                             | ケーション アドイン                                 | が無効にされました。                    | שעלדעב                                                                                                    | 南动化           |                                 |                                              | ×                    |
| A                                                          | 1 .                                  | - (- f.                                    |                               |                                                                                                    |               |                                 |                                              |                      |
| A<br>1<br>2<br>3<br>4<br>5<br>6<br>7<br>8<br>9             | 8                                    | C                                          | D                             | E F                                                                                                    |               | G                               | HI                                           | J                    |
| 10<br>11<br>12<br>13<br>14<br>N + F H S                    | heet1_/Sheet2                        | 2 / Sheet3 / (                             | 2/                            |                                                                                                    |               |                                 |                                              | •                    |

「コンテンツの有効化」を選択しても、メニューに「アドイン」は表示されるよう になりますが、Officeを再起動した場合、「セキュリティの警告」は表示され続け ます。

2. 「コンテンツの有効化」の〈詳細オプション〉をクリックします。

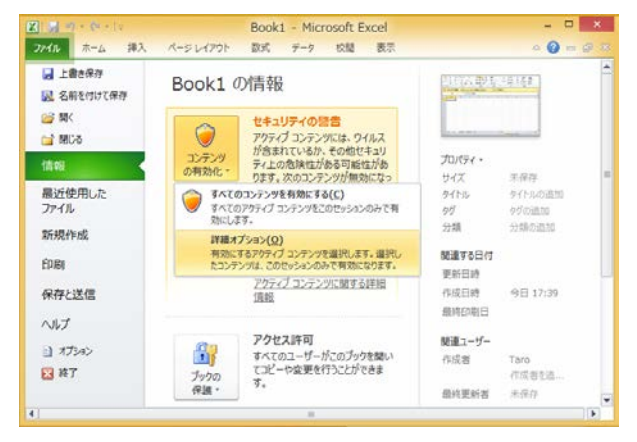

Microsoft Office セキュリティ オプションが表示されます。

| マドイン            | ゼキュリティの習言 - アドイン                                                                                                |
|-----------------|----------------------------------------------------------------------------------------------------|
| この:             |                                                                                                    |
| か、 <sup>-</sup> | :の他セキュリティ上の危険性がある可能性があります。                                                                                      |
| 警告              | : このアブリケーション アドインのデジタル署名は無効であり、信頼できません。アブリ                                                                      |
| ケー              | リョン アドインは悪効な状態です。                                                                                               |
| <u>詳報</u>       | 1월811                                                                                                    |
| アド・             | (少: Cross Language Excel Addin                                                                                  |
| 一署              | 名                                                                                                    |
|                 | 響名者: Cross Language Inc.<br>運用量の有効期間表 2016/10/21<br>運用量の変行示。Symantec Class 3 SHA256 Code Signing CA<br>置公の詳細を表示 |
| ۲               | 不問なコンテンツから保護する(推奨)P)                                                                                            |
|                 |                                                                                                    |

3. 〈この発行元から発行されたコードをすべて有効にする〉を選択します。

Officeを再起動した際、「セキュリティの警告」は表示されなくなります。

4. 〈信頼できる発行元〉に「Cross Language Inc.」が表示されるようになります。

|                                                                                                    | 七年:                                                           | コリティ センター                                             | 7 >                 |
|----------------------------------------------------------------------------------------------------|---------------------------------------------------------------|-------------------------------------------------------|---------------------|
| 国航空参与発行先<br>電振できる研究<br>電振できるアプレカシンド<br>電频できるアプレカシンド<br>を見たった<br>インロンの設定<br>保護にユー<br>シンピージアパー<br>外型・ジンアンク<br>フィイン制造機能の設定<br>プライジン・オプタン | िमन<br>साथ र के प्रतिगत<br>प्रितिप्र म<br>Cross Language Inc. | 取行元<br>発行元<br>Symantec Class 3 SHA256 Code Signing CA | 有23局限<br>2016/10/21 |
|                                                                                                    |                                                               | 表示( <u>W</u> )                                        | milit(B)            |
|                                                                                                    |                                                               | OK                                                    | \$775N              |

Officeメニューの以下で確認できます。 ファイル-オプション-セキュリティセンター -セキュリティセンターの設定-信頼できる発行元

# 付録2 Windows 8/8.1でアプリケーションを起動する方法

Windows 8または8.1でアプリケーションを起動する方法を説明します。

1. Windows 8または8.1にログインします。

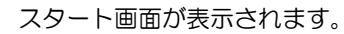

手順

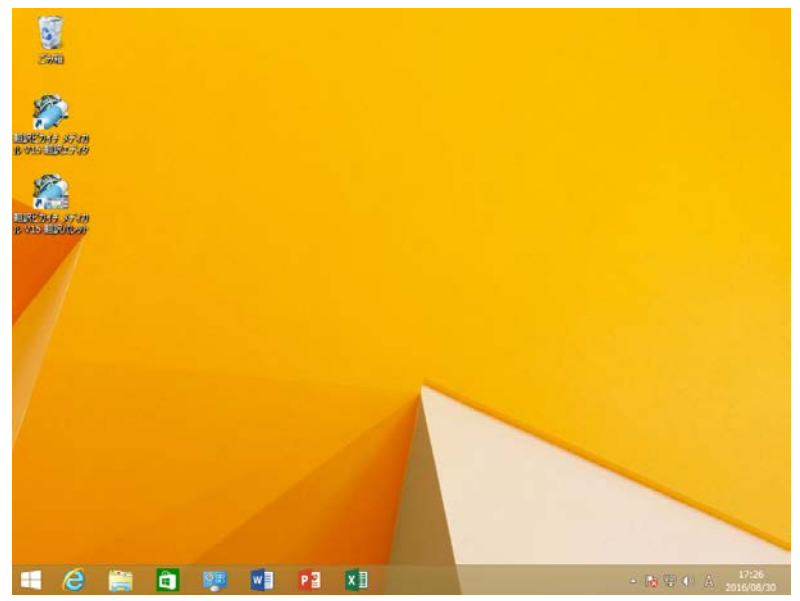

 マウスを画面左下に移動すると表示される〈スタート〉ボタンをクリックするか、 Windowsキーを押します。

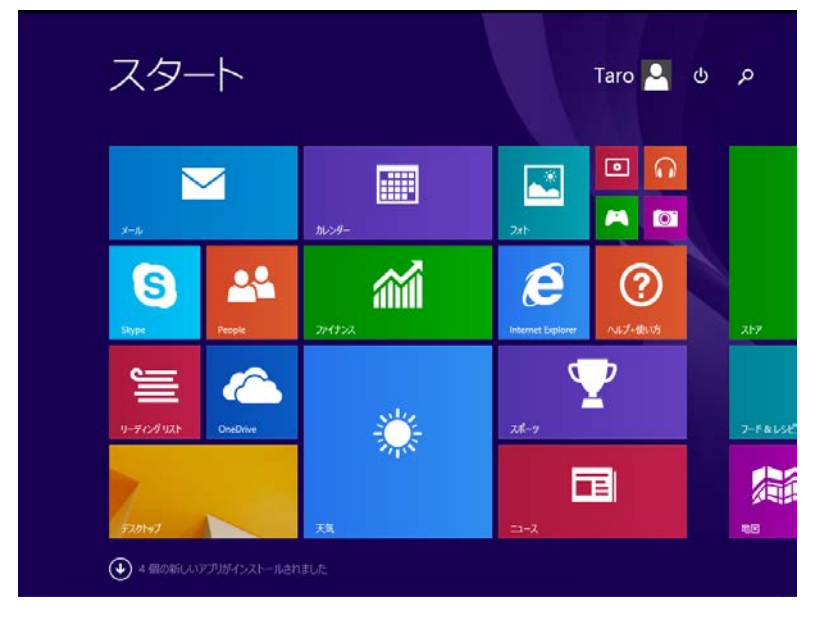

スタートスクリーンが表示されます。

3. Windows8の場合は、マウスを右クリックして画面右下に〈すべてのアプリ〉ボタンを表示し、クリックします。Windows8.1の場合は、画面左下の「↓」ボタンを クリックします。

| Cross Langu   | age アドイン設定       |          | ユーザーズガイド                    | ą. | Snipping Tool        |
|---------------|------------------|----------|-----------------------------|----|----------------------|
| Cross Langu   | age キャプチャ翻訳      |          |                             | 4  | Windows FAX とスキャン    |
| 🔍 Cross Langu | age 辞書参照ツール      | 88       | Database Compare 2016       | J. | Windows Journal      |
| Cross Langu   | age ダイレクトファイル・・・ |          | Office 2016 アップロード センター     |    | Windows Media Player |
| Cross Langu   | age ダイレクトファイル・・・ | <u>م</u> | Office 2016 言語設定            | ~  | XPS ビューアー            |
| Cross Langu   | age メール細胞パッド     | E.       | Office 2016 テレメトリ ダッシュボード   | 1  | サウンド レコーダー           |
| Cross Langu   | age 訳振りパッド       | C        | Office 2016 テレメトリ ログ        |    | 数式入力パネル              |
| Cross Langu   | age ワンボイント棚駅     | 8        | Skype for Business レコーディング… |    | ステップ記録ツール            |
|               |                  | -        | Spreadsheet Compare 2016    |    | <b>R</b> Ø           |
| CROSS OCR     | V4 JE NEW        |          |                             | 1  | 付護                   |

4. 起動するアプリケーションをクリックします。

# 付録3 翻訳ピカイチメディカルが作成するファイル

ここでは、翻訳ピカイチメディカルが作成するファイルの種類と拡張子について説明 します。

#### ● 英日モードのファイル

英日モードでは、以下のファイルの作成/使用ができます。

| 種類     | ファイル名              | 説明                          |
|--------|--------------------|-----------------------------|
| 翻訳ファイル | ***.edh            | 翻訳結果など翻訳情報を保存               |
| 対訳ファイル | ***.out            | "/"記号、原文、訳文の順で対訳をテキストファイルに保 |
|        |                    | 存                           |
| 訳文ファイル | ***_j.txt          | 訳文エリアの訳文のみをテキストファイルに保存      |
| 原文ファイル | ***_e.txt          | 原文エリアの原文のみをテキストファイルに保存      |
| 学習辞書   | 学習辞書.dir           | 優先される訳語                     |
|        | 学習辞書.key           |                             |
|        | 学習辞書.ldc           |                             |
| ユーザー辞書 | ***.dir            | 登録した訳語                      |
| 専門語辞書  | ***.key<br>***.udc | 分野別に専門用語を収録した辞書             |

#### ● 日英モードのファイル

日英モードでは、以下のファイルを作成/使用ができます。

| 種類     | ファイル名     | 説明                           |
|--------|-----------|------------------------------|
| 翻訳ファイル | ***.jdh   | 翻訳結果などの翻訳情報を保存               |
| 対訳ファイル | ***.out   | "/"記号、原文、訳文の順で対訳をテキストファイルに保存 |
| 訳文ファイル | ***_e.txt | 訳文エリアの訳文のみをテキストファイルに保存       |
| 原文ファイル | ***_j.txt | 原文エリアの原文のみをテキストファイルに保存       |
| 学習辞書   | 学習辞書.jld  | 優先される訳語                      |
| ユーザー辞書 | ***.idx   | 登録した訳語                       |
|        | ***.jdc   |                              |
| 専門語辞書  | ***.idx   | 分野別に専門用語を収録した辞書              |
|        | ***.jdc   | ***.idpは専門語辞書のみ              |
|        | ***.idp   |                              |

● 日英日モードのファイル

日英日モードでは、以下のファイルを作成したり使用したりできます。

| 種類         | ファイル名       | 説明                       |
|------------|-------------|--------------------------|
| 日英翻訳ファイル   | ***.jdh     | 原文エリアと訳文エリアの翻訳結果などの翻訳情報  |
|            | -           | を保存                      |
| 英日翻訳ファイル   | ***.edh     | 訳文エリアと確認エリアの翻訳結果などの翻訳情報  |
|            |             | を保存                      |
| 対訳ファイル:日英  | ***_je.out  | "/"記号、原文、訳文の順で対訳をテキストファイ |
|            |             | ルに保存                     |
| 対訳ファイル:英日  | ***_ej.out  | "/"記号、訳文、確認文の順で対訳をテキストファ |
|            |             | イルに保存                    |
| 対訳ファイル:日英日 | ***_jej.out | "/"記号、訳文、確認文の順で対訳をテキストファ |
|            |             | イルに保存                    |
| 訳文ファイル:英語  | ***_e.txt   | 訳文エリアの訳文のみをテキストファイルに保存   |
| 訳文ファイル:日本語 | ***_j.txt   | 確認エリアの確認文のみをテキストファイルに保存  |
| 原文テキスト     | 変更なし        | 原文エリアの原文のみをテキストファイルに保存   |
| 学習辞書       | 学習辞書.jld    | 優先される訳語                  |
| ユーザー辞書     | ***.idx     | 登録した訳語                   |
|            | ***.jdc     |                          |
| 専門語辞書      | ***.idx     | 分野別に専門用語を収録した辞書          |
|            | ***.jdc     | ***.idpは専門語辞書のみ          |
|            | ***.idp     |                          |

# 付録4 ホームディレクトリの確認

ホームディレクトリの場所は、[ヘルプ]-[バージョン情報]を選択すると、表示されます。

# 付録5 OCR

「OCR」は、新聞、書類、雑誌の記事や画像などをスキャナから読み込んで、テキスト データにするソフトです。

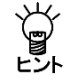

スキャンした画像は文字のフォント情報がないため、PDFダイレクトファイル翻訳 ができません。OCRで文字認識させて、フォント情報がわかるデータにする必要 があります。

手順

1. Windowsメニューの [CROSS OCR V4 JE] をクリックします。 CROSS OCRが起動します。

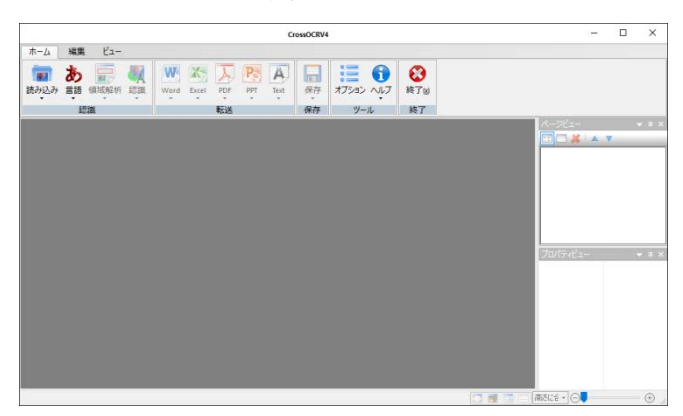

OCR機能については、『CROSS OCRのユーザーズガイド』を参照してください。

CROSS OCRのユーザーズガイド(PDF)閲覧方法

[スタート] → [すべてのプログラム]→ [CROSS OCR V4] → [ユーザーズガイド]

#### CROSS OCRのタスクバーメニュー固定方法

 $[スタート] \rightarrow [すべてのプログラム] \rightarrow [CROSS OCR V4] \rightarrow [CROSS OCR V4 JE]$ [CROSS OCR V4 JE]を右クリックして「タスクバーにピン留めする」を選択してください。

【画像データの文字を翻訳する方法】

- テキストデータで保存した後、翻訳エディタで翻訳してください。翻訳方法は 『2.2 英語を日本語に翻訳』または『2.3 日本語を英語に翻訳』を参照して ください。
- シト 2. Wordデータで保存した後、アドイン翻訳で翻訳してください。翻訳方法は 『3.1.2 Wordの翻訳』を参照してください。
  - 3. PDFデータで保存した後、PDFダイレクトファイル翻訳で翻訳してください。 翻訳方法は『3.3 PDFダイレクトファイル翻訳』を参照してください。

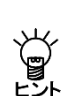

# 索引

|          | Е |        |
|----------|---|--------|
| Excelの翻訳 |   | <br>22 |
|          | I |        |

| Internet Exp | olorerアド・ | イン | ン翻訳 | <br>28 |
|--------------|-----------|----|-----|--------|

#### Μ

| Microsoft Officeア | ドイン翻訳 |                                        |
|-------------------|-------|----------------------------------------|
| meroson onnee,    |       | ······································ |

# Ν

| NOTの表記10 | )0 |
|----------|----|
|----------|----|

# 0

| OCR              |     |
|------------------|-----|
| OCR設定            | 51  |
| Officeのセキュリティの警告 | 104 |
| Outlookの翻訳       | 24  |

# Ρ

| PDFダイレクトファイル翻訳 | 35 |
|----------------|----|
| 制限事項           | 38 |
| 設定             | 37 |
| 無効             | 36 |
| 有効             | 36 |
| PowerPointの翻訳  | 23 |

# w

| Webページの翻訳       |            |
|-----------------|------------|
| Windows 8でアプリケー | ・ションを起動する方 |
| 法               |            |
| Wordの翻訳         |            |

#### あ

| アップデート        | 73 |
|---------------|----|
| アップデートのお知らせ設定 | 73 |
| アップデートの確認     | 73 |
| アドイン設定        | 19 |
| アドイン翻訳        |    |
| Excel         | 22 |
| Outlook       | 24 |
| PowerPoint    | 23 |

| Word    | 21 |
|---------|----|
| 起動      | 19 |
| 翻訳言語の選択 | 19 |
| 無効      | 27 |
| 有効      | 27 |

# い

| 一文翻訳 |    |
|------|----|
| 意味素性 |    |
| 印刷   | 16 |
| 引用文字 | 47 |

# う

| 受け身にする | 99 |
|--------|----|
| 上書き保存  | 17 |

# え

| 英語を日本語に翻訳  | 7  |
|------------|----|
| 「英日辞書」タブ   | 76 |
| 英⇔日対応      |    |
| 英日翻訳       | 7  |
| 英日翻訳の設定    | 97 |
| 英日モードのファイル |    |
| 英日ユーザー辞書登録 |    |
| 形容詞の登録     |    |
| 動詞の登録      |    |
| 副詞の登録      |    |
| 名詞の登録      |    |
| 英文チェック     | 72 |
| 英文チェックの設定  |    |
|            |    |

#### お

| 大文字を小文字にして訳す | 97 |
|--------------|----|
| オプション翻訳      | 68 |
| 音声の設定        | 70 |
| 音声読み上げ       | 70 |

# か

| 改行            | 51 |
|---------------|----|
| 解除            |    |
| 書き込み可能なユーザー辞書 | 80 |
| 学習            |    |
| 学習解除          |    |

| 学習機能         | 61  |
|--------------|-----|
| 格助詞の登録       | 95  |
| 確認エリア        | 12  |
| カジュアル        | 101 |
| 箇条書き翻訳       | 68  |
| カタカナを「・」でつなぐ | 98  |
|              |     |

### き

| キーボードから入力して翻訳 | 55         |
|---------------|------------|
| 起動            | 6          |
| 基本語辞書の語数      | 74         |
| キャプチャ翻訳       | 30, 39, 40 |
| 中止            | 42         |
| 認識可能な文字       | 42         |
| 認識言語          | 42         |
| 編集            | 43         |
| 翻訳言語の指定       | 42         |
|               |            |

# け

| 形容詞の登録 |    |
|--------|----|
| 言語設定   |    |
| 限定詞    | 63 |
| 原文エリア  |    |
| 原文のまま  | 64 |
| 原文ファイル |    |
|        |    |

# С

| 構文パ | ターンの指定 | 9 | 0 |
|-----|--------|---|---|
|-----|--------|---|---|

# さ

| 作成するファイ | L | 108 |
|---------|---|-----|
|---------|---|-----|

# し

| 辞書参照                   | 26, 75   |
|------------------------|----------|
| 辞書参照ツール                | , 39, 45 |
| 参照する辞書                 | 45       |
| 辞書設定                   | 76       |
| 辞書登録10, 15, 26, 30, 59 | , 81, 88 |
| 辞書登録ダイアログ              | 81, 88   |
| 削除ボタン                  | 82, 90   |
| 参照ボタン                  | 82, 89   |
| 先頭に追加                  | 83, 90   |
| 登録ボタン                  | 82, 89   |
| 訳削除ボタン                 | 83, 90   |
| 訳置換ボタン                 | 83, 90   |
| 辞書の構成                  | 74       |
| 辞書引き                   | 26       |
| 辞書リストの順番を変更する          | 78       |
| 辞書リストの優先順位             | 78       |

| 辞書をリストから外す | 78  |
|------------|-----|
| 「~している」の訳  | 100 |
| フレーズ       |     |
| 自動判別       | 65  |
| 終了         | 6   |
| 主語がないとき    |     |
| 主語を補う      |     |
| 主語を省略する    |     |
| 常駐機能       | 52  |
|            |     |

# す

| スペルチェック | 101 |
|---------|-----|
| スライド翻訳  | 19  |

#### せ

| セキュリティの警告        |     |
|------------------|-----|
| 設定ダイアログ          |     |
| 英日翻訳             | 97  |
| 英文チェック           | 101 |
| 日英翻訳             | 99  |
| 全角カタカナ           | 55  |
| 選択した範囲の翻訳をやりなおす… | 56  |
| 先頭に追加            |     |
| 專門語辞書            | 74  |
|                  |     |

# そ

| その他   | 54 |
|-------|----|
| その他の色 |    |

# た

| タイトル翻訳 | 68 |
|--------|----|
| 対訳ファイル |    |
| 単語の登録  |    |

### っ

| 通常翻訳        | 68 |
|-------------|----|
| ツールの設定      | 51 |
| ツールバーカスタマイズ |    |

# τ

| である調        |  |
|-------------|--|
| テキスト出力      |  |
| テキストファイルの翻訳 |  |
| ですます調       |  |
| ですます調で訳す    |  |

# と

| 動詞の登録     | 85,   | 92  |
|-----------|-------|-----|
| 登録用ユーザー辞書 | ••••• | .80 |

# な

| 長い文章     | 98 |
|----------|----|
| 名前を付けて保存 | 17 |

# E

| 76  |
|-----|
| 58  |
| 13  |
| 58  |
| 109 |
| 11  |
| 99  |
| 108 |
|     |
| 95  |
| 93  |
| 92  |
| 94  |
| 91  |
| 96  |
| 11  |
|     |
|     |

# は

| バージョン情報 | 50, 109 |
|---------|---------|
| パターン    | 90      |
| パレットの設定 | 50      |

# υ

| 開く       | 7, 11 |
|----------|-------|
| 品詞変更     |       |
| 品詞を学習しない | 63    |

# 

| ファイル    |       |
|---------|-------|
| 開く      | 7, 11 |
| 原文ファイル  | 18    |
| 対訳ファイル  |       |
| 翻訳      | 7, 11 |
| 訳文ファイル  |       |
| フォーマル   | 101   |
| フォント    | 53    |
| フォントと配色 |       |
| 副詞の登録   |       |
| フレーズ    |       |
| 形容詞句    | 65    |

| 前置詞句       | 65  |
|------------|-----|
| 動詞句        | 65  |
| 副詞句        | 65  |
| 名詞句        | 65  |
| フレーズ解除     | 66  |
| フレーズ種別     | 65  |
| フレーズ種別の確認  | 65  |
| フレーズ色      |     |
| フレーズ変更     | 65  |
| フレーズ翻訳     | 64  |
| 文の結合       | 56  |
| 文の分割       | 56  |
| 文法チェックのレベル | 101 |

#### $\overline{}$

| 引解釈 | 67 |
|-----|----|
| ヘルプ | 19 |

# ほ

| ホームディレクトリの確認    |        |
|-----------------|--------|
| ホームページの翻訳検索     |        |
| ホームページ翻訳        |        |
| 制限事項            |        |
| 選択した文章の翻訳       |        |
| 翻訳ツールバー         |        |
| ホームページ翻訳の設定     |        |
| 翻訳              | 55     |
| 翻訳エディタ          | 39, 40 |
| 翻訳エディタの起動       | 6      |
| 翻訳エディタの終了       | 7      |
| 翻訳結果が正しくない場合    |        |
| 翻訳言語の切り替え       |        |
| 翻訳言語リストの取得      |        |
| 翻訳検索            |        |
| 翻訳検索の設定         |        |
| 翻訳しない           | 64     |
| 翻訳設定            | 19     |
| 翻訳ツールバーの表示      |        |
| 翻訳で使用する辞書の設定    | 76     |
| 翻訳日英ロック         | 69     |
| 翻訳の中止           | 57     |
| 翻訳パレット          |        |
| ボタンの並べ替え        |        |
| 起動              |        |
| 終了              | 40     |
| 翻訳ピカイチメディカルについて | 1      |
| 翻訳ファイル          | 17     |
| 翻訳ファイルの保存       | 17     |
| 翻訳モードの切り替え      | 7      |
| 翻訳ロック           | 67, 69 |
|                 |        |

| 翻訳ロック解除69 |  |
|-----------|--|
|           |  |

### み

| 未知語         | .100 |
|-------------|------|
| 未知語をローマ字にする | .100 |

#### め

| 名詞の登録    |    |
|----------|----|
| 命令文      |    |
| メール翻訳    | 46 |
| 引用文字     | 47 |
| メール翻訳パッド | 46 |

# も

| モードの切り替え | 7   |
|----------|-----|
| 目的語がないとき | 99  |
| 目的語を補う   | 100 |

#### や

| 訳語の対応          | 9         |
|----------------|-----------|
| 訳語変更           | 9, 13, 58 |
| 訳語変更で訳文を再翻訳しない | 60        |
| 訳語変更を元に戻す      | 60        |
| 訳語を学習させない      | 62        |
| 訳語を学習しない品詞     | 62        |
| 訳語を学習する        | 98, 100   |
| 訳振りパッド         |           |
| 保存             | 49        |
| 訳文エリア          |           |
|                |           |

| 訳文の保存  |     | 18  |
|--------|-----|-----|
| 訳文ファイル | 18, | 108 |

### Ø

| ユーザー辞書      | 74     |
|-------------|--------|
| ユーザー辞書登録    | 10, 15 |
| ユーザー辞書の新規作成 | 79     |
| ユーザーズガイドの表示 | 5      |
| ユーザー辞書の作成   | 76     |
| 優先順位        |        |

# よ

# Ŋ

```
領域精度......51
```

### n

| 連続する文章の翻訳 | 57 |
|-----------|----|
| 連体助詞の登録   | 96 |

# 3

| ロック | 69 |
|-----|----|
|-----|----|

#### わ

| ワークシート翻訳   |        | . 19 |
|------------|--------|------|
| ワンポイント翻訳30 | ), 39, | 44   |

# 翻訳ピカイチ メディカル V15 for Windows

ユーザーズガイド

〈ユーザーサポート〉

株式会社クロスランゲージ ユーザーサポート E-mail:support@crosslanguage.co.jp

| 発行日     | 2016年 12月 (初版)                           |
|---------|------------------------------------------|
| 編集/発行   | 株式会社クロスランゲージ                             |
|         | 〒102-0094 東京都千代田区紀尾井町3番6号<br>紀尾井町パークビル2F |
| ホームページ  | http://www.crosslanguage.co.jp/          |
| サポートページ | http://www.crosslanguage.co.jp/support/  |